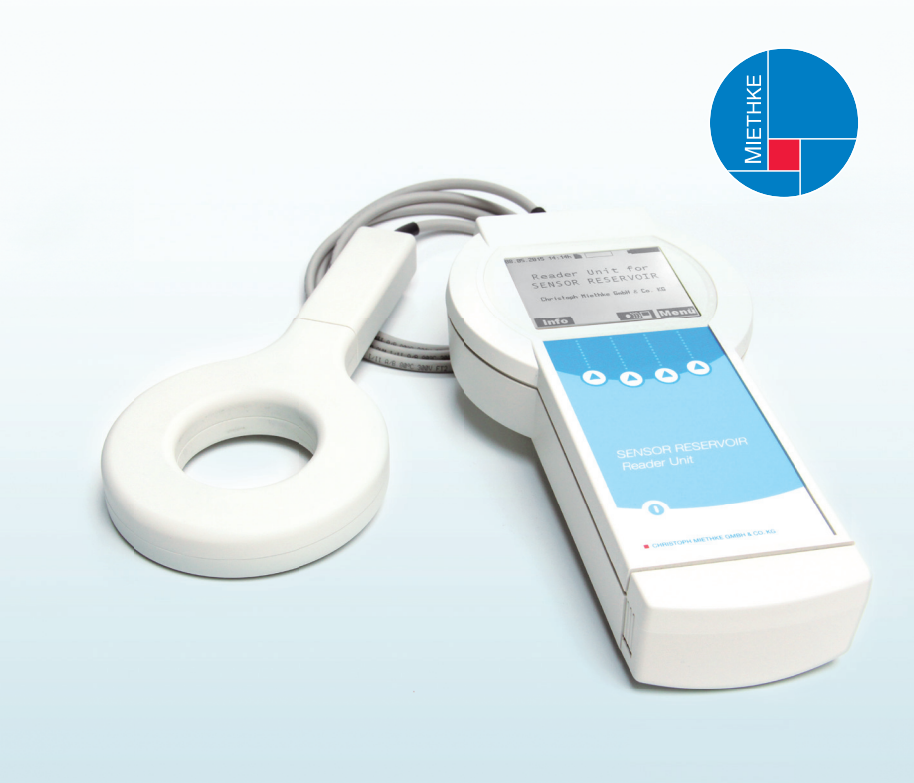

# Reader Unit Set for SENSOR RESERVOIR

- 📧 Gebrauchsanweisung | Technische Beschreibung
- Instructions for use | Technical description
- 📾 Mode d'emploi | Description technique
- Instrucciones de uso | Descripción Técnica
- 🖻 Instruções de utilização | Descrição técnica

**CE** 0086

CHRISTOPH MIETHKE GMBH & CO. KG

## INHALTSVERZEICHNIS

| LESEGERÄTE SET FÜR SENSOR RESERVOIR | 4  |
|-------------------------------------|----|
| INDIKATIONEN                        | 6  |
| ZWECKBESTIMMUNG                     | 6  |
| GERÄTEBESCHREIBUNG                  | 6  |
| SICHERE HANDHABUNG                  | 6  |
| VERWENDUNGSZWECK                    | 6  |
| KONTRAINDIKATIONEN                  | 7  |
| FUNKTIONSWEISE                      | 7  |
| SYMBOLE IM DISPLAY DES LESEGERÄTES  | 8  |
| ARBEITEN MIT DEM LESEGERÄT          | 9  |
| INBETRIEBNAHME                      | 10 |
| FUNKTIONSPRÜFUNG                    | 10 |
| BEDIENUNG DES LESEGERÄTES           | 11 |
| ALLGEMEINE BEDIENUNGSHINWEISE       | 11 |
| INFO-MENÜ                           | 12 |
| MESSEN                              | 12 |
| DATENVERWALTUNG/MESSDATEN ANZEIGEN  | 15 |
| EINSTELLUNGEN                       | 18 |
| REINIGUNG/DESINFEKTION              | 22 |
| MANUELLE REINIGUNG/DESINFEKTION     | 22 |
| KALIBRIERUNG DES BARD-SENSORS       | 23 |
| TECHNISCHER SERVICE                 | 23 |
| FEHLER ERKENNEN UND BEHEBEN         | 23 |
| STÖRUNGEN MIT FEHLERTEXT IM DISPLAY | 24 |
| WEITERE STÖRUNGEN/MÖGLICHE FEHLER   | 28 |
| TECHNISCHE DATEN                    | 28 |
| UMGEBUNGSBEDINGUNGEN                | 29 |
| CE-KENNZEICHNUNG                    | 29 |
| LAGERUNG UND TRANSPORT              | 29 |
| ENTSORGUNG                          | 29 |

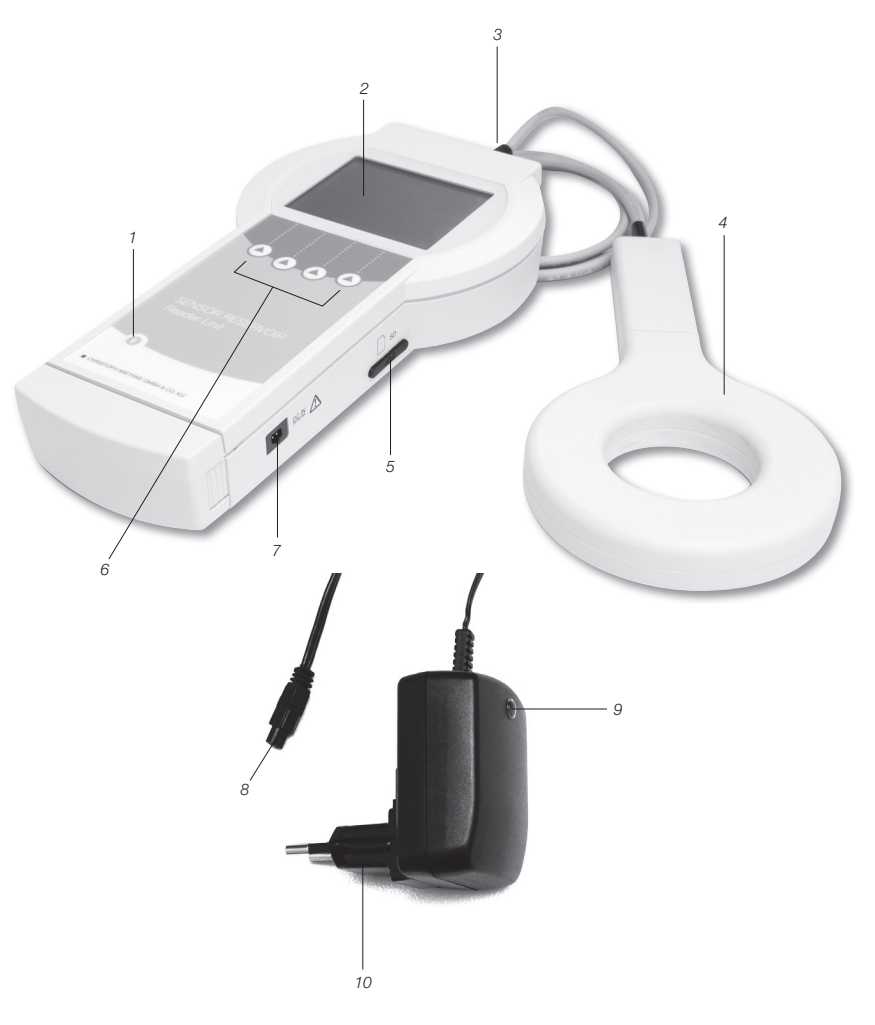

Lesegeräte Set für SENSOR RESERVOIR

- 1 ON/OFF-Taste
- 2 Display
- 3 Antennenanschluss4 Antenne
- 5 SD-Kartenschacht

- 6 Funktionstasten
- 7 Anschlussbuchse Netzteil
  8 Stecker
  9 Kontrollleuchte
  10 Netzteil

| Symbol      | Erklärung                                                                                                    |
|-------------|----------------------------------------------------------------------------------------------------|
| $\triangle$ | Achtung, allgemeines Warnzeichen<br>Achtung, Begleitdokumente beachten                                                  |
| (LE         | Gebrauchsanweisung befolgen                                                                                             |
| (())        | Nichtionisierte Strahlung                                                                                               |
|             | Kennzeichnung von Elektro- und Elektronikgeräten entsprechend Richtlinie 2002/96/EG (WEEE),<br>siehe Kapitel Entsorgung |
|             | ON/OFF-Taste                                                                                                    |
|             | Funktionstaste: Mit den 4 Funktionstasten ist es möglich, die im Display angezeigten Funktionen<br>auszuführen          |
| IP44        | Lesegerät 7502 0000                                                                                                    |
| IP44        | Antenne 7503 0000                                                                                                    |
| IP40        | Netzteil 7504 0000                                                                                                    |
|             | Schutzklasse II (Schutzisolierung)                                                                                      |
| Y           | Antennensymbol<br>Buchse für die Antenne                                                                                |
| ,<br>SD     | SD-Karte<br>SD-Kartenschacht                                                                                            |
| DCIN        | DCIN-Buchse für Netzteil                                                                                                |

## INDIKATIONEN

- Funktionsprüfung des beim Patienten implantierten Shunt Systems
- technische Funktionsdiagnose des Shunt Systems, z. B. Detektion und Lokalisation von Okklusionen

## ZWECKBESTIMMUNG

Das Lesegeräte Set für SENSOR RESERVOIR dient der druckbasierten Funktionskontrolle von Shunt Systemen.

## GERÄTEBESCHREIBUNG

| Bezeichnung        | Artikelnummer     |  |
|--------------------|-------------------|--|
| Lesegeräte Set für | 75100000          |  |
| SENSOR RESERVOIR   | (AAG-Ref. FV905X) |  |

## SICHERE HANDHABUNG

Warnhinweis:

Verletzungsgefahr durch Fehlbedienung des Produkts!

Vor der ersten Inbetriebnahme des Produktes sollte an der Produktschulung teilgenommen werden. Wenden Sie sich an die Christoph Miethke GmbH & Co. KG, um Informationen zur Produktschulung zu erhalten.

- Fabrikneues Produkt nach Entfernung der Transportverpackung gründlich reinigen, (siehe Kapitel Manuelle Reinigung/Desinfektion).
- Vor der Anwendung des Produkts Funktionsfähigkeit und ordnungsgemäßen Zustand prüfen (siehe Kapitel Kontrolle).
- Zur Vermeidung nosokomialer Infektionen und Multiresistenzen sollte das Gerät nach jeder Anwendung desinfiziert werden. Die Desinfektion erfolgt vorzugsweise im Wischverfahren mit dem unter dem Abschnitt Reinigung/Desinfektion adressierten Desinfektionsmittel.

- Um Schäden durch unsachgemäßen Aufbau oder Betrieb zu vermeiden und die Gewährleistung und Haftung nicht zu gefährden, bitte folgendes beachten:
   Produkt nur gemäß dieser Gebrauchsanweisung verwenden.
  - Sicherheitsinformationen und Instandhaltungshinweise einhalten.
  - Nur Produkte der Christoph Miethke GmbH & Co. KG miteinander kombinieren, siehe Kapitel Systemumfang Lesegerät.
  - Produkt und Zubehör nur von Personen betreiben und anwenden lassen, die die erforderliche Ausbildung, Kenntnis oder Erfahrung haben.
- · Gebrauchsanweisung für den Anwender zugänglich aufbewahren.

## VERWENDUNGSZWECK

In Verbindung mit dem SENSOR RESERVOIR/ der SENSOR VORKAMMER wird das Lesegerät für SENSOR RESERVOIR/ die SENSOR VORKAMMER (im Folgenden Lesegerät genannt) zur Funktionsdiagnostik verwendet und dient der zuverlässigen und nicht invasiven Detektion von Ventrikel-Drainage-Systemen ohne Intervention bzw. Röntgendiagnostik) sowie der Erkennung mechanischer Beschädigungen von Shunt-Ventlien.

## KONTRAINDIKATIONEN

- · Hirndruckmessung
- · Hirndruckmessung ohne Shunt System
- intrakranielles Druck-Management auf der Basis von Messwerten
- Funktionsdiagnose extrakorporaler Liquor-Drainage-Systeme (Schädel-Hirn-Trauma)

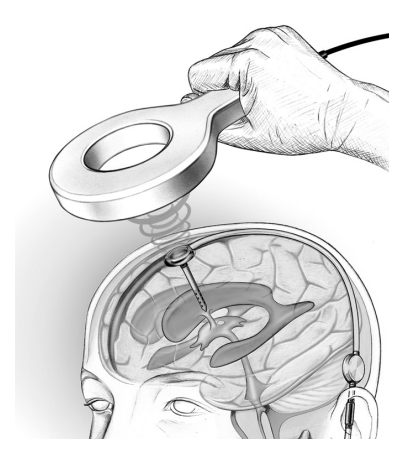

Abb. 1: Der Funktionsabstand der telemetrischen Datenübertragung, d.h. der Abstand zwischen Antenne und SENSOR RESERVOIR / SENSOR VORKAMMER beträgt 10-30 mm

## FUNKTIONSWEISE

Das telemetrische System dient der Messung von Liquordruckwerten, deren relative zeitabhängige Veränderung bzw. Charakteristik Rückschlüsse auf die Funktion eines implantierten Shunt Systems zulässt.

Durch diagnostische Methoden kann eine Änderung des Druckniveaus im Shunt System provoziert und anschließend interpretiert werden.

Mithilfe des Lesegerätes können die Messdaten des SENSOR RESERVOIR / SENSOR VORKAMMER ausgelesen und angezeigt werden. Die Messdaten werden automatisch auf der SD-Karte gespeichert und können so zu einem späteren Zeitpunkt ausgewertet werden. Aus dem relativen Verlauf des Liquordruckes im Shunt Systems können Rückschlüsse auf dessen Funktion gezogen werden. So kann sowohl eine Okklusion des Shunt System als auch ein mechanischer Funktionsverlust von Ventilen nichtinvasiv erkannt und lokalisiert werden.

## SYMBOLE IM DISPLAY DES LESEGERÄTES

| Info      | Zusätzliche Informationen können angezeigt werden bzw. Einstieg ins Info-Menü           |
|-----------|-----------------------------------------------------------------------------------------|
| Menü      | Ermöglicht den Einstieg in das Auswahlmenü                                              |
| ●)))      | Schnellmessung - Hier kann ohne weitere Auswahl eine Schnellmessung gestartet werden    |
|           | Navigiert den Cursor nach oben                                                          |
|           | Navigiert den Cursor nach unten                                                         |
| -         | Ermöglicht das Verlassen des aktiven Menüs                                              |
| ОК        | Aktiviert bzw. bestätigt die ausgewählte Funktion                                       |
| Start     | Startet die Messung                                                                     |
| Stop      | Stoppt die laufende Messung                                                             |
| é         | Ermöglicht im Menü <daten verwalten=""> das Löschen einer gespeicherten Messung</daten> |
| *         | Ermöglicht bei einer Dauermessung das Setzen eines Markers                              |
| <b>*~</b> | Aufruf des Diagramm-Bearbeitungsmenüs                                                   |
|           | Aufruf der Zoom-Funktionen                                                              |
| <b>♦ </b> | Aufruf der Cursor-Funktion                                                              |
|           | Veränderung der Darstellung der min. und max. Werte der Druck-Achse                     |
|           | Zurück zum Diagramm-Bearbeitungsmenü                                                    |
| <b>+</b>  | Zurück zum Diagramm-Bearbeitungsmenü                                                    |
|           | Vorwärts                                                                                |
| +         | Rückwärts                                                                               |
| on        | Anschalten                                                                              |

| off          | Ausschalten                                                                             |
|--------------|-----------------------------------------------------------------------------------------|
| $\checkmark$ | Bestätigung                                                                             |
| <b>*</b>     | Ermöglicht vergrößerte Darstellung eines Verlaufs im Menü <daten verwalten=""></daten>  |
| A            | Ermöglicht verkleinerte Darstellung eines Verlaufs im Menü <daten verwalten=""></daten> |
| $\varkappa$  | Ermöglicht das Ausschalten des akustischen Signals                                      |

## ARBEITEN MIT DEM LESEGERÄT

Warnhinweis: Betrieb mit eingeschränkter Genauigkeit und keine Messdatenspeicherung bei Messungen ohne SD-Karte!

 Zum SENSOR RESERVOIR / SENSOR-VORKAMMER passende SD-Karte ins Lesegerät einstecken. Die entsprechende Zuordnung zwischen Implantat (siehe Patientenpass) und SD-Karte erfolgt über die Identifikationsnummer (ID). Die Messdatenspeicherung ist ausschließlich auf der passenden SD-Karte möglich.

Warnhinweis: Unerwarteter Messabbruch bei Messungen mit voller SD-Karte!

 Den Speicherzustand vor Start der Messung pr
üfen und nicht mehr ben
ötigte Messdaten l
öschen.

Warnhinweis: Gefährdung durch MRT-Anwendung! Lesegerät nur außerhalb des MRT-Anwendungsbereiches betreiben!

Achtung: Kein Betrieb des Lesegerätes bei schwachem Akku!

Achtung: Keine oder schlechte Kommunikation! Die telemetrische Kopplung zwischen Lesegerät und Implantat kann durch den Betrieb eines weiteren Lesegerätes gestört werden.

 Abstand zwischen den Lesegeräten vergrößern. Achtung: Die telemetrische Kopplung zwischen Antenne und Implantat kann durch ein weiteres in der Nähe der Antenne befindliches Implantat gestört werden.

 Abstand zwischen den Implantaten vergrößern.

Achtung: Die telemetrische Kopplung zwischen Antenne und Implantat kann durch Metallteile in der Nähe des Implantats gestört werden.

· Abstand zu Metallteilen vergrößern!

Hinweis: Liegt die Temperatur des SENSOR RESERVOIR / SENSOR VORKAMMER unter 20°C, muss auf die "Messung ohne SD-Karte" zurückgegriffen werden. Der Betrieb erfolgt mit eingeschränkter Genauigkeit und eine Messdatenspeicherung ist nicht möglich.

Bei Durchführung der Messung mit SD-Karte erscheinen folgende Fehlermeldungen:

- Bei einer Dauermessung: Druckwerte sind unzulässig, Messung wird fortgesetzt
- Bei einer Einzel- oder Schnellmessung: Temperaturwerte sind unzulässig, Messung wird nicht fortgesetzt

Für eine detaillierte Fehlerbeschreibung, siehe Kapitel "Fehler erkennen und beheben".

## INBETRIEBNAHME

## Achtung: Lesegerät ca. drei Stunden bei Raumtemperatur akklimatisieren lassen.

Das Lesegerät ist mit einem Akku ausgestattet, der bei 100% Ladung einen netzunabhängigen Betrieb von bis zu fünf Stunden ermöglicht. Hierzu muss bei der Erstinbetriebnahme der Akku aufgeladen werden. Das Netzteil ermöglicht das Aufladen des Lesegerät-Akkus. Ein vollständiger Aufladevorgang des Akkus dauert ca. 6 Stunden.

Der Betrieb des Lesegeräts ist (mit angeschlossenem Netzteil) auch während des Ladevorgangs möglich.

Hinweis: Bei einer Umgebungstemperatur von mehr als 35°C ist ein Ladevorgang nicht möglich!

#### Spannungsversorgung anschließen

Achtung: Beschädigung des Lesegerätes und Sicherheitsrisiko für Anwender und Patient durch falsches Zubehör möglich!

 Nur Originalnetzteil f
ür das Leseger
ät verwenden.

Die Netzspannung muss mit dem Spannungsbereich auf dem Typenschild des Netzteils für das Lesegerät übereinstimmen.

- Geräteseitigen Anschluss des Netzteils in die Anschlussbuchse des Lesegeräts einstecken, siehe Abb. 2.
- Netzteil in Steckdose der Hausinstallation stecken.

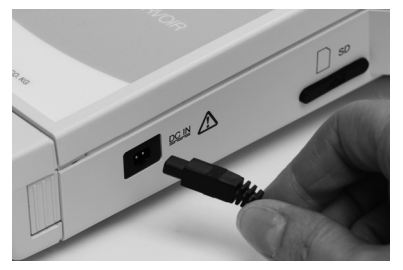

Abb. 2

#### Antenne anschließen

Antenne an das Lesegerät anschließen, siehe Abb. 3

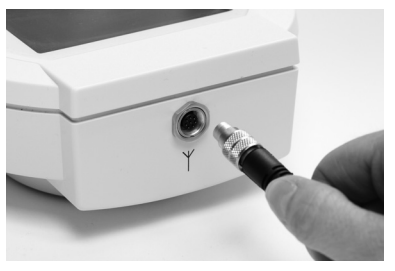

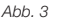

#### SD-Karte einlegen

Achtung: Beschädigung der SD-Karte durch unsachgemäßen Gebrauch!

· Kontaktstellen der SD-Karte nicht berühren

Die SD-Karte, die dem jeweiligen SENSOR RE-SERVOIR / SENSOR VORKAMMER zugeordnet ist (siehe Patientenpass), in das Lesegerät soweit einstecken, bis diese einrastet (siehe Abb. 4).

Hinweis: Zum Entfernen der SD-Karte muss diese nur kurz angetippt werden.

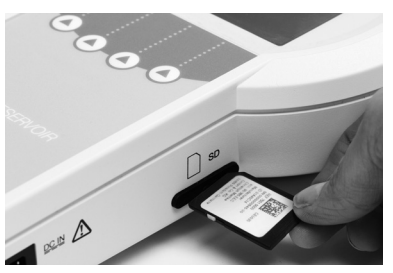

Abb. 4

## FUNKTIONSPRÜFUNG

- Vor jedem Einsatz ist die gesamte Einheit auf Funktionsfähigkeit und ordnungsgemäßen Zustand zu prüfen.
- Um den Akku-Ladezustand bestimmen zu können, Funktionsprüfung ohne Netzteil durchführen.
- Sicherstellen, dass Gerät und Antenne, die zur Funktionsprüfung verwendet werden, keine sichtbaren Schäden aufweisen.

 Die Funktion folgender Elemente in der vorgegebenen Reihenfolge pr
üfen:

1. On/Off-Taste 🔘 betätigen.

2. Automatischer Selbsttest nach dem Einschalten inklusive Display und Lautsprecher-Test

 Ladezustand des Akkus pr
üfen, gegebenenfalls Leseger
ät-Netzteil einstecken und Akku aufladen.

Folgende Bildschirminhalte erscheinen: Einblendung "Selftest ..." Einblendung "booting ..."

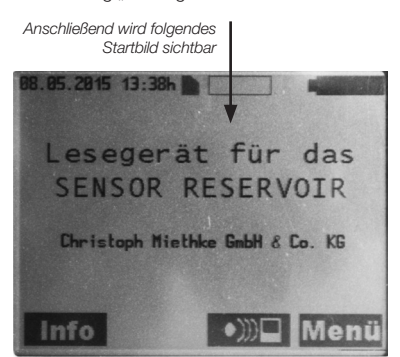

Abb. 5a

Bei Betrieb des Lesegerätes mit Steckernetzteil wird folgender Bildschirminhalt angezeigt:

Anzeige für Betrieb mit Lesegerät-Steckernetzteil B8.85.2815 13:39h Lesegerät für das SENSOR RESERVOIR Christoph Miethke GnbH & Co. KG

Abb. 5b

## Hinweis: Die Kontrollleuchte des Lesegerät-Steckernetzteils muss leuchten!

- · Systemzeit prüfen, gegebenenfalls Systemzeit korrigieren, siehe Kapitel Einstellungen.
- On/Off-Taste 1 betätigen.

## BEDIENUNG DES LESEGERÄTES

## Legende

A Datum B Uhrzeit C SD-Karte D Speicherbelegung (der SD-Karte) E Akku-Ladezustand F Info-Taste/OK-Taste G Navigation nach unten H Menü-Taste A B C D F 13.87.2015 11:25h Messen Daten ver walten Einstellungen

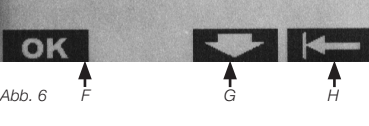

Lesegerät mit On/Off-Taste 🔘 einschalten. Start-Bildschirminhalt wird angezeigt (s. Abb. 7).

## ALLGEMEINE BEDIENUNGSHINWEISE

Die menügeführte Bedienung des Gerätes erfolgt mittels der vier Funktionstasten.

Die kontextbezogene Funktion dieser Softkeys wird durch die jeweils über den Tasten im Display dargestellten Symbole angezeigt.

Die nähere Bedeutung der Symbole ist in der Liste "Symbole im Display des Lesegerätes" auf Seite 8/9 dargestellt.

Das vorgewählte Untermenü wird durch einen Rahmen kenntlich gemacht. Zur besseren Navigation wird die aktuelle Position im Untermenü zusätzlich zum Rahmen mit einem Scrollbalken dargestellt. Zur Standardbedienung zählen die Tasten: **OK** und **K**. und **K**.

Hinweis: Wird das Lesegerät nicht genutzt, schaltet es sich in den Standby-Modus: je nach Einstellung nach 1 bis 5 Minuten.

## INFO-MENÜ

Im Info-Menü können folgende Daten abgerufen werden:

- · Hotline & Service
- · Systemangaben
- · Herstellerangaben
- · Sprach-SD-Karte

Um in das Info-Menü zu gelangen, Taste Info betätigen

Folgender Bildschirminhalt wird angezeigt: vorgewähltes Untermenü Scrollbalken **H** 

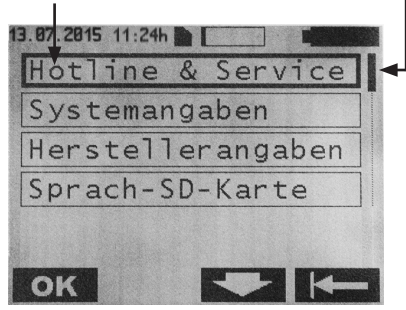

Abb. 7

Hier kann mit den Tasten und und das gewünschte Untermenü vorgewählt und mit der Taste **OK** bestätigt werden. Zurück zum vorherigen Menü durch die Taste **U** 

## Inhalte der Untermenüs

Hotline & Service

- Hotline & Service
- · Telefon: +49 331 620 83-0

## Systemangaben

- Produktname: Lesegerät für das SENSOR RESERVOIR
- · Artikelnummer: 7502 0000
- · Serialnummer: XXXXX
- Software Version: 2.0X
- · Service Datum: tt/mm/jjjj

## Herstellerangaben

Hersteller:

Christoph Miethke GmbH & Co. KG Ulanenweg 2 | 14469 Potsdam Deutschland

## MESSEN

Um in das Menü zu gelangen, Taste Menü betätigen.

Folgender Bildschirminhalt wird angezeigt:

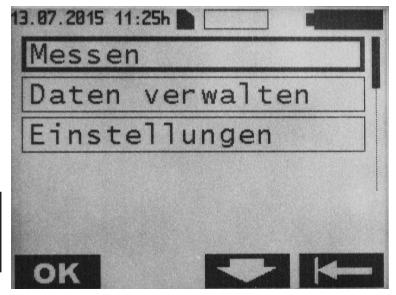

Abb. 8

Um in das Untermenü Messen zu gelangen, die Taste **OK** betätigen.

Folgender Bildschirminhalt wird angezeigt:

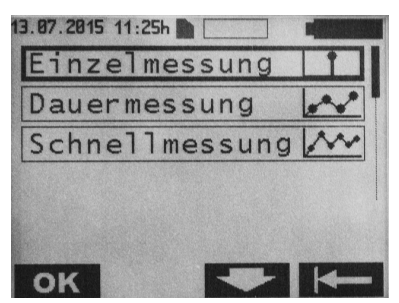

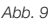

Es gibt drei Messarten:

- 1. Einzelmessung: Es wird der aus 8-10 Messungen gemittelte Messwert dargestellt und auf der SD-Karte gespeichert.
- Dauermessung: Hier wird die Folge von Einzelmessungen im eingestellten Messintervall als Zeitdiagramm dargestellt und auf der SD-Karte gespeichert.
- Schnellmessung: Hier wird die Folge von ungemittelten Einzelmesswerten mit der max. verfügbaren Messrate (ca. 40 Messungen pro Sekunde) als Zeitdiagramm dargestellt und auf der SD-Karte gespeichert.

#### Einzelmessung

Mit der Taste **ok** das Menü Einzelmessung anwählen.

Folgender Bildschirminhalt wird angezeigt:

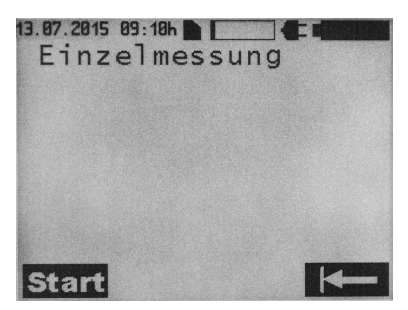

Abb. 10

Mit der Taste **Start** wird die Einzelmessung gestartet. Mit der Taste **der** gelangt man zum Auswahlmenü zurück.

Folgender Bildschirminhalt wird bei einer Einzelmessung angezeigt:

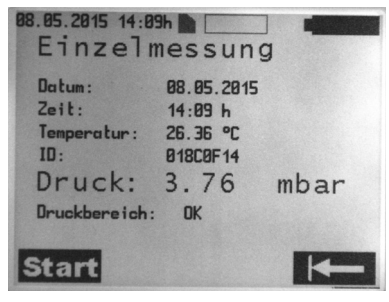

Abb. 11

## Dauermessung

Im Menü Messen mit den Tasten das Menü Dauermessung anwählen und mit der Taste **ok** bestätigen. Folgender Bildschirminhalt wird angezeigt:

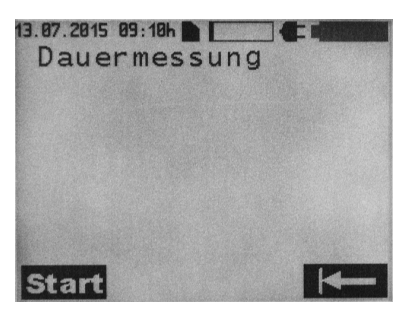

Abb. 12

Mit der Taste **Start** wird die Dauermessung gestartet. Mit der Taste **Kenne** gelangt man zum Auswahlmenü zurück .

Folgender Bildschirminhalt wird angezeigt:

Symbol für die Empfangsqualität

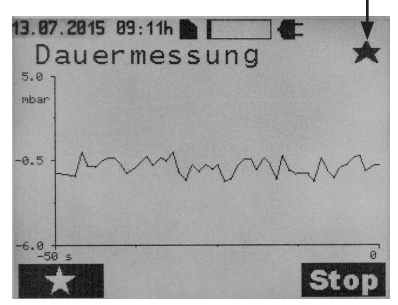

Abb. 13

Mit der Taste kann ein Marker gesetzt werden. Während einer Messung können Marker mehrfach gesetzt werden. Mit der Taste Stop wird die Messung gestoppt.

Hinweis: Die Marker ermöglichen eine situationsbezogene Auswertung der Messdaten.

#### Symbole für die Empfangsqualität

| Symbol | Erklärung                                                                |  |
|--------|--------------------------------------------------------------------------|--|
|        | Kommunikation gestartet<br>Abstand Antenne zu Messzelle:<br>- in Ordnung |  |
| *      |                                                                          |  |
| ↔      | Abstand Antenne zu Messzelle zu klein:<br>- Abstand erhöhen              |  |
| →←     | Abstand Antenne zu Messzelle zu groß:<br>- Abstand verringern            |  |

#### Schnellmessung

Es gibt zwei Möglichkeiten, eine Schnellmessung zu starten:

Auf dem Start-Bildschirm direkt die Taste ))) betätigen und dann mit der Taste Start die Messung starten oder durch Betätigen der Taste Menü wird folgendes Untermenü angezeigt:

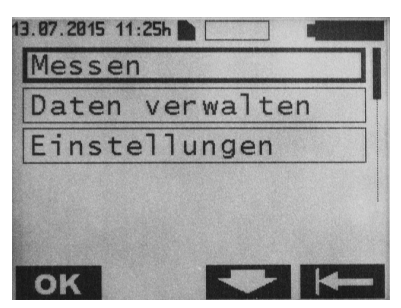

Abb. 14

Um in das Menü Messen zu gelangen, die Taste **ok** betätigen.

Im Menü Messen mit den Tasten und das Menü Schnellmessung anwählen

Folgender Bildschirminhalt erscheint:

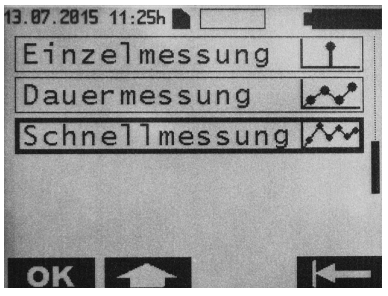

Abb. 15

und mit der Taste **ok** bestätigen.

Folgender Bildschirminhalt erscheint:

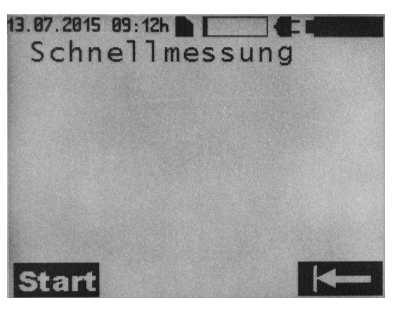

Abb. 16

Mit der Taste **Start** wird die Schnellmessung gestartet. Mit der Taste **Kenne** gelangt man zum Auswahlmenü zurück.

Während der Schnellmessung wird folgender Bildschirminhalt angezeigt:

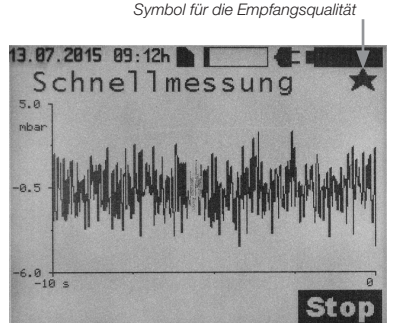

Abb. 17

Mit der Taste **Stop** wird die Messung gestoppt.

Erklärung der Symbole für die Empfangsqualität: siehe Kapitel Dauermessung.

## DATENVERWALTUNG/MESSDATEN ANZEIGEN

Im Start-Bildschirm Taste Menü betätigen, es wird folgendes Untermenü angezeigt:

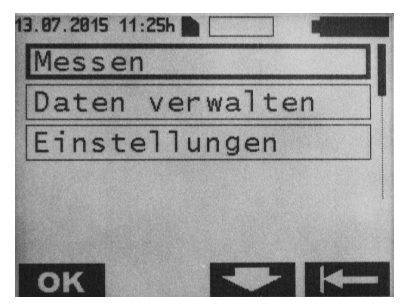

Abb. 18

Mit den Tasten das Menü Daten verwalten anwählen und mit der Taste ok bestätigen.

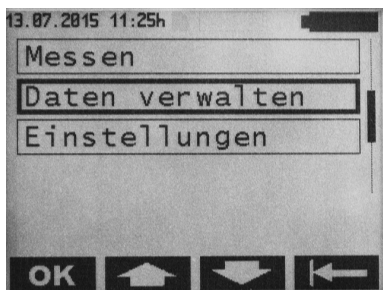

Abb. 19

Die Messdateien sind chronologisch aufgelistet (Startzeitpunkt der Messung) und werden wie folgt dargestellt:

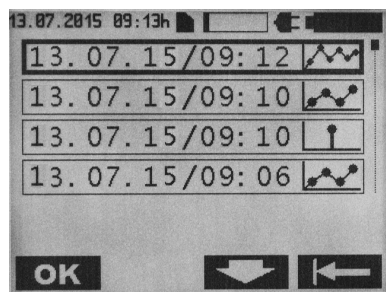

Abb. 20

Mit den Tasten und und die gewünschte Messdatei anwählen und mit der Taste **ok** bestätigen.

Die Messdateien sind wie folgt gekennzeichnet:

| Symbol | Erklärung      |
|--------|----------------|
| Ť      | Einzelmessung  |
|        | Dauermessung   |
| ****   | Schnellmessung |

Hinweis: Beim Ladevorgang einer Daueroder Schnellmessung wird eine Sanduhr und die Ladedauer in Sekunden eingeblendet.

## Einzelmessung

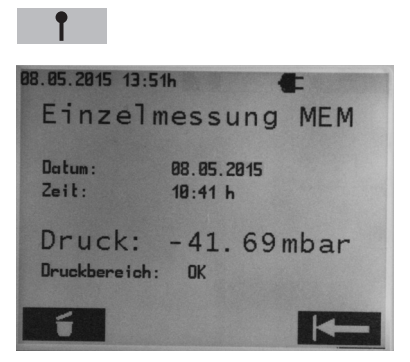

Abb. 21

Durch Bestätigen der Taste **Messdatei gelöscht werden.** 

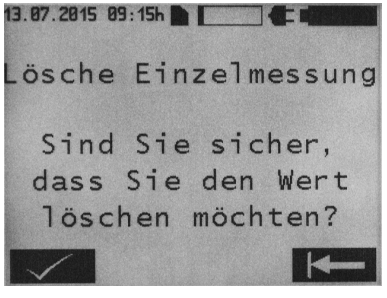

Abb. 22

Das Löschen muss mit der Taste bestätigt werden. Durch Betätigen der Taste gelangt man wieder in die oben dargestellte Ansicht zurück. Wenn die Taste nochmals betätigt wird gelangt man zum Auswahlmenü zurück.

#### Dauermessung

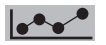

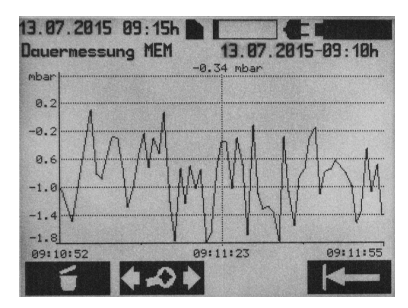

Abb. 23

Durch Bestätigen der Taste kann die Messdatei gelöscht werden. Das Löschen muss mit der Taste bestätigt werden. Durch Betätigen der Taste gelangt man wieder in die oben dargestellte Ansicht zurück. Wenn die Taste nochmals betätigt wird gelangt man zum Auswahlmenü zurück.

Mit der Taste gelangt man in das Diagramm-Bearbeitungsmenü.

Folgender Bildschirminhalt wird angezeigt:

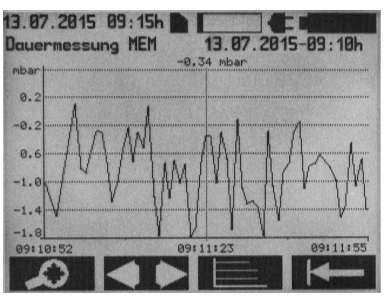

Abb. 24

Mit der Taste gelangt man in das Zoom-Menü.

Folgender Bildschirminhalt wird angezeigt:

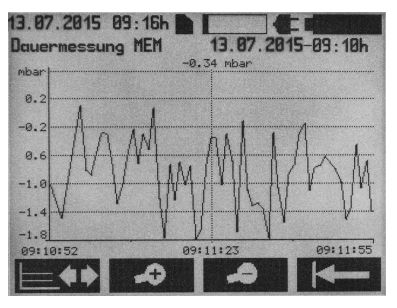

Abb. 25

Die Tasten und ermöglichen eine gedehnte bzw. komprimierte zeitliche Darstellung (Zoom) des Messverlaufs. Mit der Taste gelangt man zurück zum Diagramm-Bearbeitungsmenü. Mit der Taste gelangt man zur Hauptanzeige der Dauermessung zurück.

Durch Betätigen der Taste **Min** im Diagramm Bearbeitungsmenü gelangt man auf folgenden Bildschirm:

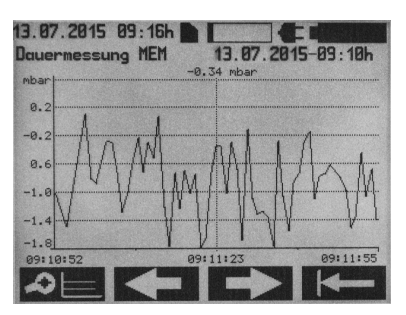

Abb. 26

Mit der Taste elementer gelangt man zurück zum Diagramm-Bearbeitungsmenü. Die Tasten oder Taste bewirken ein Verschieben der Zeitachse nach links bzw. rechts. Mit der Taste elementer gelangt man zum Hauptmenü der Dauermessung zurück.

Durch Drücken der Taste **sein** im Diagramm-Bearbeitungsmenü gelangt man auf folgenden Bildschirm:

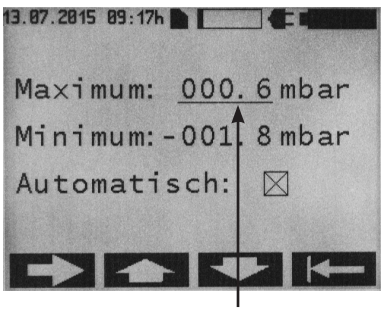

Abb. 27

Cursor

Mit den Tasten und und können die maximalen bzw. minimalen Skalenwerte an der Cursorposition manuell eingestellt werden. Zu beachten ist, dass die Funktion "Automatisch" ausgeschaltet wird. Ist die Funktion "Automatisch" angewählt, so ist die Einstellung der maximalen bzw. minimalen Werte ohne Relevanz. In dieser Funktion erfolgt die Achsenskalierung automatisch gemäß den Messdaten. Mit der Taste die Man der Cursor zwischen Maximum, Minimum und Automatisch gewechselt werden.

Mit der Taste gelangt man zur Messwertanzeige zurück.

#### Schnellmessung

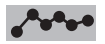

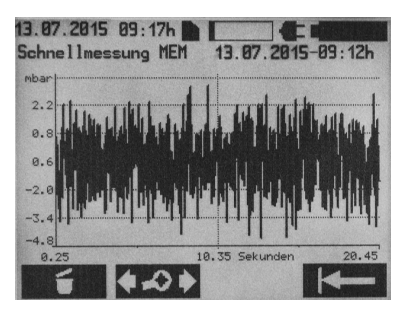

Durch Betätigen der Taste kann die Messung gelöscht werden. Das Löschen muss mit bestätigt werden. Durch Betätigen der Taste gelangt man zurück in die oben dargestellte Ansicht. Mit der Taste gelangt man zum Auswahlmenü zurück. Mit der Taste gelangt man in das Diagramm-Bearbeitungsmenü.

Folgender Bildschirminhalt wird angezeigt:

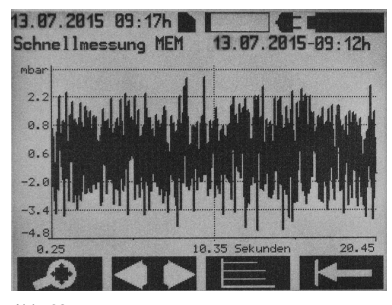

Abb. 29

Mit der Taste gelangt man ins Zoom-Menü

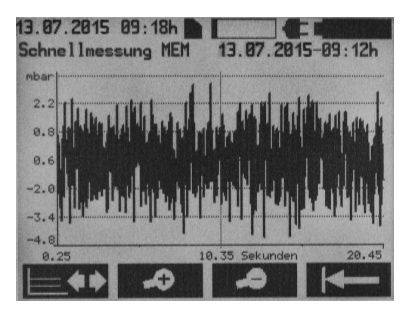

Abb. 30

Die Tasten und ermöglichen eine gedehnte bzw. komprimierte zeitliche Darstellung (Zoom) des Messverlaufs. Mit der Taste gelangt man zurück zum Diagramm-Bearbeitungsmenü. Mit der Taste geht es zum Hauptmenü der Schnellmessung zurück.

Hinweis: Ein Anzeigewechsel kann, je nach Größe der Datei, einige Sekunden dauern.

Durch Betätigen der Taste Taste gramm-Bearbeitungsmenü gelangt man auf folgenden Bildschirm:

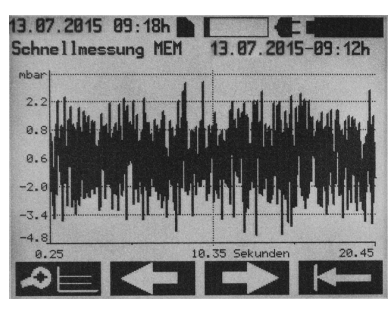

Abb. 31

MitderTaste eleventeringelangtmanzurückzumDiagramm-Bearbeitungsmenü. Die Tasten eleventeringenen ein Verschieben der Zeitachse nach links bzw. rechts. Mit der Taste eleventeringelangt man zur Hauptanzeige der Schnellmessung zurück. Durch Betätigen der Taste eleventering im Diagramm-Bearbeitungsmenü gelangt man auf folgenden Bildschirm:

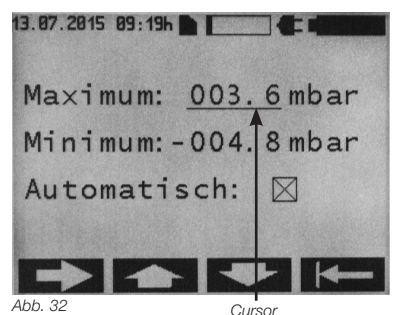

Mit den Tasten und können die maximalen bzw. minimalen Skalenwerte an der Cursorposition manuell eingestellt werden. Zu beachten ist, dass die Funktion "Automatisch" ausgeschaltet wird. Ist die Funktion "Automatisch" angewählt, so ist die Einstellung der maximalen bzw. minimalen Werte ohne Relevanz. In dieser Funktion erfolgt die Achsenskalierung automatisch gemäß den Messdaten. Mit der Taste de kann der Cursor zwischen Maximum, Minimum und Automatisch gewechselt werden.

Mit der Taste gelangt man zur Messwertanzeige zurück.

## EINSTELLUNGEN

Im Start-Bildschirm Taste Menü betätigen, es zeigt sich folgendes Untermenü:

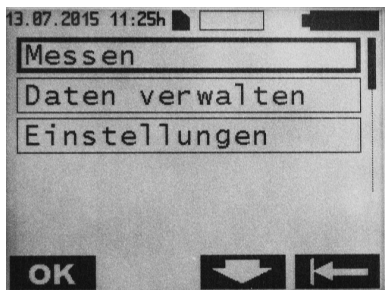

#### Abb. 33

Mit den Tasten **Anderstein** und **Anderstein** das Menü Einstellungen anwählen.

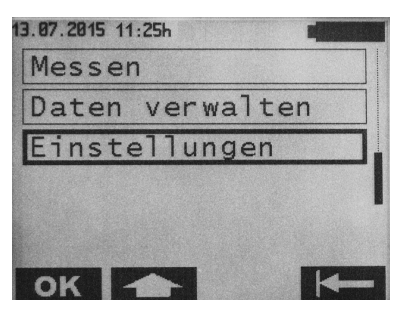

Abb. 34

Um in das Menü Einstellungen zu gelangen, die Taste **OK** betätigen. Folgender Bildschirminhalt erscheint:

| 13.07.2015 11:26h |       |
|-------------------|-------|
| Datum/Uhrze       | it    |
| Einheiten         |       |
| Messinterva       | 11    |
| Messwert-An       | zeige |
|                   |       |
|                   |       |
| ON                |       |

Abb. 35

## Datum/Uhrzeit

Um in das Datum/Uhrzeit Menü zu gelangen, die Taste **OK** betätigen. Folgender Bildschirm wird angezeigt:

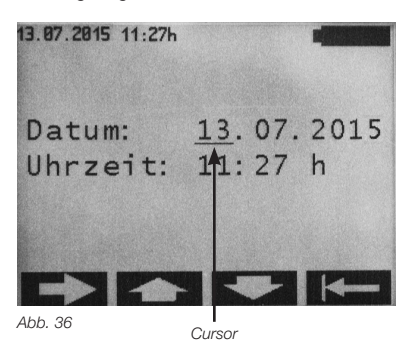

Mit der Taste kann die Position des Cursors verändert werden. Mit den Tasten und können die Werte an der Cursorposition verändert werden. Mit der Taste gelangt man zur Messwertanzeige zurück.

Hinweis: Geänderte Werte werden sofort gespeichert.

#### Einheiten

Im Menü Einstellungen mit den Tasten und das Menü Einheiten anwählen.

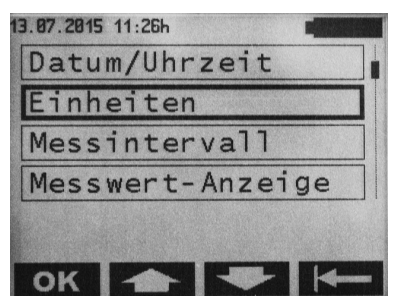

## Abb. 37

Um in das Menü Einheiten zu gelangen, die Taste **ok** betätigen. Folgender Bildschirminhalt erscheint:

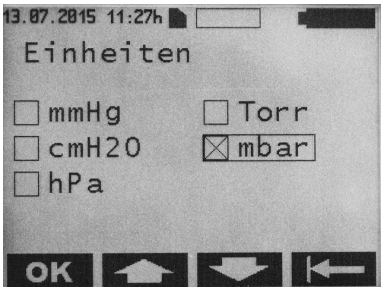

Abb. 38

Die gewünschte Einheit mit den Tasten und anwählen und mit der Taste ok bestätigen. Mit der Taste gelangt man zum Menü Einstellungen zurück.

#### Messintervall

Einstellungen nur im Modus Dauermessung wirksam.

Im Menü Einstellungen mit den Tasten und das Menü Messintervall anwählen.

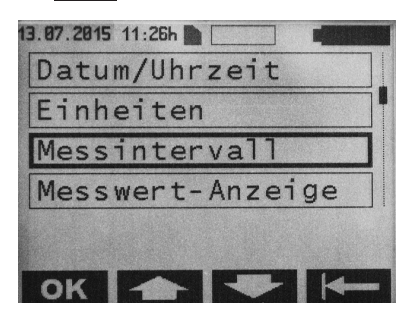

Abb. 39

Um in das Menü Messintervall zu gelangen, die Taste **OK** betätigen. Folgender Bildschirminhalt wird angezeigt:

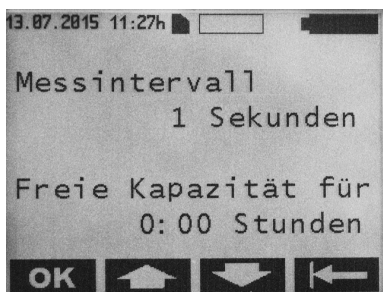

Abb. 40

Das gewünschte Messintervall mit den Tasten und anwählen und mit der Taste **OK** bestätigen. Mögliche Einstellwerte sind 1–300 s. Die verfügbare Speicherkapazität auf der SD-Karte wird ebenfalls angezeigt. Mit der Taste **EK** gelangt man zum Menü Einstellungen zurück.

## Messwert-Anzeige

Im Menü Einstellungen mit den Tasten und das Menü Messwert-Anzeige anwählen.

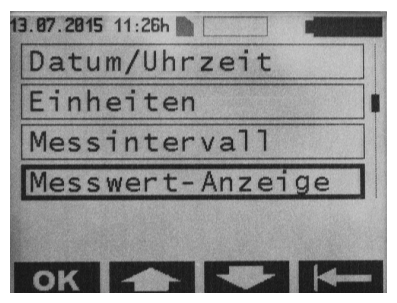

Abb. 41

Um in das Menü Messwert-Anzeige zu gelangen, die Taste **ok** betätigen. Folgender Bildschirminhalt erscheint:

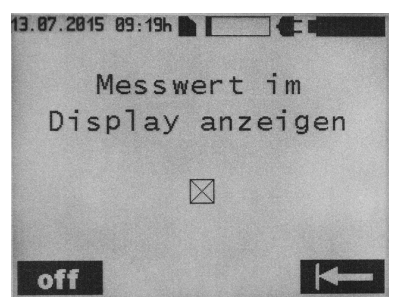

Abb. 42

Die Messwertanzeige kann mit 🔀 oder 🔜 angewählt werden. Mit der Taste Kann zum Menü Einstellungen zurück.

## Sprache

Im Menü Einstellungen mit den Tasten und das Menü Sprache anwählen.

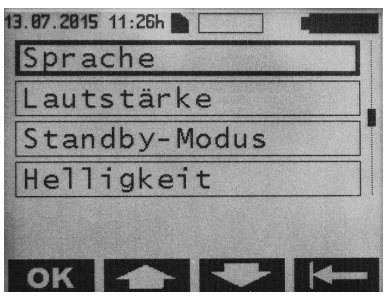

Abb. 43

Um in das Menü Sprache zu gelangen, die Taste **OK** betätigen. Folgender Bildschirminhalt wird angezeigt:

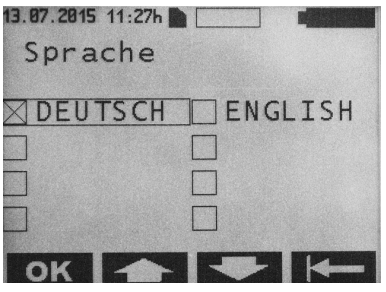

Abb. 44

Die gewünschte Sprache mit den Tasten und anwählen und mit der Taste **OK** bestätigen. Mit der Taste gelangt man zum Menü Einstellungen zurück.

## Lautstärke

Im Menü Einstellungen mit den Tasten und das Menü Lautstärke anwählen.

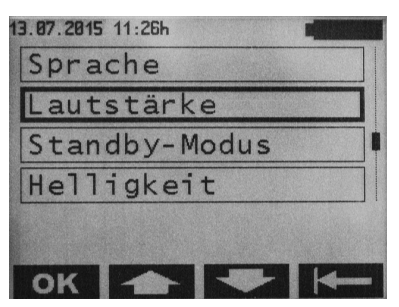

Abb. 45

Um in das Menü Lautstärke zu gelangen, die Taste **ok** betätigen. Folgender Bildschirminhalt wird angezeigt:

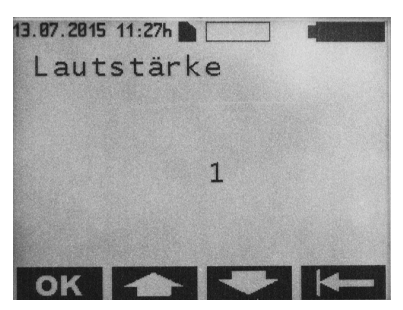

Abb. 46

Die gewünschte Lautstärke mit den Tasten und anwählen und mit der Taste **OK** bestätigen. Mögliche Einstellwerte sind 1–5. Beim Einstellen wird gleichzeitig die Lautstärke akustisch ausgegeben. Mit der Taste **Sein** gelangt man zum Menü Einstellungen zurück.

## Hinweis: Der Einstellwert bestimmt die Lautstärke der Hinweistöne.

Ausnahme: Fehlerhinweistöne werden generell mit Einstellwert 5 ausgegeben.

#### Standby-Modus

Im Menü Einstellungen mit den Tasten und as Menü Standby-Modus anwählen.

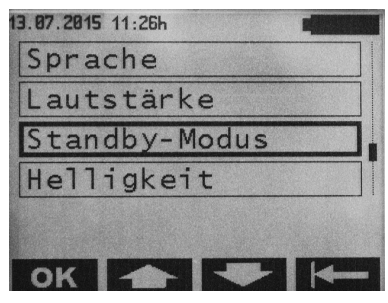

Abb. 47

Um in das Menü Standby-Modus zu gelangen, die Taste **OK** betätigen. Folgender Bildschirminhalt wird angezeigt:

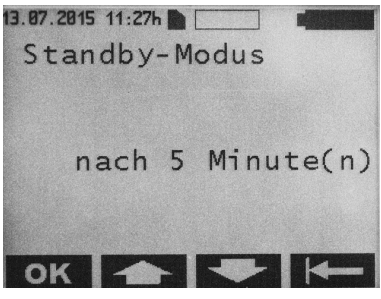

Abb. 48

Die gewünschte Zeit, nach der das Lesegerät in den Standby-Modus schalten soll, mit den Tasten und anwählen und mit der Taste ok bestätigen. Mögliche Einstellwerte sind 1–5 Minuten. Mit der Taste gelangt man zum Menü Einstellungen zurück.

#### Helligkeit

Im Menü Einstellungen mit den Tasten und das Menü Helligkeit anwählen.

| 13.07.2015 11:26h |
|-------------------|
| Sprache           |
| Lautstärke        |
| Standby-Modus     |
| Helligkeit        |
|                   |
|                   |

#### Abb. 49

Um in das Menü Helligkeit zu gelangen, die Taste **OK** betätigen. Folgender Bildschirminhalt wird angezeigt:

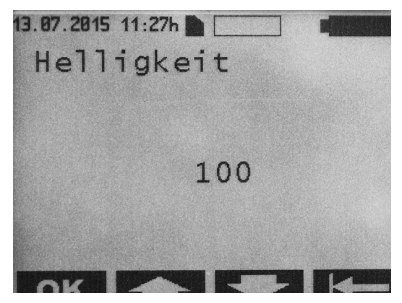

Abb. 50

Die gewünschte Helligkeit der Hintergrundbeleuchtung mit den Tasten und und anwählen und mit der Taste oK bestätigen. Mögliche Einstellwerte sind 000–100 (in 5er-Schritten). Mit der Taste Ke gelangt man zum Menü Einstellungen zurück.

## Kontrast

Im Menü Einstellungen mit den Tasten und das Menü Kontrast anwählen.

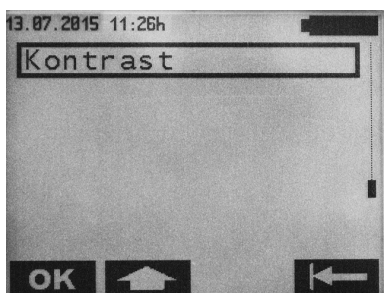

Abb. 51

Um in das Menü Kontrast zu gelangen, die Taste **ok** betätigen. Folgender Bildschirminhalt wird angezeigt:

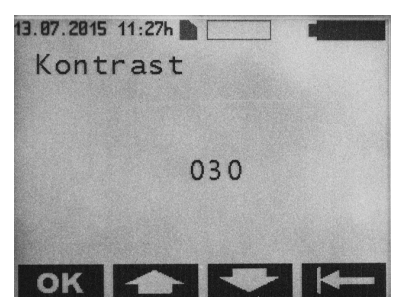

Abb. 52

Den gewünschten Kontrast der Displayanzeige mit den Tasten und und anwählen und mit der Taste **ok** bestätigen. Mögliche Einstellwerte sind 000–100 (in 5er-Schritten). Mit der Taste **seine** gelangt man zum Menü Einstellungen zurück.

## **REINIGUNG/DESINFEKTION**

## Warnhinweis: Stromschlag- und Brandgefahr!

- · Vor der Reinigung Netzstecker ziehen.
- · Keine brennbaren und explosiven Reinigungs- und Desinfektionsmittel verwenden.

 Sicherstellen, dass ein Eindringen von Flüssigkeit in das Produkt ausgeschlossen ist.

Achtung: Beschädigung oder Zerstörung des Produktes durch maschinelle Reinigung oder Desinfektion sowie durch ungeeignete Reinigungs-/Desinfektionsmittel!

- Produkt nur manuell reinigen/desinfizieren
- Produkt niemals sterilisieren

Für die Flächenreinigung zugelassene Reinigungs-/Desinfektionsmittel nur nach Anweisung des Herstellers verwenden. Angaben zu Konzentration, Temperatur und Einwirkzeit beachten.

## MANUELLE REINIGUNG/DESINFEKTION

Wischdesinfektion bei elektrischen Geräten ohne Sterilisation

| Phase           | I                                        |  |
|-----------------|------------------------------------------|--|
| Schritt         | Wischdesinfektion                        |  |
| T (°C/°F)       | RT (Raumtemperatur)                      |  |
| t (min)         | ≥1                                       |  |
| Konz. (%)       | -                                        |  |
| Wasser-Qualität | -                                        |  |
| Chemie          | Meliseptol HBV Tücher 50%<br>Propan-1-ol |  |

## Phase I

- Ggf. sichtbare Rückstände mit Einmal-Desinfektionstuch entfernen.
- Optisch sauberes Produkt vollständig mit unbenutztem Einmal-Desinfektionstuch abwischen.
- Vorgeschriebene Einwirkzeit (mind. 1 Minute) einhalten.

## Kontrolle

- Produkt nach jeder Reinigung/Desinfektion auf Beschädigungen pr
  üfen.
- Beschädigtes Produkt sofort aussortieren.

#### Lagerung

 Aufbereitete Produkte staubgeschützt in einem trockenen, dunklen und kühlen Raum möglichst keimarm lagern.

## KALIBRIERUNG DES BARD-SENSORS

Das Lesegerät beinhaltet einen barometrischen Drucksensor (BARD-Sensor). Zur Sicherstellung der Einhaltung von vordefinierten Toleranzgrenzen ist eine jährliche Kalibrierung notwendig.

Hinweis: Im Rahmen der Kalibrierung wird das Gerät außerdem einer ausführlichen funktions- und sicherheitstechnischen Kontrolle unterzogen. Wird eine jährliche Kalibrierung nicht durchgeführt, so kann dies einen Drift des BARD-Sensors außerhalb der Toleranzen zur Folge haben.

Zu diesem Zweck ist das Gerät im einjährigen Turnus an den technischen Service zu schicken. Das Fälligkeitsdatum der nächsten Kalibrierung findet sich im Menü unter Systemangaben > Service Datum.

## **TECHNISCHER SERVICE**

## Warnhinweis: Verletzungsgefahr und/oder Fehlfunktion! Produkt nicht modifizieren.

Für Service und Instandsetzung wenden Sie sich an die Christoph Miethke GmbH & Co. KG.

Modifikationen an medizintechnischer Ausrüstung können zu einem Verlust der Garantie-/ Gewährleistungsansprüche führen. Die Christoph Miethke GmbH & Co. KG ist nur dann für die Sicherheit, Zuverlässigkeit und Leistung des Geräts verantwortlich, wenn:

- das Gerät in Übereinstimmung mit der Gebrauchsanweisung verwendet wird.
- Neueinstellungen, Änderungen oder Reparaturen nur durch die von uns ermächtigten Personen ausgeführt werden.
- Die elektrische Installation des entsprechenden Raumes den nationalen Normen (IEC-Festlegung) entspricht.

Für Service, Wartung, Reparatur und Entsorgung wenden Sie sich an die Christoph Miethke GmbH & Co. KG.

## Technischer Service:

Christoph Miethke GmbH & Co. KG Ulanenweg 2 D-14469 Potsdam Tel.:+49 331 62083-0 Fax:+49 331 62083-40 E-mail: info@miethke.com

## FEHLER ERKENNEN UND BEHEBEN

Tritt ein Fehler auf, wird dieser im Display angezeigt.

Beispiel für eine Fehlermeldung:

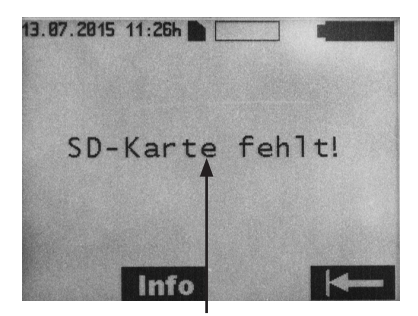

Fehlertext

Abb. 53

Zusätzliche Informationen kann über die Taste Infor abgerufen werden. Mit der Taste gelangt man zum vorherigen Menü zurück.

## STÖRUNGEN MIT FEHLERTEXT IM DISPLAY

## Hinweis: Die Tabelle ist nach den Anfangsbuchstaben der auf dem Display angezeigten Fehlermeldungen sortiert

|   | Anzeige im Display                                                                                          | Ursache                                                                                                    | Fehlererkennung/Fehlerbehebung                                                                                                    |
|---|----------------------------------------------------------------------------------------------------|----------------------------------------------------------------------------------------------------|----------------------------------------------------------------------------------------------------|
| A | Akku leer - Auto off                                                                                        | Akku-Kapazität erschöpft<br>(0 %)                                                                              | Nach 2 min werden alle Daten gespeichert.<br>Lesegerät schaltet sich automatisch aus.<br>Originalnetzteil anschließen.                           |
|   | Akkuspannung nicht korrekt -<br>Originalnetzteil verwenden                                                  | Akkuspannung des Lesege-<br>räts ist zu niedrig                                                                | Lesegerät schaltet sich automatisch nach 20<br>Sekunden aus.<br>Originalnetzteil anschließen.                                                    |
|   | Akkuspannung niedrig                                                                                        | Akkuspannung zu niedrig                                                                                        | Nach 3 Sekunden wird die Hintergrundbe-<br>leuchtung ausgeschaltet.<br>Netzteil anschließen.<br>Laufende Messungen werden nicht<br>unterbrochen. |
| В | Blinken des durchgestrichenen<br>Antennen-Symbols<br>Info :<br>Antenne defekt                               | Antenne defekt                                                                                                 | Gerät ausschalten und wieder einschalten.<br>Tritt der Fehler erneut auf, Technischen<br>Service kontaktieren.                                   |
|   | Blinken des durchgestrichenen<br>Antennen-Symbols<br>Info:<br>Antenne nicht eingesteckt                     | Antenne bei Start der Mes-<br>sung nicht eingesteckt<br>- oder -<br>Antenne wurde bei der<br>Messung abgezogen | Antenne einstecken: Messung startet erneut<br>- oder -<br>Antenne einstecken: Messung wird<br>fortgesetzt.                                       |
|   | Blinken des durchgestrichenen<br>Antennen-Symbols<br>Info:<br>Keine Kommunikation                           | Datenerfassung während<br>Dauermessung unterbro-<br>chen (Unterbrechung der<br>telemetrischen Kopplung)        | Nach Wiederherstellen der Kommunikation<br>läuft die Messung automatisch weiter.                                                                 |
|   | Blinken des durchgestrichenen<br>Antennen-Symbols<br>Info :<br>SD- Karte wurde entfernt.<br>Messung möglich | Während einer Dauermes-<br>sung wurde die SD-Karte<br>entfernt                                                 | SD-Karte einlegen. Messung erneut starten.                                                                                                    |
| D | Datensatz defekt!<br>Info :<br>Öffnen der Datei nicht möglich                                               | Die Validierung der Datei<br>war nicht erfolgreich                                                             | Öffnen der Datei nicht möglich oder ggf. erneuten Versuch starten.                                                                               |
|   | Dauertastenbetätigung<br>Tastaturfehler                                                                     | Dauerhaftes Drücken einer<br>Taste<br>> 60 Sekunden                                                            | Taste lösen.                                                                                                    |
|   | Druckwerte unzulässsig                                                                                      | Gemessene Druckdaten<br>des Implantats nicht<br>plausibel<br>- physiologisch nicht<br>sinnvolle Daten          | Messung läuft weiter.<br>Tritt der Fehler erneut auf,<br>Technischen Service kontaktieren.                                                       |

|   | Anzeige im Display                                                                                                    | Ursache                                                                                                    | Fehlererkennung/Fehlerbehebung                                                                                                    |
|---|----------------------------------------------------------------------------------------------------|----------------------------------------------------------------------------------------------------|----------------------------------------------------------------------------------------------------|
| E | Eingangsspannung nicht in<br>Ordnung.                                                                                                    | Die Spannung des Netzteils<br>ist zu hoch                                                                                  | Lesegerät schaltet sich automatisch nach 20<br>Sekunden aus.<br>Originalnetzteil verwenden.                                                                                                    |
| F | Falsche SD-Karte eingesetzt!<br>Karte entfernen!<br>Info:<br>Messung ohne Datenspeiche-<br>rung möglich<br>- oder -<br>SD-Karte mit korrekter ID<br>XXXXXXXXX<br>einlegen!  | Messung startet ohne<br>SD-Karte. Während der<br>Messung wird eine nicht<br>zum Implantat gehörende<br>SD-Karte eingesetzt | Zum SENSOR RESERVOIR / SENSOR VOR-<br>KAMMER passende SD-Karte ins Lesegerät<br>einstecken.<br>Die entsprechende Zuordnung zwischen Im-<br>plantat (siehe Patientenpass) und SD-Karte<br>erfolgt über die Identifikationsnummer (ID). |
|   | Falsche SD-Karte eingesetzt!<br>Karte entfernen!<br>Info :<br>Messung ohne Datenspeiche-<br>rung möglich<br>- oder -<br>SD-Karte mit korrekter ID<br>XXXXXXXXX<br>einlegen! | SD-Karte mit anderer ID als<br>Implantat eingesetzt                                                                        | Zum SENSOR RESERVOIR / SENSOR VOR-<br>KAMMER passende SD-Karte ins Lesegerät<br>einstecken.<br>Die entsprechende Zuordnung zwischen Im-<br>plantat (siehe Patientenpass) und SD-Karte<br>erfolgt über die Identifikationsnummer (ID). |
|   | Falsches Implantat-Messung<br>neu starten!<br>Info:<br>Während Dauermessung ist<br>Wechsel auf anderes Implantat<br>nicht möglich!                                          | Während einer gestarteten<br>Dauermessung werden<br>Daten von einem anderen<br>Implantat empfangen                         | Abstand zwischen den beiden Implantaten vergrößern.                                                                                                    |
| G | Gerätetemperatur unzulässig<br>Info:<br>Gerätetemperatur von 10°C<br>bis 40°C zulässig!                                                                                     | Temperatur im Lesegerät<br>außerhalb des kalibrierten<br>Intervalls                                                        | Lesegerät kann nur bei Gerätetemperaturen<br>von 10°C bis 40°C eingesetzt werden.<br>Eine laufende Messung wird abgebrochen.                                                                                                    |
| I | Interne Spannung nicht in<br>Ordnung                                                                                                    | Geräteinterne Spannung zu<br>hoch/zu niedrig                                                                               | Lesegerät schaltet sich automatisch nach 20<br>Sekunden aus.<br>Technischen Service kontaktieren.                                                                                                    |
| S | SD-Karte defekt!<br>Info :<br>Messung ohne<br>Datenspeicherung möglich!                                                                                                    | SD-Karte nicht beschreib-<br>bar oder lesbar (Schmutz,<br>Korrosion, Kontaktdefor-<br>mation)                              | Verwendung der Implantat-internen Kalibrati-<br>onsdaten. Daten werden nicht gespeichert.                                                                                                    |
|   | SD-Karte defekt!                                                                                                    | SD-Karte nicht lesbar<br>(Schmutz, Korrosion,<br>Kontaktdeformation)                                                       | SD-Karte auf Beschädigung oder Verunrei-<br>nigung prüfen.                                                                                                    |

| Anzeige im Display                                                                                                    | Ursache                                                                                                    | Fehlererkennung/Fehlerbehebung                                                                                                    |
|----------------------------------------------------------------------------------------------------|----------------------------------------------------------------------------------------------------|----------------------------------------------------------------------------------------------------|
| SD-Karte eingesetzt! Messung<br>erneut starten!<br>Info :<br>Speichern der Messwerte<br>nach Neustart der Messung<br>möglich! | Messung startet ohne<br>SD-Karte. Während der<br>Messung wird die zum Im-<br>plantat gehörende SD-Karte<br>eingesetzt | Messung erneut starten.                                                                                                    |
| SD-Karte fehlt!<br>Info<br>SD-Karte einlegen!                                                                                 | Keine SD-Karte im<br>Modus Datenmanagement<br>eingesetzt                                                              | SD-Karte einlegen.                                                                                                    |
| SD-Karte fehlt!<br>Info :<br>Messung ohne Datenspeiche-<br>rung möglich<br>- oder -<br>SD-Karte mit korrekter ID<br>einlegen! | SD-Karte nicht eingelegt                                                                                              | Zum SENSOR RESERVOIR / SENSOR VOR-<br>KAMMER passende SD-Karte ins Lesegerät<br>einlegen.<br>Die entsprechende Zuordnung zwischen Im-<br>plantat (siehe Patientenpass) und SD-Karte<br>erfolgt über die Identifikationsnummer (ID). |
| SD-Karte nicht lesbar!<br>Info<br>Messung ohne Datenspeiche-<br>rung möglich!                                                 | Einsetzen einer falsch<br>formatierten bzw.<br>unformatierten SD-Karte                                                | Zum SENSOR RESERVOIR / SENSOR VOR-<br>KAMMER passende SD-Karte ins Lesegerät<br>einlegen.<br>Die entsprechende Zuordnung zwischen Im-<br>plantat (siehe Patientenpass) und SD-Karte<br>erfolgt über die Identifikationsnummer (ID). |
| SD-Karte nicht lesbar!<br>Info :<br>Messung ohne Datenspeiche-<br>rung möglich!                                               | SD-Karte fehlt<br>- oder -<br>SD-Karten-ID nicht lesbar<br>- oder -<br>SD-Karte enthält keine<br>Kalibrationsdaten    | Zum SENSOR RESERVOIR / SENSOR VOR-<br>KAMMER passende SD-Karte ins Lesegerät<br>einlegen.<br>Messung mit Datenspeicherung möglich,<br>jedoch mit eingeschränkter Genauigkeit.                                                       |
| Speichervolumen der SD-Karte<br>erschöpft.<br>Messung ohne Datenspeiche-<br>rung möglich!                                     | Speichervolumen der<br>SD-Karte erschöpft (100%)<br>während Dauermessung                                              | Nicht mehr benötigte Messdaten löschen,<br>Messung ohne Speichern möglich.                                                                                                    |
| Speichervolumen der SD-Karte erschöpft                                                                                        | Speichervolumen der<br>SD-Karte erschöpft (100%)<br>während Dauermessung                                              | Nicht mehr benötigte Messdaten löschen.                                                                                                    |
| Speichervolumen der SD-Karte nahezu erschöpft                                                                                 | Speichervolumen der<br>SD-Karte nahezu erschöpft<br>(99%) während Dauermes-<br>sung oder Schnellmessung               | Nicht mehr benötigte Messdaten löschen.                                                                                                    |
| Systemfehler<br>Info:<br>Umgebungsdruck nicht lesbar                                                                          | Barometrischer Druck<br>(BARD) nicht lesbar                                                                           | Gerätefunktion gesperrt. Gerät ausschalten<br>und wieder einschalten.<br>Tritt der Fehler erneut auf, Technischen<br>Service kontaktieren.                                                                                          |

|   | Anzeige im Display                                                                         | Ursache                                                                                                    | Fehlererkennung/<br>Fehlerbehebung                                                                                                    |
|---|--------------------------------------------------------------------------------------------|----------------------------------------------------------------------------------------------------|----------------------------------------------------------------------------------------------------|
|   | Systemfehler<br>-Inkompatibilität                                                          | Geräte-Hardware- und<br>-Softwarestand sind nicht<br>kompatibel                                                               | Gerätefunktion gesperrt.<br>Gerät ausschalten und wieder einschalten.<br>Tritt der Fehler erneut auf, den Technischen<br>Service kontaktieren.                                            |
|   | Systemfehler<br>-Antenne inkompatibel                                                      | Hardwarestand von Antenne<br>und Lesegerät sind nicht<br>kompatibel                                                           | Gerätefunktion gesperrt.<br>Gerät ausschalten und wieder einschalten.<br>Tritt der Fehler erneut auf, Antenne ersetzen<br>bzw. den Technischen Service kontaktieren.                      |
|   | Systemfehler<br>-ID-Daten unzulässig                                                       | ldentifikationsdaten des<br>Implantats beschädigt                                                                             | Messung wird gestoppt.<br>Gerät ausschalten und wieder einschalten.<br>Tritt der Fehler erneut auf, den Technischen<br>Service kontaktieren.                                              |
|   | Systemfehler<br>-Implantatspannung unzulässig                                              | Implantatspannung nicht<br>im zulässigen Bereich                                                                              | Messung wird gestoppt.<br>Gerät ausschalten und wieder einschalten.<br>Tritt der Fehler erneut auf, den Technischen<br>Service kontaktieren.                                              |
|   | Systemfehler<br>-Kalibrationsdaten unzulässig                                              | Kalibrationsdaten im<br>Implantat beschädigt bzw.<br>nicht lesbar (gilt nur, wenn<br>keine SD-Karte eingesetzt<br>ist)        | Messung wird gestoppt.<br>Gerät ausschalten und wieder einschalten.<br>Tritt der Fehler erneut auf, den Technischen<br>Service kontaktieren.<br>Messung mit eingelegter SD-Karte möglich. |
|   | Systemfehler<br>-Technischen Service<br>kontaktieren                                       | Beim System-Test wurde<br>ein Fehler festgestellt                                                                             | Gerätefunktion gesperrt.<br>Gerät ausschalten und wieder einschalten.<br>Tritt der Fehler erneut auf, den Technischen<br>Service kontaktieren.                                            |
| Т | Tastatur defekt                                                                            | Beim Einschalten des<br>Lesegeräts wurde eine<br>gedrückte Taste erkannt                                                      | Taste lösen.<br>Gerät ausschalten und wieder einschalten.                                                                                                    |
|   | Temperaturerhöhung<br>unzulässig                                                           | Spontaner<br>Temperaturanstieg im<br>Implantat über 2 K oder<br>Überschreiten von 39,0°C                                      | Messung wird gestoppt.<br>Eine Ruhezeit von 10 min durchführen.<br>Tritt der Fehler erneut auf, den Technischen<br>Service kontaktieren.                                                  |
|   | Temperaturwerte<br>unzulässig                                                              | Gemessene Temperatur-<br>daten des Implantats nicht<br>plausibel<br>- physiologisch nicht<br>sinnvolle Daten                  | Messung wird gestoppt.<br>Gerät ausschalten und wieder einschalten.<br>Tritt der Fehler erneut auf, den Technischen<br>Service kontaktieren.                                              |
|   | Timeout!<br>Messung neu starten!                                                           | Die Zeit zwischen Start<br>der Messung und dem<br>erfolgreichen Aufbau der<br>Kommunikation wurde<br>überschritten (60 Sek.). | Messung neu starten.<br>Abstand der Antenne zum Implantat<br>optimieren.                                                                                                    |
|   | Umgebungsdruck unzulässig<br>Info:<br>Umgebungsdruckwerte von<br>800 bis 1100mbar zulässig | Während einer Messung<br>wird der zulässige barome-<br>trische Druck unterschritten<br>oder überschritten.                    | Lesegerät kann nur bei einem atmosphä-<br>rischen Luftdruck von 800 bis 1100 hPa<br>eingesetzt werden.<br>Eine laufende Messung wird abgebrochen.                                         |

## WEITERE STÖRUNGEN/MÖGLICHE FEHLER

| Fehler                                | Ursache                                                                                                | Fehlererkennung/Fehlerbehebung                                                                                                    |
|---------------------------------------|----------------------------------------------------------------------------------------------------|----------------------------------------------------------------------------------------------------|
| Gerät lässt sich<br>nicht einschalten | Akku ist komplett entladen                                                                             | Netzteil einstecken.<br>Zur vollständigen Aufladung des Akkus werden ca. 6 Stunden<br>benötigt. Ein Betrieb des Lesegeräts ist auch während des<br>Ladevorgangs (mit angeschlossenem Netzteil) möglich.<br>Hinweis: Bei einer Umgebungstemperatur >35 °C ist ein Lade-<br>vorgang nicht möglich. |
| Gerät schaltet<br>sich aus            | Ungünstige Betriebsbedin-<br>gungen (z. B. niedrige Luft-<br>feuchte oder ungeeigneter<br>Bodenbeläge) | Gerät wieder einschalten.<br>Tritt der Fehler erneut auf, den Technischen Service kontak-<br>tieren.                                                                                                    |

## TECHNISCHE DATEN

| Bezeichnung                                                                   | Werte und Normen                                                                    |
|-------------------------------------------------------------------------------|-------------------------------------------------------------------------------------|
| Spannungsbereich<br>Lesegerät<br>Netzteil                                     | 6 V (DC)<br>100-240 V (50–60 Hz)                                                    |
| Stromaufnahme<br>Lesegerät<br>Netzteil                                        | 1,4 A (DC)<br>0,25 A (50–60 Hz)                                                     |
| Arbeitsfrequenz                                                               | 133 kHz                                                                             |
| Druckmessbereich                                                              | -66,67 hPa bis 133,33 hPa±5,32 hPa                                                  |
| Temperaturbereich zur Druckmessung                                            | 10°C bis 40°C (Lesegerät)<br>20°C bis 39°C (SENSOR RESERVOIR /<br>SENSOR VORKAMMER) |
| Funktionsabstand der Antenne zum SENSOR RESER-<br>VOIR / zur SENSOR VORKAMMER | 10-30 mm                                                                            |
| Akku Lebensdauer                                                              | min. 5 Jahre                                                                        |
| Akku Ladezyklus                                                               | min. 250 Ladenzyklen                                                                |
| Akku Selbstentladung                                                          | Restladung nach 3 Monaten (Lagerung) $> 70~\%$                                      |
| Brennbarkeitsklasse Gehäuse                                                   | UL 94 HB                                                                            |
| Feuchtigkeitsschutz bzw. Dichtigkeit<br>Lesegerät<br>Antenne<br>Netzteil      | IP44<br>IP44<br>IP40                                                                |
| Festigkeit - Stoßprüfung                                                      | gemäß IEC 60601-1 (3. Edition) 15.3.2                                               |
| Festigkeit - Fallprüfung                                                      | gemäß IEC 60601-1 (3. Edition) 15.3.4.1                                             |
| Gewicht:<br>Lesegerät<br>Antenne<br>Netzteil                                  | 0,600 kg<br>0,215 kg<br>0,115 kg                                                    |

| Bezeichnung                                                       | Werte und Normen                                          |
|-------------------------------------------------------------------|-----------------------------------------------------------|
| Maße (B x H x T)<br>Lesegerät<br>Antenne (ohne Kabel)<br>Netzteil | 144 x 270 x 65 mm<br>100 x 250 x 25 mm<br>55 x 65 x 70 mm |
| Schutzklasse (Netzteil)                                           | Ш                                                         |
| Normenkonformität                                                 | IEC/DIN EN60601-1/ EN 45502-1                             |
| EMV                                                               | EN 60601-1-2:2007                                         |

## UMGEBUNGSBEDINGUNGEN

| Betriebsbedingungen       |                                     |  |
|---------------------------|-------------------------------------|--|
| Relative Luftfeuchte      | 30 % bis 75 %                       |  |
| Umgebungstemperatur       | 10°C bis 40°C, ohne<br>Kondensation |  |
| Atmosphärischer Luftdruck | 800 hPa bis 1100 hPa                |  |
| Transportbedingungen      |                                     |  |
| Relative Luftfeuchte      | 15 % bis 95 %                       |  |
| Umgebungstemperatur       | 0°C bis 50°C                        |  |
| Atmosphärischer Luftdruck | 500 hPa bis<br>1100 hPa             |  |
| Lagerbedingungen          |                                     |  |
| Relative Luftfeuchte      | 15% bis 95%                         |  |
| Umgebungstemperatur       | 10°C bis 40°C                       |  |
| Atmosphärischer Luftdruck | 500 hPa bis<br>1100 hPa             |  |

## **CE-KENNZEICHNUNG**

Die Genehmigung zum Anbringen der CE-Kennzeichnung entsprechend der Richtlinie 90/385/EWG für Aktive implantierbare medizinische Geräte erfolgte erstmals im Jahr 2011.

## LAGERUNG UND TRANSPORT

- Aufbereitete Produkte staubgeschützt in einem trockenen, dunklen und kühlen Raum möglichst keimarm lagern.
- · Produkt nur im Originalkarton transportieren.
- Lager- und Transportbedingungen, siehe Kapitel "Umgebungsbedingungen".

Achtung: Beschädigung des Produktes durch zu frühen Einsatz nach Lagerung/ Transport bei Temperaturen unter 10°C.

· Lesegerät ca. drei Stunden bei Raumtemperatur akklimatisieren lassen.

## ENTSORGUNG

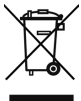

 Bei Entsorgung oder Recycling des Produkts dessen Komponenten und deren Verpackung die nationalen Vorschriften einhalten!

Ein mit diesem Symbol gekennzeichnetes Produkt ist der getrennten Sammlung von Elektround Elektronikgeräten zuzuführen. Die Entsorgung wird innerhalb der Europäischen Union vom Hersteller kostenfrei durchgeführt.

Zum Recyclen des Produktes bitte das Lesegerät zurück an den Hersteller schicken.

Bei Fragen bezüglich der Entsorgung des Produktes wenden Sie sich an die Christoph Miethke GmbH & Co. KG, siehe auch Kapitel "Technischer Service".

## TABLE OF CONTENTS

| READER UNIT FOR SENSOR RESERVOIR             | 31 |
|----------------------------------------------|----|
| INDICATIONS                                  | 33 |
| INTENDED PURPOSE                             | 33 |
| DEVICE DESCRIPTION                           | 33 |
| SAFE HANDLING                                | 33 |
| INTENDED USE                                 | 33 |
| CONTRAINDICATIONS                            | 33 |
| OPERATING PRINCIPLE                          | 34 |
| SYMBOLS ON THE READER UNIT DISPLAY           | 34 |
| USING THE READER UNIT                        | 35 |
| SYSTEM START-UP                              | 36 |
| FUNCTION CHECKS                              | 36 |
| OPERATION OF THE READER UNIT                 | 37 |
| GENERAL OPERATING INSTRUCTIONS               | 37 |
| INFO MENU                                    | 38 |
| TAKING MEASUREMENTS                          | 38 |
| DATA MANAGEMENT/DISPLAY OF MEASURED DATA     | 40 |
| SETTINGS                                     | 44 |
| CLEANING/DISINFECTION                        | 48 |
| MANUAL CLEANING/DISINFECTION                 | 48 |
| CALIBRATION OF THE BARD SENSOR               | 48 |
| TECHNICAL SERVICE                            | 49 |
| TROUBLESHOOTING                              | 49 |
| MALFUNCTIONS DISPLAYED WITH AN ERROR MESSAGE | 50 |
| OTHER MALFUNCTIONS/POSSIBLE FAULTS           | 53 |
| TECHNICAL DATA                               | 54 |
| AMBIENT CONDITIONS                           | 55 |
| CE MARKING                                   | 55 |
| STORAGE AND TRANSPORT                        | 55 |
| DISPOSAL                                     | 55 |
|                                              |    |

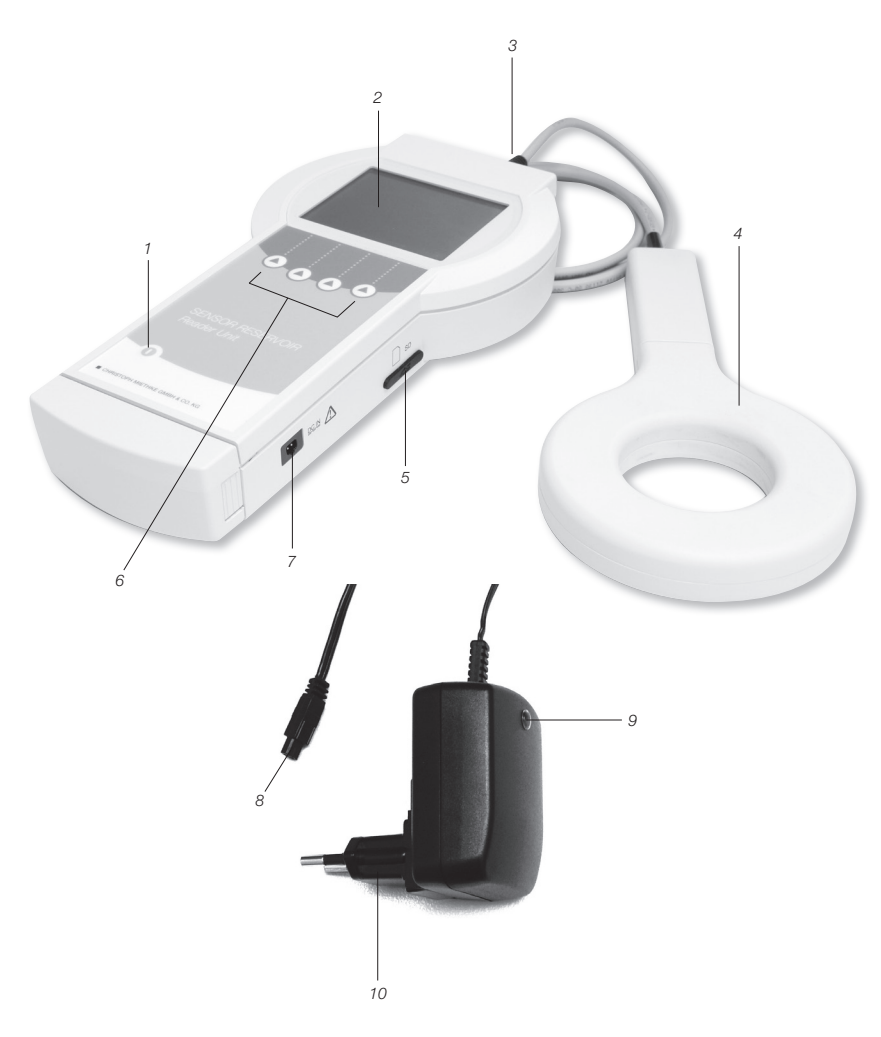

Reader Unit for SENSOR RESERVOIR

- 1 ON/OFF switch
- Display screen
   Antenna socket
   Antenna
   SD card slot

- 6 Function keys
- Particular Reys
  Connectorsocket for power supply unit
  Plug
  Control light
  Power supply unit

| Symbol          | Explanation                                                                                                    |
|-----------------|----------------------------------------------------------------------------------------------------|
| $\triangle$     | Caution, general warning sign<br>Caution, read the documentation supplied with the product                             |
| (LE             | Follow the instructions for use                                                                                        |
| (( <u>``</u> )) | Non-ionising radiation                                                                                                 |
|                 | Labelling of electric and electronic devices in accordance with Directive 2002/96/EG (WEEE), see chapter on "Disposal" |
|                 | ON/OFF switch                                                                                                    |
|                 | Function key:<br>The 4 function keys are used to perform the options shown on the display screen                       |
| IP44            | Reader unit 7502 0000                                                                                                  |
| IP44            | Antenna 7503 0000                                                                                                    |
| IP40            | Power supply unit 7504 0000                                                                                            |
|                 | Protection class II (protective insulation)                                                                            |
| ¥               | Antenna symbol<br>Antenna socket                                                                                       |
|                 | SD card<br>SD card slot                                                                                                |
| DCIN            | DCIN connector for power supply unit                                                                                   |

## INDICATIONS

- Functional test of the shunt system implanted into the patient
- Technical functional diagnosis of the shunt system, e.g. detection and localisation of occlusions

## INTENDED PURPOSE

The Reader Unit set for SENSOR RESERVOIR is used for the pressure-based functional control of shunt systems.

## DEVICE DESCRIPTION

| Description         | Article number    |
|---------------------|-------------------|
| Reader Unit Set for | 75100000          |
| SENSOR RESERVOIR    | (AAG ref. FV905X) |

## SAFE HANDLING

Risk of injury due to incorrect operation of the product!

Appropriate product training prior to using the product is recommended. Please contact Christoph Miethke GmbH & Co. KG for information about product training.

- Clean factory-fresh product thoroughly after removing transport packaging (see chapter on "Manual Cleaning/Disinfection").
- Ensure that the product is in proper condition and fully functional prior to use (see chapter on "Inspection").
- To prevent nosocomial infection and multiple resistances, the device should be disinfected after each use. Disinfection is preferably carried out by wiping with the disinfectant described in the section on "Cleaning/Disinfection".
- To prevent damage as the result of improper assembly or operation and to avoid compromising warranty and liability, please note the following:
- Use the product only as specified in these instructions for use.
- Observe safety information and maintenance instructions.

- Use only products by Christoph Miethke GmbH & Co. KG in combination, see chapter on "Reader Unit System Components".
- Device and accessories must only be operated and used by persons with the requisite training, knowledge or experience.
- Keep the instructions for use accessible for the user.

## INTENDED USE

In conjunction with the SENSOR RESERVOIR / SENSOR PRECHAMBER, the Reader Unit Set for the SENSOR RESERVOIR / SENSOR PRECHAMBER (henceforth: the reader unit) is used for the functional diagnostic of shunts and for the reliable non-invasive detection of shunt systems (without intervention or radiological diagnostics) as well as for the identification of mechanical damage to shunt valves in the treatment of hydrocephalus.

## CONTRAINDICATIONS

- · Intracranial pressure measurement
- Intracranial pressure measurement without a shunt system
- Intracranial pressure management based on measured values
- Functional diagnosis of extracorporeal fluid drainage system (traumatic brain injury)

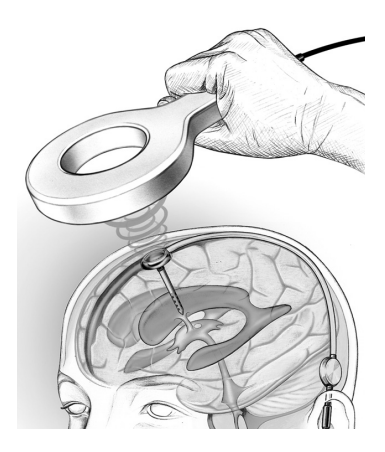

Fig. 1: The working distance for telemetric data transmission, i.e. the distance between the antenna and the SENSOR RESERVOIR / SENSOR PRECHAMBER is 10-30 mm

## **OPERATING PRINCIPLE**

The telemetric system serves to measure CSF pressure readings whose relative, time-dependent changes and characteristics may allow conclusions as to the function of an implanted ventricular drainage system. Diagnostic methods can be used to initiate a pressure change in the shunt system, which can then be interpreted. With the reader unit set, measured data from the measuring cell in the SENSOR RESERVOIR / SENSOR PRECHAMBER can be read and displayed. Measured data are automatically stored on the SD card and can thus be evaluated at a later stage. The relative behaviour of the CSF pressure in the shunt system can provide information about its function. This permits the non-invasive detection and localisation of an occlusion within the shunt system and also of a mechanical loss of function

## SYMBOLS ON THE READER UNIT DISPLAY

| Info          | For displaying additional information or starting with the information menu    |
|---------------|--------------------------------------------------------------------------------|
| Menü          | For starting with the selection menu                                           |
| ●]])          | Fast measurement - Fast measurement can be started without a further selection |
|               | Upward navigation of cursor                                                    |
|               | Downward navigation of cursor                                                  |
|               | For quitting the current menu                                                  |
| ОК            | Activates or confirms the selected function                                    |
| Start         | Starts measurement                                                             |
| Stop          | Stops the current measurement                                                  |
| 6             | For deleting a saved measurement in the <data management=""> menu</data>       |
| *             | For placing a marker during continuous measurement                             |
| <b>*~&gt;</b> | For opening the diagram processing menu                                        |
|               | For activating the zoom function                                               |
| <b>♦ </b>     | For activating the cursor function                                             |
|               | For adjusting the display of min. and max. values of the pressure axis         |

| ∽⊨           | For returning to the diagram processing menu                                     |
|--------------|----------------------------------------------------------------------------------|
| <b>⊨</b> ••  | For returning to the diagram processing menu                                     |
|              | Navigate forward                                                                 |
| -            | Navigate backward                                                                |
| on           | On                                                                               |
| off          | Off                                                                              |
| $\checkmark$ | Confirm                                                                          |
| <b>*</b>     | For maximizing the display of a sequence in the <data management=""> menu</data> |
|              | For minimizing the display of a sequence in the <data management=""> menu</data> |
| ×            | For deactivating the acoustic signal                                             |

## USING THE READER UNIT

Caution: Limited accuracy and no storage of measured data for measurements without SD card!

• Insert the SD card designated for use with the SENSOR RESERVOIR / SENSOR PRE-CHAMBER into the reader unit. The implant (see patient data card) is associated with the respective SD card via the identification number (ID). Measured data can only be save on the designated SD card.

Caution: Unexpected termination of measurement process if SD card is full!

 Check memory status prior to starting measurement and delete data no longer required.

Caution: Danger from use of MRI! Only operate reader unit outside of MRI field of use!

Caution: The reader unit cannot be operated with low battery status!

 Check battery status. Connect to power supply if battery status is low. Caution: No or bad communication! The telemetric link between the reader unit and the implant may be disrupted if a further reader unit is used.

• Increase the distance between reader units.

Caution: The telemetric link between the antenna and the implant may be disrupted by a further implant within the vicinity of the antenna.

Increase the distance between implants.

Caution: The telemetric link between the antenna and the implant may be disrupted by metal components within the vicinity of the implant.

• Increase the distance from metal components!

Note: If the temperature of the SENSOR RE-SERVOIR / SENSOR PRECHAMBER falls below 20°C, use procedure for "Measurement without SD card". The device will be operated with limited accuracy and measured data cannot be stored. The following error message can occur during measurement with SD card:

- During continuous measurement: pressure values out of range
- During a single or fast measurement: temperature values out of range

For a more detailed description of errors, see chapter on "Troubleshooting".

## SYSTEM START-UP

## Caution: Allow reader unit to acclimatize for approx. three hours at room temperature.

The reader unit is equipped with a battery which on a 100% charge permits independent operation without external power supply for up to five hours. To that end, the battery needs to be charged when first using the device. The power supply unit is used to charge the reader unit battery. It takes approx. 6 hours for the battery to be completely charged.

The reader unit can also be operated during the charging process (with connected power supply unit).

Note: Charging is not possible at an ambient temperature of more than 35°C!

## Connecting the power supply

Caution: Incorrect accessories can cause damage to the reader unit and pose a safety risk to user and patient!

· Only use the original power supply unit for the reader unit.

Mains voltage must correspond to the voltage range stated on the label of the reader unit power supply.

- Insert the connector of the power supply unit into the socket of the reader unit, see Fig. 2.
- Plug power supply unit into a wall power socket.

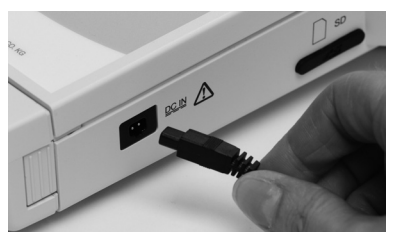

Fig. 2

#### Connecting Antenna

Connect the antenna to the reader unit, see Fig. 3

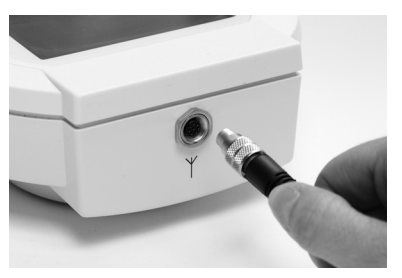

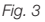

#### Inserting the SD card

Caution: Improper use can damage the SD card!

Do not touch the contact strips on the SD card

Insert the SD card designated for use with the respective SENSOR RESERVOIR / SENSOR PRECHAMBER (see patient data card) into the reader unit until it locks into place (see Fig. 4).

#### Note: Press SD card slightly to remove

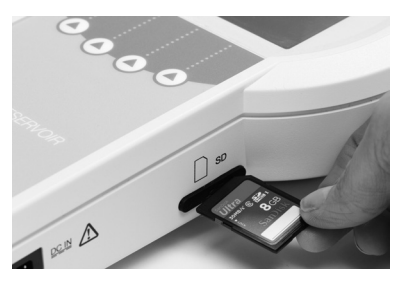

Fig. 4

## FUNCTION CHECKS

- Check that the entire unit is in good condition and fully functional prior to each use.
- To check battery status, perform a function check without power supply.
- Ensure that neither the device nor the antenna used for the function test show any visible signs of damage.
- Check the function of the following components in the given order:
  - 1. Activate the On/Off switch 1.
  - 2. Automatic self-test after activation inclu-
ding display and speaker volume

 Check battery status; if necessary, plug in power supply unit and charge battery.

The following is displayed on the screen: Fade-in "Selftest ..." Fade-in "booting ..."

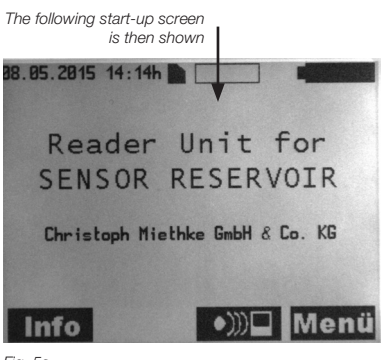

Fig. 5a

The following is displayed on the screen of the reader unit during operation with the mains power supply unit:

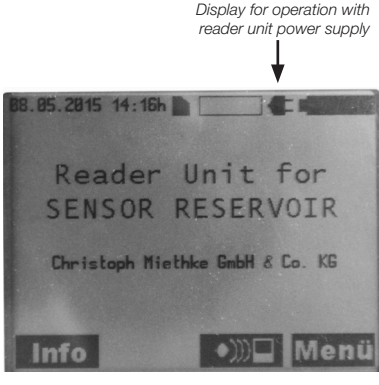

Fig. 5b

## Note: The control lamp of the reader unit power supply must be on!

- Check system time, correct if necessary, see chapter on "Settings".
- Activate the On/Off switch ①.

## **OPERATION OF THE READER UNIT**

#### Key

- A Date
- B Time
- C SD card D Assignment of memory space (on SD card)
- E Battery status
- F Info/OK key
- G Downward navigation
- H Menu key

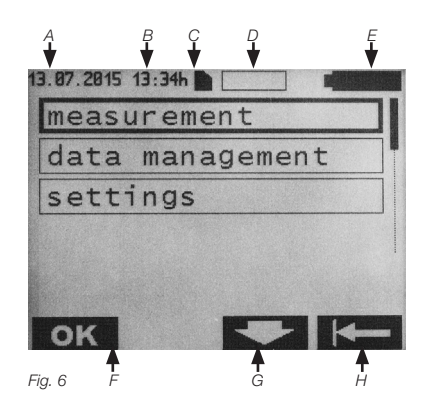

Activate reader unit with On/Off switch O Start screen content is displayed (see Fig. 7).

## GENERAL OPERATING INSTRUCTIONS

The menu-controlled operation of the device uses the four function keys. The context-related function of these soft keys is indicated by the symbols shown on the display for each of these keys. The exact meaning of these symbols is explained in the list of "Reader unit display symbols" on p. 34/35.

The preselected submenu is highlighted by a frame. For improved navigation, the currently selected position in the submenu is highlighted by a scroll bar in addition to the frame. The keys

for standard operation

Note: When not in use, the reader unit switches to stand-by mode within 1-5 minutes, depending on setting.

## INFO MENU

The following information can be called up from the info menus:

- · Hotline & Service
- · System Details
- · Manufacturer Info
- · Language SD-Card

Press Info to open the info menu.

The following information is displayed on the screen:

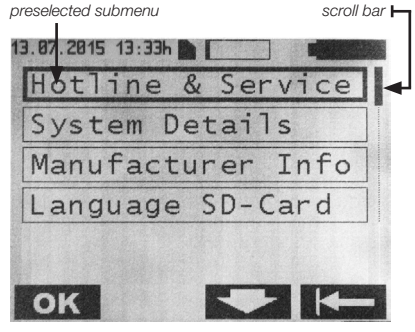

Fig. 7

Preselect the desired submenu with the keys and , and confirm with OK. Return to the previous menu by pressing .

## Submenu content

Hotline & Service

- Hotline & Service
- · Tel: +49 331 620 83-0

## System Details

- Product name: Reader Unit for Sensor Reservoir
- · Article number: 7502 0000
- Serial number: XXXXX
- · Software version: 2.0X
- · Service date: dd/mm/yyyy

## Manufacturer Info

Manufacturer: Christoph Miethke GmbH & Co. KG Ulanenweg 2 | 14469 Potsdam Germany

## TAKING MEASUREMENTS

Press Menü to open the menu.

The following information is displayed on the screen:

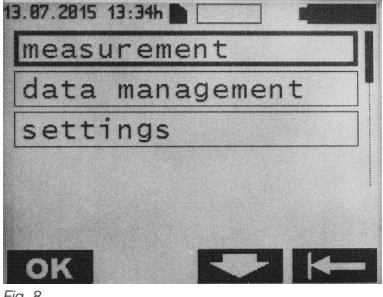

Fig. 8

Press **OK** to open the submenu <measurement>.

The following information is displayed on the screen:

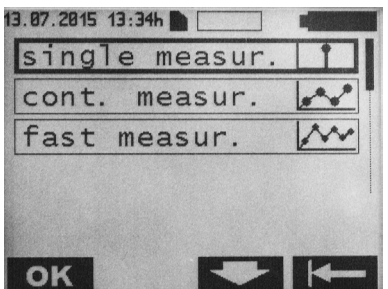

Fig. 9

There are three types of measurement:

1. Single measurement: The mean of 8-10 measurements is displayed and saved to the SD card.

 Continuous measurement: The sequence of single measurements within the selected time interval is shown as a time diagram and save to the SD card.

3. Fast measurement: The sequence of unaveraged single measurements at the maximum available measurement rate (approx. 40 measurements per second) is shown as a time diagram and save to the SD card.

#### Single measurement

Press **OK** to select the <single measurement> menu.

The following information is displayed on the screen:

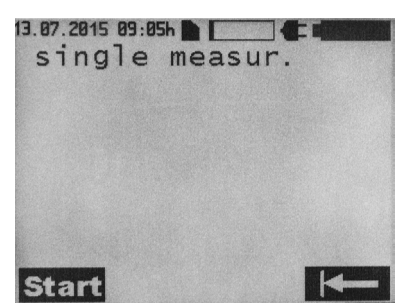

Fig. 10

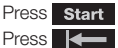

Press Start to start the single measurement. Press to return to the selection menu.

The following information is displayed on the screen for a single measurement:

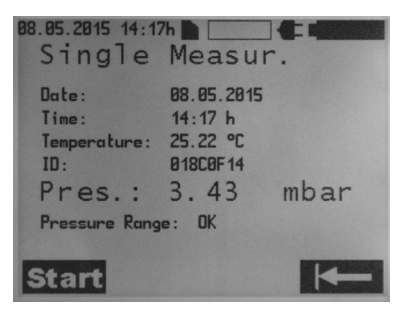

Fig. 11

## Continuous measurement

In the <measurement> menu, press and to select the <continuous measurement> menu and confirm with OK .

The following information is displayed on the screen:

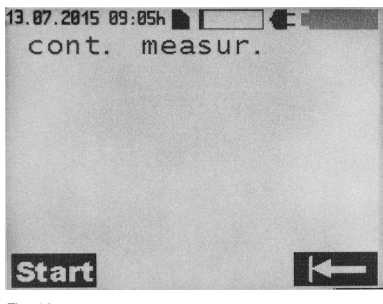

Fig. 12

Press Start to start the continuous measurement. Press to return to the selection menu.

The following information is displayed on the screen: Symbols for reception quality

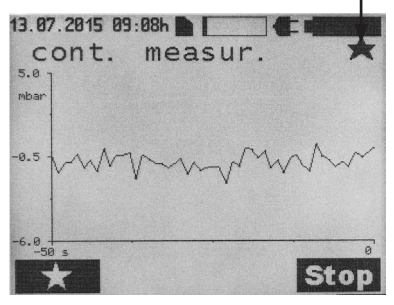

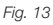

Press to place a marker. Multiple markers can be placed during a measurement process. Press Stop to stop the measurement.

Note: Markers permit the circumstantial analysis of the measured data

## Symbols for reception quality

| Symbol            | Explanation                                                            |
|-------------------|------------------------------------------------------------------------|
|                   | Communication started                                                  |
| *                 | Distance from antenna to measuring<br>cell:<br>- good                  |
| $\leftrightarrow$ | Distance from antenna to measuring cell too close: - increase distance |
| →←                | Distance from antenna to measuring cell too large: - decrease distance |

#### Fast measurement

There are two ways to start a fast measurement:

On the start screen, press ())) and then start measurement by pressing **Start**, or press **Menü** to open the following submenu:

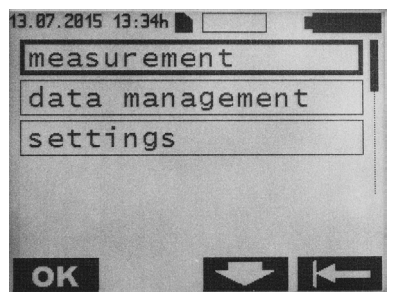

Fig. 14

Press **OK** to open the menu <measurement>.

In the <measurement> menu, press and and to select the <fast measurement> menu The following is displayed on the screen:

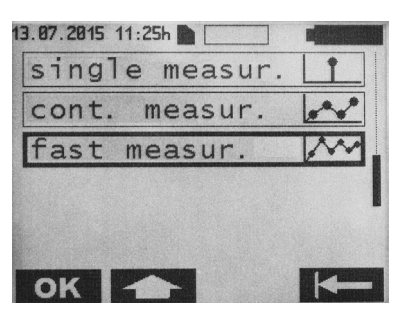

Abb. 15

and confirm with OK

The following is displayed on the screen:

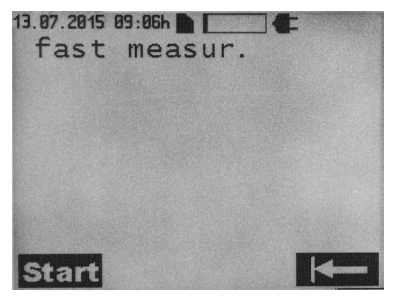

Fig. 16

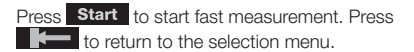

During fast measurement, the following is displayed on the screen:

Symbols for reception quality

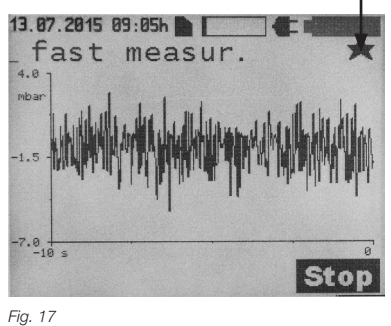

Press Stop to stop the measurement.

For an explanation of the symbols for reception quality: see chapter on "Continuous measurement".

# DATA MANAGEMENT/DISPLAY OF MEASURED DATA

On the start screen, press Menü to open the following submenu:

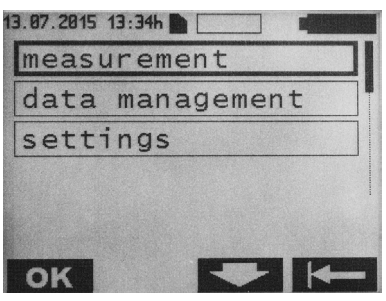

Fig. 18

Press and to select the <data management> menu and confirm with **OK**.

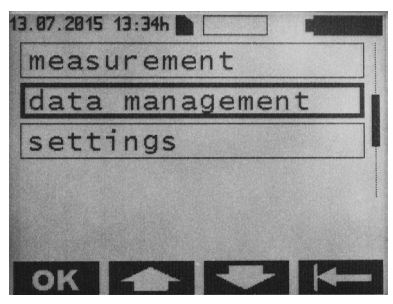

#### Fig. 19

Measured data are listed chronologically (from the start of measurement) and shown as follows:

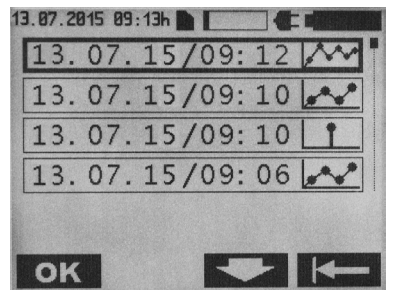

Fig. 20

Press and to select the desired file and confirm with **OK**.

Measured data files are labelled as follows:

| Symbol | Explanation            |
|--------|------------------------|
| Ť      | Single measurement     |
|        | Continuous measurement |
| *****  | Fast measurement       |

Note: An hour glass is shown when loading a continuous or fast measurement and the loading time displayed in seconds.

#### Single measurement

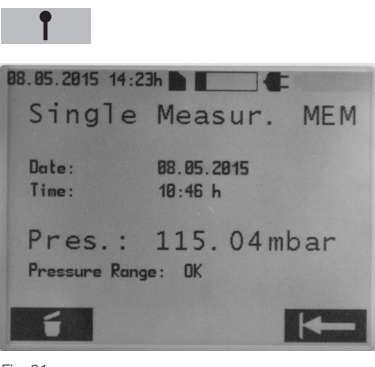

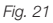

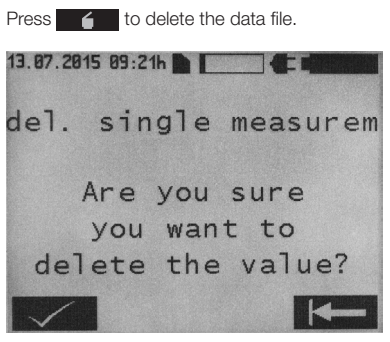

Fig. 22

Deletion has to be confirmed by pressing . Press to return to the previous view. Press again to return to the selection menu.

## **Continuous measurement**

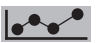

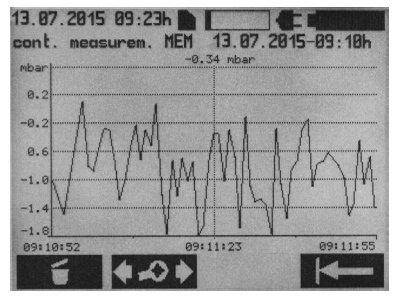

Fig. 23

Press to delete the data file. Deletion has to be confirmed by pressing . Press to return to the previous view. Press again to return to the selection menu. Press to open the <diagram processing> menu.

The following information is displayed on the screen:

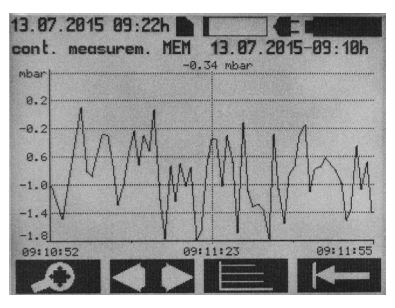

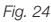

Press to open the <zoom> menu. The following information is displayed on the screen:

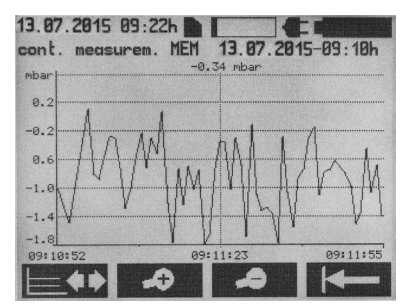

Fig. 25

Press or to display an expanded or compressed time diagram (zoom) of the measured sequence. Press to return to the <diagram processing> menu. Press to return to the main <continuous measurement> menu.

Press in the <diagram processing> to open the following screen:

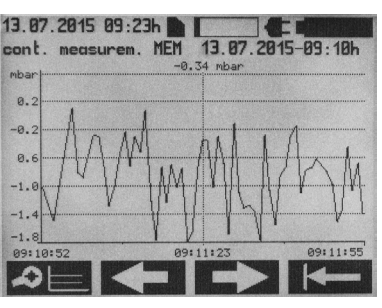

Fig. 26

Press return to the <diagram processing> menu. Press return to the <diagram proto move the time axis to the left or right. Press to return to the main <continuous measurement> menu.

Press **Press** in the <diagram processing> to open the following screen:

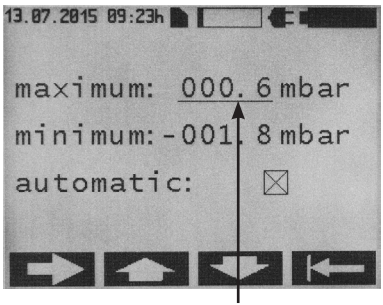

Fig. 27

Cursor

Use the and keys for manual setting of maximum or minimum scale values. Make sure that the "automatic" function is switched off. If the "automatic" function is selected, the setting of maximum or minimum values is irrelevant. In this function, axis scaling is automatic according to the measured data. Press to toggle cursor between maximum, minimum and automatic.

Press to return to the display of measured values.

#### Fast measurement

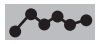

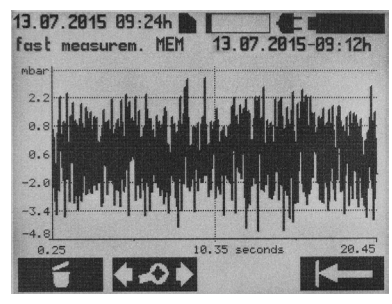

Fig. 28

Press to delete the measurement. Deletion has to be confirmed by pressing Press to return to the previous view. Press to return to the selection menu. Press to open the <diagram processing> menu.

The following information is displayed on the screen:

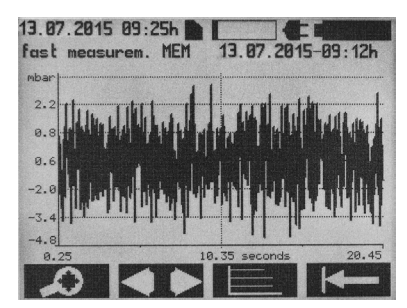

Fig. 29

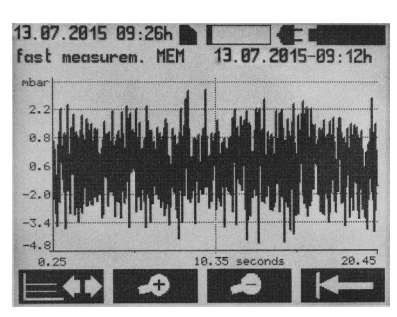

Press to open the <zoom> menu.

Fig. 30

Press or to display an expanded or compressed time diagram (zoom) of the measured sequence. Press to return to the <diagram processing> menu. Press to return to the main <fast measurement> menu.

Note: Switching between displays can take a few seconds, depending on file size.

Press in the <diagram processing> to open the following screen:

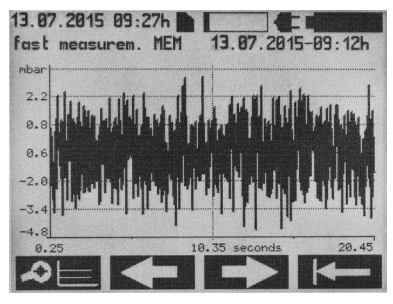

Fig. 31

Press Press to return to the <diagram processing> menu. Press or to move the time axis to the left or right. Press to return to the main <fast measurement> menu. Press in the <diagram processing> to open the following screen:

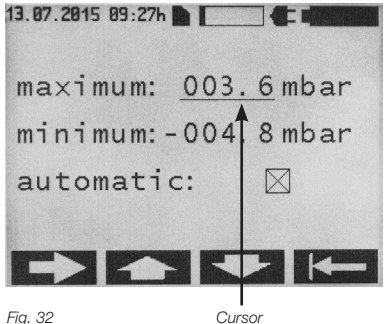

Use the and keys for manual setting of maximum or minimum scale values. Make sure that the "automatic" function is switched off. If the "automatic" function is selected, the setting of maximum or minimum values is irrelevant. In this function, axis scaling is automatic according to the measured data. Press

to toggle cursor between maximum, minimum and automatic.

Press to return to the display of measured values.

#### SETTINGS

On the start screen, press Menü to open the following submenu:

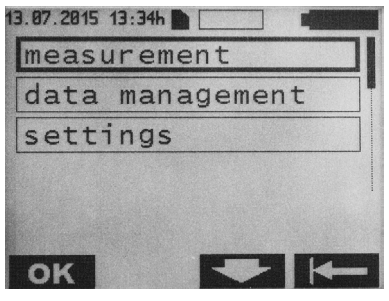

Fig. 33

Press and to select the <settings> menu.

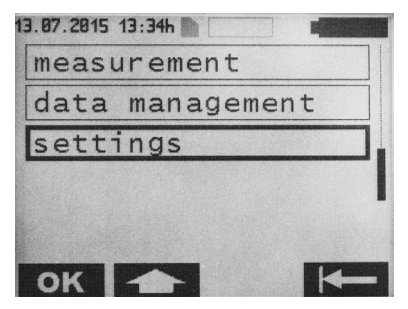

Fig. 34

Press **OK** to open the menu <settings>. The following is displayed on the screen:

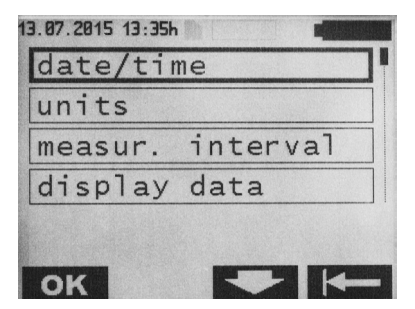

#### Fig. 35 44

## Date/Time

Press **OK** to open the menu <date/time>. The following information is displayed on the screen:

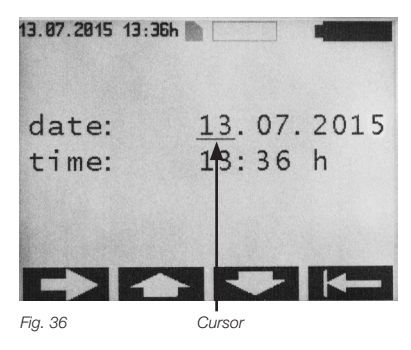

Press to change the cursor position. Use the and keys to change the values at the cursor position. Press to return to the display of measured values.

#### Note: Modified values are saved immediately.

#### Units

Press and to select the <units> menu.

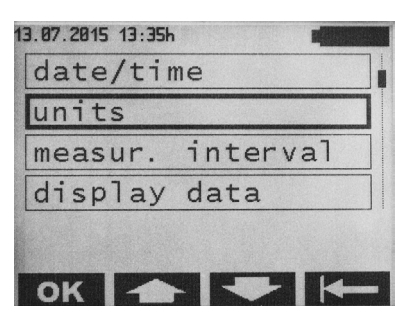

Fig. 37

Press **OK** to open the menu <units>. The following is displayed on the screen:

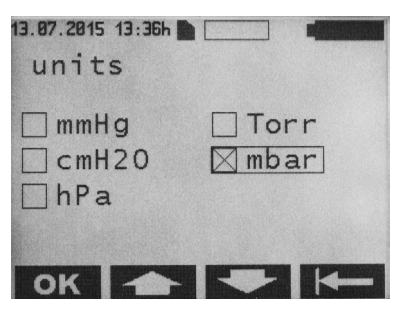

Fig. 38

Press and to select the desired unit and confirm with **OK**. Press **H** to return to the <settings> menu.

## Measurement interval

These settings function only in the continuous measurement mode.

In the <settings> menu, press and and to select the <measurement interval> menu.

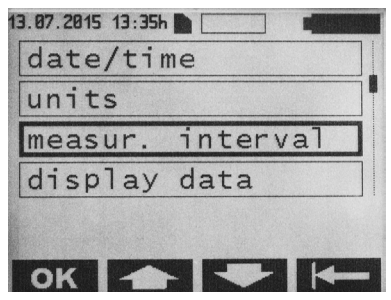

Fig. 39

Press **OK** to open the menu <measurement interval>. The following information is displayed on the screen:

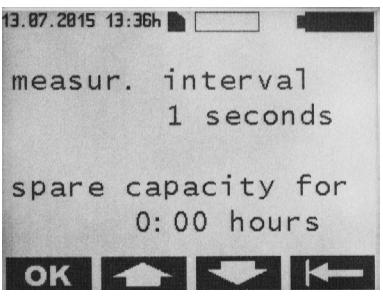

Fig. 40

Press and to select the desired measurement interval and confirm with **OK**. Available settings range from 1-300 s. The available memory space on the SD card is also shown. Press **C** to return to the <settings> menu.

## Measurement display

In the <settings> menu, press and to select the <display data> menu.

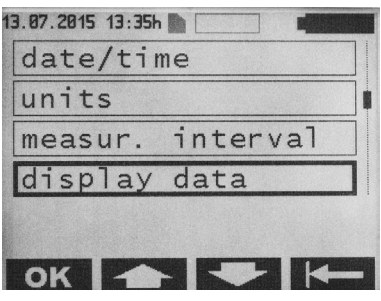

Fig. 41

Press **OK** to open the menu <display value>. The following is displayed on the screen:

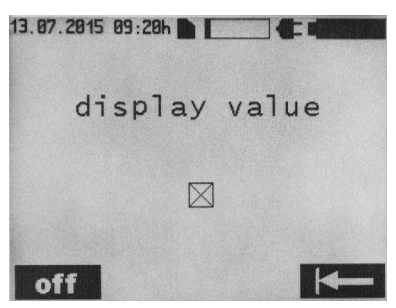

Fig. 42

Press or to select <display value>. Press to return to the <settings> menu.

#### Language

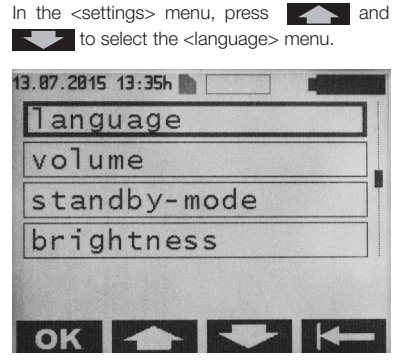

Fia. 43

Press **OK** to open the menu <language>. The following information is displayed on the screen.

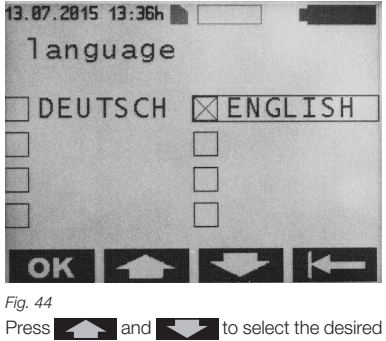

language and confirm with OK. Press to return to the <settings> menu.

#### Volume

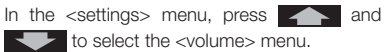

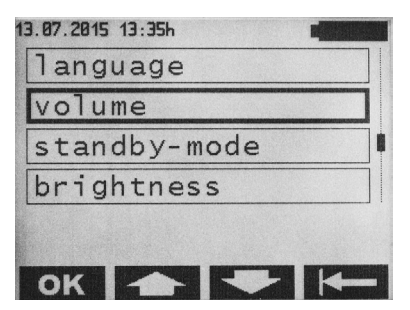

Fig. 45

Press **OK** to open the menu <volume>. The following information is displayed on the screen:

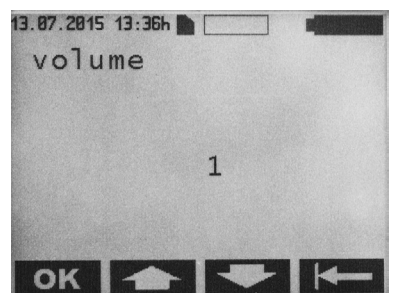

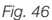

Press and to select the desired volume and confirm with **OK**. Available settings are 1-5. When setting the volume, a corresponding acoustic signal is emitted. Press to return to the <settings> menu.

Note: The setting determines the volume of acoustic alerts.

Exception: Error alerts are generally emitted at volume level 5.

## Standby mode

In the <settings> menu, press and to select the <standby-mode> menu.

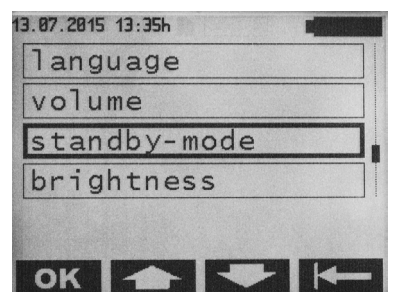

Fig. 47

Press **OK** to open the menu <standbymode>. The following information is displayed on the screen:

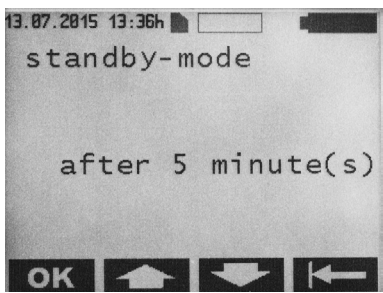

Fig. 48

Press and to select the desired time after which the device switches to standby mode and confirm with **OK**. Available settings are 1-5 minutes. Press **I C** to return to the <settings> menu.

#### Brightness

In the <settings> menu, press and to select the <br/>brightness> menu.

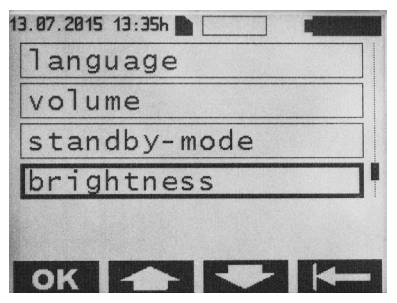

Fig. 49

Press **OK** to open the menu <br/>-brightness>. The following information is displayed on the screen:

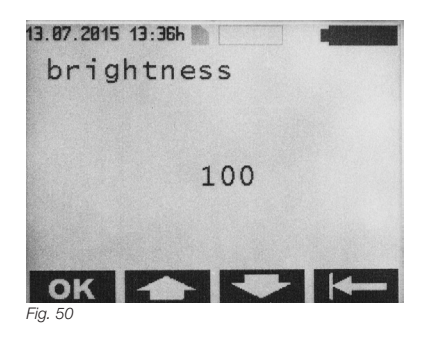

Press and to select the desired background brightness and confirm with **OK**. Available settings are 000-100 (in steps of 5). Press **Here** to return to the <settings> menu.

#### Contrast

In the <settings> menu, press and to select the <contrast> menu.

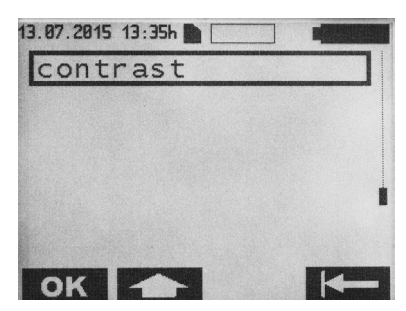

Fig. 51

Press **OK** to open the menu <contrast>. The following information is displayed on the screen:

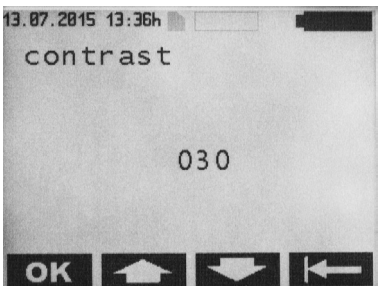

Fig. 52

Press and to select the desired contrast and confirm with **ok**. Available settings are 000-100 (in steps of 5). Press to return to the <settings> menu.

## **CLEANING/DISINFECTION**

## Caution: Risk of electric shock and fire!

- · Disconnect from mains before cleaning.
- Do not use flammable or explosive detergents or disinfectants.
- Ensure that no fluids can infiltrate into the product.

Caution: Mechanical cleaning or disinfection as well as inappropriate detergents or disinfectants can damage or destroy the product!

- · Only disinfect the product manually
- · Never sterilize the product

Use detergents/disinfectants approved for surface cleaning only as specified by the manufacturer. Observe specifications regarding concentration, temperature and contact time.

## MANUAL CLEANING/DISINFECTION

Wipe disinfection for electrical devices without sterilization

| Phase         | 1                                         |
|---------------|-------------------------------------------|
| Step          | Wipe disinfection                         |
| T (°C/°F)     | RT (room temperature)                     |
| t (min)       | ≥1                                        |
| Conc. (%)     | -                                         |
| Water quality | -                                         |
| Chemical      | Meliseptol HBV Tissues<br>50% propan-1-ol |

#### Phase I

- Remove any visible residue with a disposable disinfectant wipe.
- Wipe all surfaces of the visually clean product with a fresh disposable disinfectant wipe.
- Observe the specified contact time (1 minute minimum).

#### Inspection

- Check product for damages after each cleaning/disinfection.
- · Immediately set aside product if damaged.

#### Storage

 Store reprocessed products protected from dust in a dry, dark and cool room with as little bacterial contamination as possible.

## CALIBRATION OF THE BARD SENSOR

The reader unit contains a barometric pressure sensor (BARD sensor). An annual calibration is required to ensure that predefined tolerance limits are maintained.

Note: As part of the calibration, a comprehensive functional and safety test of the device is also performed. Omitting to perform the annual calibration can result in a drift of the BARD sensor outside of the tolerance limits. To this end, the device has to be sent to the technical service section on an annual basis. The due date for the next calibration can be found in the menu under System Details > Service date.

## TECHNICAL SERVICE

# Caution: Risk on injury and/or malfunction! Do not modify the product.

For service and maintenance, please contact Christoph Miethke GmbH & Co. KG.

Modifications of medical devices can result in a loss of guarantee or warranty claims. Christoph Miethke GmbH & Co. KG only accepts responsibility for the safety, reliability and performance of the device if

- the device is used in accordance with the instructions for use.
- new settings, modifications and repairs have only been carried out by persons authorized by us.
- the electrical installation of the respective room conforms to national standards (IEC definition).

For service, maintenance, repair and disposal, please contact Christoph Miethke GmbH & Co. KG.

## Technical service:

Christoph Miethke GmbH & Co. KG Ulanenweg 2 14469 Potsdam, Germany Tel.: +49 331 62083-0 Fax: +49 331 62083-40 E-mail: info@miethke.com

## TROUBLESHOOTING

If an error occurs, it is shown on the screen.

Example of an error message:

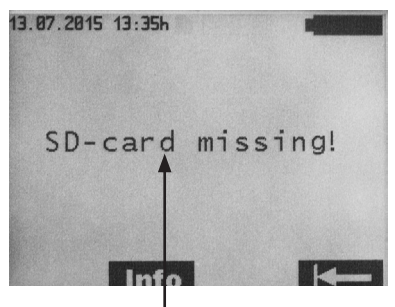

Error message

Fig. 53

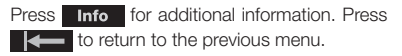

## MALFUNCTIONS DISPLAYED WITH AN ERROR MESSAGE

| Message displayed                                                                                         | Cause                                                                                         | Fault detection/rectification                                                                                       |
|----------------------------------------------------------------------------------------------------|-----------------------------------------------------------------------------------------------|----------------------------------------------------------------------------------------------------|
| Battery flat - auto off                                                                                   | Battery capacity<br>exhausted (0 %)                                                           | All data are saved after 2 min. Reader unit switches off automatically. Connect to original power supply.           |
| Battery voltage incompatible -<br>use original power supply                                               | Battery voltage of the reader unit is too low                                                 | Reader unit switches off automatically after 20 seconds. Connect to original power supply.                          |
| Low Battery Voltage                                                                                       | Battery voltage is too low                                                                    | Backlight switches off after 3 seconds. Con-<br>nect to power supply. No interruption to on-<br>going measurements. |
| Flashing of crossed-out<br>antenna symbol<br>Info :<br>Antenna error                                      | Antenna faulty                                                                                | Deactivate and reactivate device. If the error persists, contact Technical Service                                  |
| Flashing of crossed-out antenna symbol                                                                    | Antenna not connected at the start of measurement                                             | Connect antenna.<br>Measurement starts again.                                                                       |
| Info :<br>Antenna not connected                                                                           | - or -<br>Antenna was disconnected duri-<br>ng measurement                                    | -or-<br>Connect antenna. Measurement continues.                                                                     |
| Flashing of crossed-out<br>antenna symbol<br>Info:<br>No communication                                    | Data recording interrupted du-<br>ring continuous measurement<br>(telemetric link disrupted)  | Measurement resumes automatically once communication is restored.                                                   |
| Flashing of crossed-out anten-<br>na symbol<br>Info:<br>SD card has been removed.<br>Measurement possible | SD card was removed during continuous measurement                                             | Insert SD card. Start measurement again.                                                                            |
| Data error!<br>Info:<br>File opening not possible                                                         | Validation of file failed                                                                     | File cannot be opened. Try again.                                                                                   |
| Continuous key activation<br>Keypad error                                                                 | Persistent activation of a key<br>> 60 seconds                                                | Release the key.                                                                                                    |
| Pressure values out of range                                                                              | Pressure data measured from<br>implant not plausible<br>- physiologically meaningless<br>data | Measurement continues. If the error persists, contact Technical Service.                                            |
| Input voltage incompatible.                                                                               | Power supply voltage is too high                                                              | Reader unit switches off automatically after<br>20 seconds.<br>Use original power supply.                           |

| Message displayed                                                                                                    | Cause                                                                                                    | Fault detection/rectification                                                                                                    |
|----------------------------------------------------------------------------------------------------|----------------------------------------------------------------------------------------------------|----------------------------------------------------------------------------------------------------|
| Wrong SD card inserted!<br>Remove SD card!<br>Info :<br>Measurement without data sto-<br>rage possible<br>- or -<br>Insert SD card with correct ID               | Measurement starts without SD<br>card. During measurement, an<br>SD card not designated for use<br>with that implant is used during<br>measurement | Insert the SD card designated for use with<br>the SENSOR RESERVOIR / SENSOR<br>PRECHAMBER into the reader unit.<br>The implant (see patient card) is associated<br>with the respective SD card via the identifica-<br>tion number (ID). |
| Wrong SD card inserted!<br>Remove SD card!<br>Info:<br>Measurement without data sto-<br>rage possible<br>- or -<br>Insert SD card with correct ID<br>XXXXXXXXXX! | SD card with different ID to the implant has been used                                                                                             | Insert the SD card designated for use with<br>the SENSOR RESERVOIR / SENSOR<br>PRECHAMBER into the reader unit.<br>The implant (see patient card is associated<br>with the respective SD card via the identifica-<br>tion number (ID).  |
| Wrong implant - restart<br>measurement!<br>Info<br>Switching to another implant<br>during continuous measure-<br>ment not possible!                              | After the start of a continuous measurement, data from another implant have been received                                                          | Increase the distance between the two implants.                                                                                                    |
| Unit-temperature incorrect<br>Info:<br>Unit temperature from 10°C to<br>40°C valid!                                                                              | Temperature in the reader unit exceeds calibrated interval                                                                                         | The reader unit can only be used at device temperatures from 10°C to 40°C. Current measurement is stopped.                                                                                                    |
| Internal voltage incompatible                                                                                                    | Internal voltage of device too<br>high/ too low                                                                                                    | Reader unit switches off automatically after 20 seconds.<br>Contact Technical Service.                                                                                                    |
| SD-card faulty!<br>Info:<br>Measurement w/o storage of<br>data possible                                                                                          | SD card not writeable or<br>readable (dirt, corrosion, faulty<br>contacts)                                                                         | Use of implant's internal calibration data.<br>Data are not saved.                                                                                                    |
| SD-card faulty!                                                                                                    | SD card not readable (dirt, corro-<br>sion, faulty contacts)                                                                                       | Check SD card for damage or dirt.                                                                                                    |
| SD-card inserted!<br>Restart measurement.<br>Info:<br>Storage of reading after restart<br>of measurement possible!                                               | Measurement starts without SD<br>card. During measurement, the<br>designated SD card for use with<br>that implant is inserted                      | Start measurement again.                                                                                                    |
| SD-card missing!<br>Info:<br>Insert SD card!                                                                                                    | No SD card inserted in data ma-<br>nagement mode                                                                                                   | Insert SD card.                                                                                                    |

| Message displayed                                                                                                    | Cause                                                                                                    | Detection/remedy                                                                                                    |
|----------------------------------------------------------------------------------------------------|----------------------------------------------------------------------------------------------------|----------------------------------------------------------------------------------------------------|
| SD-card missing!<br>Info :<br>Measurement w/o storage of<br>data possible<br>- or -<br>Insert SD-card with<br>correct ID XXXXXXXXX! | SD card not inserted                                                                                      | Insert SD card designated for use with the SENSOR RESERVOIR / SENSOR PRECHAMBER into the reader unit.<br>The implant (see patient card) is associated with the respective SD card via the identification number (ID). |
| SD-card not readable!<br>Info:<br>Measurement w/o data storage<br>possible!                                                         | Insertion of wrongly formatted or<br>unformatted SD card                                                  | Insert SD card designated for use with the SENSOR RESERVOIR / SENSOR PRECHAMBER into the reader unit. The implant (see patient card) is associated with the respective SD card via the identification number (ID).    |
| SD-card not readable!<br>Info:<br>Measurement w/o storage of<br>data possible!                                                      | SD card missing<br>- or -<br>SD card ID not readable<br>- or -<br>SD card contains no calibration<br>data | Insert SD card designated for use with the<br>SENSOR RESERVOIR / SENSOR<br>PRECHAMBER into the reader unit.<br>Measurement with data storage possible, but<br>with limited accuracy.                                  |
| SD-card memory full.<br>Option to measure w/o saving                                                                                | SD card memory full (100%) during continuous measurement                                                  | Delete any data no longer required, measure-<br>ment without data storage possible.                                                                                                    |
| SD-card memory full                                                                                                    | SD card memory full (100%) during continuous measurement                                                  | Delete any data no longer required.                                                                                                    |
| SD-card memory almost full                                                                                                    | SD card memory almost full<br>(99%) during continuous or fast<br>measurement                              | Delete any data no longer required.                                                                                                    |
| System error<br>Info:<br>Ambient pressure not readable                                                                              | Barometric (BARD) pressure not readable                                                                   | Device function locked. Deactivate and reac-<br>tivate device.<br>If the error persists, contact Technical Service.                                                                                                   |
| System error<br>- Incompatibility                                                                                                   | Device hardware and software version not compatible                                                       | Device function locked. Deactivate and re-<br>activate device. If the error persists, contact<br>Technical Service.                                                                                                   |
| System error<br>- Antenna incompatible                                                                                              | Hardware version of antenna and reader unit not compatible                                                | Device function locked. Deactivate and re-<br>activate device. If the error persists, replace<br>antenna and/or contact Technical Service.                                                                            |
| System error<br>- ID data incorrect                                                                                                 | Implant identification data<br>corrupted                                                                  | Measurement is stopped. Deactivate and re-<br>activate device. If the error persists, contact<br>Technical Service.                                                                                                   |
| System error<br>- Implant voltage out of range                                                                                      | Implant voltage outside of permissible range                                                              | Measurement is stopped. Deactivate and re-<br>activate device. If the error persists, contact<br>Technical Service.                                                                                                   |

| Message displayed                                                                       | Cause                                                                                                    | Fault detection/rectification                                                                                                    |
|-----------------------------------------------------------------------------------------|----------------------------------------------------------------------------------------------------|----------------------------------------------------------------------------------------------------|
| System error<br>- Calibration data incorrect                                            | Calibration data in implant cor-<br>rupted or not readable (only<br>applies if no SD card has been<br>inserted) | Measurement is stopped. Deactivate and re-<br>activate device. If the error persists, contact<br>Technical Service.<br>Measurement with inserted SD card possible. |
| System error<br>- contact Service                                                       | System test detected an error                                                                                   | Device function locked. Deactivate and re-<br>activate device. If the error persists, contact<br>Technical Service.                                                |
| Keypad faulty                                                                           | A pressed key is registered upon activation of the reader unit                                                  | Release the key.<br>Deactivate and reactivate device.                                                                                                    |
| Temperature increase out of range                                                       | A spontaneous temperature<br>increase in implant above<br>2 K or beyond 39.0 °C                                 | Measurement is stopped. Leave to rest for 10 minutes. If the error persists, contact Technical Service.                                                            |
| Temperature value out of range                                                          | Temperature data measured from<br>implant not plausible<br>- physiologically meaningless<br>data                | Measurement is stopped. Deactivate and re-<br>activate device. If the error persists, contact<br>Technical Service.                                                |
| Timeout!<br>Restart measurement!                                                        | The time between starting measurement and successfully establishing communication was exceeded (60 seconds).    | Restart measurement.<br>Optimize distance between antenna and im-<br>plant.                                                                                        |
| Ambient pressure incorrect<br>Info:<br>Ambient pressure from 800 to<br>1.100 mbar valid | The permissible barometric pres-<br>sure during measurement is too<br>low or too high.                          | The reader unit can only be used at barome-<br>tric pressures from 800 to 1100 hPa.<br>Current measurement is stopped.                                             |

## OTHER MALFUNCTIONS/POSSIBLE FAULTS

| Message displayed          | Cause                                                                                         | Fault detection/rectification                                                                                                    |
|----------------------------|-----------------------------------------------------------------------------------------------|----------------------------------------------------------------------------------------------------|
| Device cannot be activated | Battery is completely empty                                                                   | Connect to power supply.<br>It takes approx. 6 hours to charge the battery<br>fully. The reader unit can also be operated<br>during the charging process (with connected<br>power supply unit).<br>Note: Charging is not possible at an ambient<br>temperature of more than 35°C. |
| Device switches off        | Unfavourable operating condi-<br>tions (e.g. low humidity or unsu-<br>itable floor coverings) | Switch device back on.<br>If the error persists, contact Technical<br>Service.                                                                                                    |

# **TECHNICAL DATA**

| Description                                                                                                 | Specifications and standards                                                         |
|----------------------------------------------------------------------------------------------------|--------------------------------------------------------------------------------------|
| Voltage range<br>Reader unit<br>Power supply unit                                                           | 6 V (DC)<br>100-240 V (50–60 Hz)                                                     |
| Power consumption<br>Reader unit<br>Power supply unit                                                       | 1.4 A (DC)<br>0.25 A (50–60 Hz)                                                      |
| Operating frequency                                                                                         | 133 kHz                                                                              |
| Pressure measuring range                                                                                    | -66.67 hPa bis 133.33 hPa±5.32 hPa                                                   |
| Temperature range for pressure measurement                                                                  | 10°C to 40°C (Reader unit)<br>20°C to 39°C (SENSOR RESERVOIR /<br>SENSOR PRECHAMBER) |
| Functional distance between antenna and SENSOR<br>RESERVOIR / SENSOR PRECHAMBER                             | 10-30 mm                                                                             |
| Battery life                                                                                                | 5 years minimum                                                                      |
| Battery charging cycle                                                                                      | at least 250 charging cycles                                                         |
| Battery self-discharge                                                                                      | Remaining charge after 3 months (storage) $> 70\%$                                   |
| Flammability category of housing                                                                            | UL 94 HB                                                                             |
| Moisture protection or protection against ingress of liquids<br>Reader unit<br>Antenna<br>Power supply unit | IP44<br>IP44<br>IP40                                                                 |
| Durability - impact test                                                                                    | in accordance with IEC 60601-1 (3rd edition) 15.3.2                                  |
| Durability - drop test                                                                                      | in accordance with IEC 60601-1 (3rd edition) 15.3.4.1                                |
| Weight:<br>Reader unit<br>Antenna<br>Power supply unit                                                      | 0.600 kg<br>0.215 kg<br>0.115 kg                                                     |
| Dimensions (W x H x D)<br>Reader unit<br>Antenna (without cable)<br>Power supply unit                       | 144 x 270 x 65 mm<br>100 x 250 x 25 mm<br>55 x 65 x 70 mm                            |
| Protection class (power supply unit)                                                                        | 11                                                                                   |
| Conformity to standards                                                                                     | IEC/DIN EN60601-1/ EN 45502-1                                                        |
| EMC                                                                                                    | EN 60601-1-2:2007                                                                    |

## AMBIENT CONDITIONS

| Operating conditions |                                  |
|----------------------|----------------------------------|
| Relative humidity    | 30 % to 75 %                     |
| Ambient temperature  | 10°C to 40°C,<br>no condensation |
| Atmospheric pressure | 800 hPa to 1100 hPa              |
| Transport conditions |                                  |
| Relative humidity    | 15 % to 95 %                     |
| Ambient temperature  | 0°C to 50°C                      |
| Atmospheric pressure | 500 hPa to 1100 hPa              |
| Storage conditions   |                                  |
| Relative humidity    | 15 % to 95 %                     |
| Ambient temperature  | 10°C to 40°C                     |
| Atmospheric pressure | 500 hPa to 1100 hPa              |

## **CE MARKING**

Approval for marking with the CE mark for active implantable medical devices (in accordance with Directive 90/385/EEC) was granted for the first time in 2011.

# STORAGE AND TRANSPORT

- Store reprocessed products protected from dust in a dry, dark and cool room with as little bacterial contamination as possible.
- Ship product only in original packaging.
- For storage and transport conditions, see chapter on "Ambient conditions".

Caution: The product may be damaged if used too soon after storage/transport at temperatures below 10°C.

· Leave reader unit to acclimatize for approx. three hours at room temperature.

## DISPOSAL

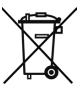

 Adhere to national regulations when disposing of or recycling the product, its components or its packaging!

Products carrying this symbol are have to be disposed of in the separate collection of electrical and electronic devices. Within the European Union, disposal is arranged free of charge by the manufacturer.

For recycling, please return the reader unit to the manufacturer.

If you have any questions regarding the disposal of the product, please contact Christoph Miethke GmbH & Co. KG; see also chapter on "Technical Service".

# TABLE DES MATIÈRES

| SET D'APPAREILS DE LECTURE POUR SENSOR RESERVOIR   | 57 |
|----------------------------------------------------|----|
| INDICATIONS                                        | 59 |
| CONFORMITÉ D'UTILISATION                           | 59 |
| DESCRIPTION DE L'APPAREIL                          | 59 |
| MANIEMENT SÛR                                      | 59 |
| BUT D'UTILISATION                                  | 59 |
| CONTRE-INDICATIONS                                 | 59 |
| MODE DE FONCTIONNEMENT                             | 60 |
| SYMBOLES SUR L'ÉCRAN DE L'APPAREIL                 | 60 |
| TRAVAILLER AVEC L'APPAREIL DE LECTURE              | 61 |
| MISE EN SERVICE                                    | 62 |
| CONTRÔLE FONCTIONNEL                               | 63 |
| UTILISATION DE L'APPAREIL DE LECTURE               | 63 |
| CONSIGNES GÉNÉRALES D'UTILISATION                  | 64 |
| MENU D'INFOS                                       | 64 |
| MESURAGE                                           | 64 |
| GESTION DES DONNÉES/AFFICHER LES DONNÉES DE MESURE | 67 |
| RÉGLAGES                                           | 70 |
| NETTOYAGE/DÉSINFECTION                             | 74 |
| NETTOYAGE/DÉSINFECTION MANUELS                     | 74 |
| CALIBRATION DU CAPTEUR BAROMÉTRIQUE                | 75 |
| SERVICE TECHNIQUE                                  | 75 |
| TROUBLESHOOTING                                    | 75 |
| DÉRANGEMENTS AVEC TEXTE DE DÉFAUT SUR L'ÉCRAN      | 76 |
| AUTRES DÉRANGEMENTS/DÉFAUTS POSSIBLES              | 79 |
| CARACTÉRISTIQUES TECHNIQUES                        | 80 |
| CONDITIONS AMBIANTES                               | 81 |
| MARQUAGE CE                                        | 81 |
| STOCKAGE ET TRANSPORT                              | 81 |
| ÉLIMINATION                                        | 81 |
|                                                    |    |

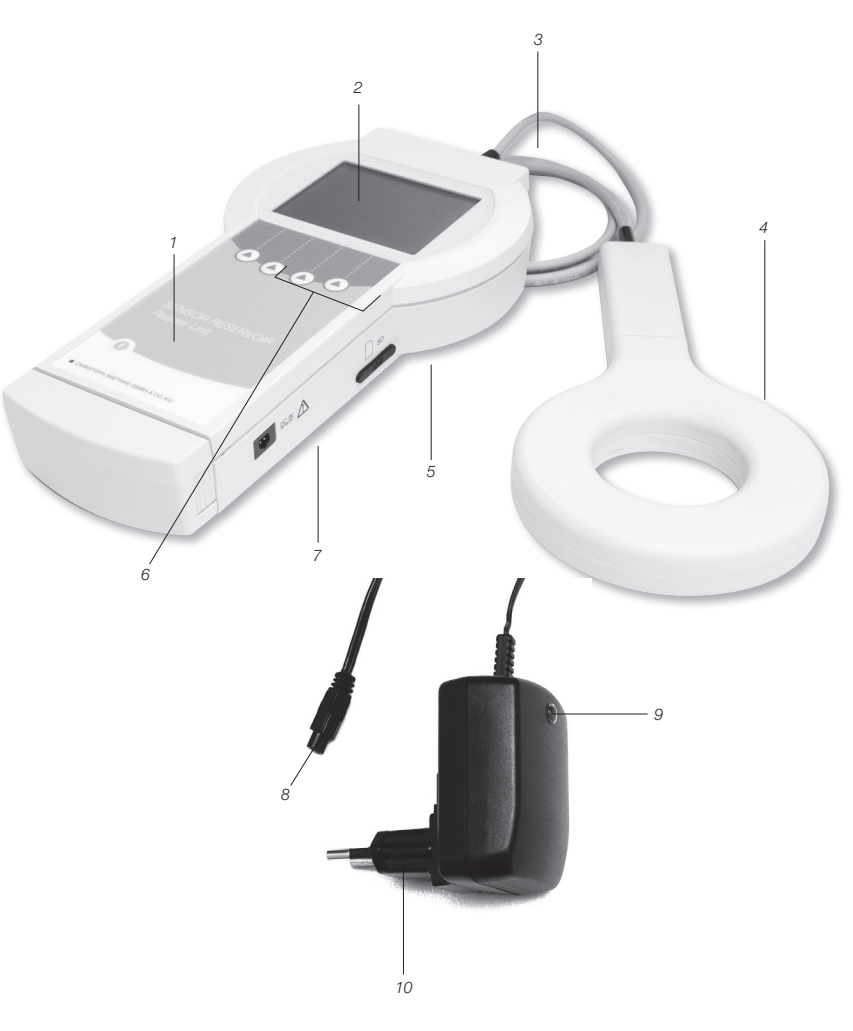

Set d'appareils de lecture pour SENSOR RESERVOIR

- 1 Touche ON/OFF
- 2 Écran
   3 Port d'antenne
- 4 Antenne
- 5 Fente pour carte SD

- 6 Touches de fonction
- 7 Prise pour bloc d'alimentation secteur
- 8 Connecteur
- 9 Voyant de contrôle
- 10 Bloc d'alimentation secteur

| Symbole      | Explication                                                                                                    |
|--------------|----------------------------------------------------------------------------------------------------|
| $\mathbf{v}$ | Attention, symbole d'avertissement général<br>Attention, respecter les documents d'accompagnement                                  |
| C.           | Respecter le manuel du patient                                                                                                    |
| ((2))        | Rayonnement non ionisant                                                                                                    |
|              | Marquage des appareils électriques et électroniques conformément à la directive 2002/96/CE<br>(DEEE), voir le chapitre Élimination |
|              | Touche ON/OFF                                                                                                    |
|              | Touche de fonction: Les 4 touches de fonction permettent d'effectuer les fonctions affichées sur l'écran                           |
| IP44         | Lecteur 7502 0000                                                                                                    |
| IP44         | Antenne 7503 0000                                                                                                    |
| IP40         | Bloc d'alimentation secteur 7504 0000                                                                                              |
|              | Classe de protection II (Isolation protectrice)                                                                                    |
| Y            | Symbole d'antenne<br>Prise d'antenne                                                                                               |
|              | Carte SD<br>Fente pour carte SD                                                                                                    |
| DCIN         | Prise DCIN pour bloc d'alimentation secteur                                                                                        |

## INDICATIONS

- Contrôle du fonctionnement du système de shuntage implanté chez le patient
- Diagnostic technique du fonctionnement du système de shuntage, par exemple détection et localisation d'occlusions

## **CONFORMITÉ D'UTILISATION**

Le set d'appareils de lecture pour SENSOR RESERVOIR sert au contrôle du fonctionnement, basé sur la pression, de systèmes de shuntage.

#### **DESCRIPTION DE L'APPAREIL**

| Désignation                                            | Numéro de référence           |
|--------------------------------------------------------|-------------------------------|
| Set d'appareils de<br>lecture pour SENSOR<br>RESERVOIR | 75100000<br>(Réf. AAG FV905X) |

# MANIEMENT SÛR

Avertissement: Risque de blessure en cas d'erreur de maniement de l'appareil! Avant la première mise en service du produit, il faudrait participer à la formation au produit. Pour recevoir des informations sur la formation au produit, veuillez contacter la société Miethke GmbH & Co. KG.

- Après avoir retiré l'emballage de transport, nettoyer soigneusement le produit neuf (voir le chapitre Nettoyage manuel/Désinfection).
- Avant d'utiliser le produit, contrôler qu'il est en bon état et qu'il fonctionne correctement (voir le chapitre Contrôle).
- Pour éviter les infections nosocomiales et les multirésistances, il faut désinfecter l'appareil après chaque utilisation. La désinfection a lieu de préférence par essuyage avec les produits désinfectants mentionnés à la section nettoyage/désinfection.
- Pour éviter des dégâts dus à un montage ou une utilisation incorrecte, ainsi que pour ne pas risquer de perdre le bénéfice de la garantie et d'un recours en responsabilité:
  - N'utiliser le produit que conformément au manuel du patient.
  - Respecter les informations de sécurité et

les consignes de remise en état.

 Ne combiner entre eux que les produits de la société Christoph Miethke & Co. KG, voir le chapitre Appareil de lecture - Matériel livré.

- Ne laisser exploiter et utiliser des produits et accessoires que par des personnes ayant reçu la formation et détenant les connaissances et l'expérience nécessaires.
- Ranger le manuel du patient à un endroit accessible pour l'utilisateur.

#### BUT D'UTILISATION

En liaison avec le SENSOR RESERVOIR / SENSOR PRECHAMBER, le set d'appareils de lecture pour SENSOR RESERVOIR / SENSOR PRECHAMBER (ci-après dénommé « appareil de lecture ») est utilisé pour établir un diagnostic de fonctionnement et à détecter les systèmes de shuntage de manière fiable et non invasive sans intervention et/ou diagnostic radiographique, ainsi qu'à détecter les dégâts mécaniques des valves dans le traitement de l'hydrocéphalie.

## CONTRE-INDICATIONS

- · Mesure de la pression cérébrale
- Mesure de la pression cérébrale sans système de shuntage
- Gestion de la pression intracrânienne sur la base des valeurs mesurées
- Diagnostic fonctionnel du fonctionnement des systèmes de drainage du liquide céphalo-rachidien (lésion cérébrale traumatique)

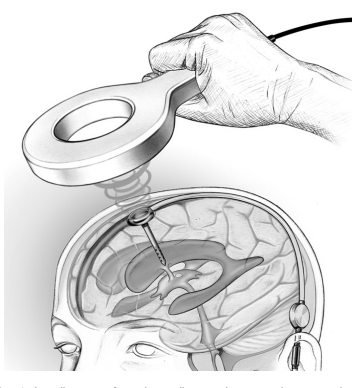

Fig. 1: La distance fonctionnelle requise pour la transmission télémétrique des données, c'est-à-dire la distance entre l'antenne et le SENSOR RESERVOIR / SENSOR PRECHAMBER, est comprise entre 10-30 mm

## MODE DE FONCTIONNEMENT

Le système télémétrique sert à mesurer les pressions du liquide céphalo-rachidien, car leurs variations relatives sur l'échelle temps et leur courbe permet d'en déduire le fonctionnement d'un système de shuntage implanté. Des méthodes de diagnostic permettent de provoquer des modifications du niveau de pression dans le système de shuntage et ensuite de les interpréter. L'appareil de lecture permet de lire et d'afficher les données du SENSOR RESER-VOIR / SENSOR PRECHAMBER mesurées. Les données mesurées sont automatiquement enregistrées sur la carte SD afin de pouvoir les analyser ultérieurement. La courbe relative de la pression du liquide dans le système de shuntage permet d'en déduire comment ce dernier fonctionne. Cela permet de détecter que de localiser aussi bien une occlusion dans le système de shuntage qu'un dysfonctionnement mécanique des valves.

## SYMBOLES SUR L'ÉCRAN DE L'APPAREIL

| Info      | Des informations supplémentaires peuvent être affichées; accès également au menu d'informations                |
|-----------|----------------------------------------------------------------------------------------------------|
| Menü      | Permet d'accéder au menu de sélection                                                                          |
| ●)))      | Mesure rapide - Ce symbole permet de lancer un mesurage rapide sans autre manip de sélection<br>supplémentaire |
|           | Déplace le curseur vers le haut                                                                                |
|           | Déplace le curseur vers le bas                                                                                 |
|           | Permet de quitter le menu actif                                                                                |
| ОК        | Active et confirme la fonction choisie                                                                         |
| Start     | Lance le mesurage                                                                                              |
| Stop      | Stoppe le mesurage en cours                                                                                    |
| é         | Permet dans le menu <gestion des="" données=""> d'effacer un mesurage enregistré</gestion>                     |
| *         | Permet, au cours d'une mesure permanente, de placer un marqueur                                                |
| <b>*~</b> | Appel du menu de traitement des diagrammes                                                                     |
|           | Appel des fonctions zoom                                                                                       |
| <b>♦ </b> | Appel de la fonction curseur                                                                                   |
|           | Modification de la représentation des valeurs min. et max. sur l'axe de la pression                            |

| ∽⊨           | Retour au menu de traitement des diagrammes                                                         |
|--------------|----------------------------------------------------------------------------------------------------|
| <b> </b>     | Retour au menu de traitement des diagrammes                                                         |
|              | En avant                                                                                            |
| -            | En arrière                                                                                          |
| on           | Allumer                                                                                             |
| off          | Éteindre                                                                                            |
| $\checkmark$ | Confirmation                                                                                        |
| <b>*</b>     | Permet une représentation grossie d'une courbe dans le menu <gestion des="" données=""></gestion>   |
|              | Permet une représentation amenuisée d'une courbe dans le menu <gestion des="" données=""></gestion> |
| $\times$     | Permet d'éteindre le signal sonore                                                                  |

# TRAVAILLER AVEC L'APPAREIL DE LECTURE

Avertissement: Lorsque les mesures ont lieu sans carte SD, l'appareil fonctionne avec une précision restreinte et aucune donnée mesurée n'est enregistrée!

• Introduire dans le lecteur une carte SD adaptée au SENSOR RESERVOIR / SENSOR PRECHAMBER. La mise en correspondance entre l'implant (voir la carte d'identification) du patient et la carte SD a lieu via le numéro d'identification (ID). L'enregistrement des données de mesure n'est possible que sur la carte SD appropriée.

Avertissement: Lorsque la carte SD est pleine, les mesures peuvent cesser inopinément!

 Vérifier la place disponible en mémoire avant de démarrer la mesure et effacer les données de mesure qui ne servent pas.

Avertissement: Danger en cas d'utilisation d'appareil IRM! Ne pas faire fonctionner le lecteur dans la zone d'utilisation d'un appareil IRM! Attention: Ne pas faire fonctionner l'appareil de lecture si l'accu est presque déchargé! • Vérifier l'état de charge de l'accu. Si l'accu est déchargé, brancher le bloc d'alimentation secteur.

Attention: Communication mauvaise ou absente! Le couplage télémétrique entre le lecteur et l'implant peut être perturbé par l'utilisation d'un autre appareil de lecture.

• Accroître la distance entre les appareils de lecture.

Attention: Le couplage télémétrique entre l'antenne et l'implant peut être perturbé par un autre implant situé à proximité de l'antenne.

Accroître l'écart entre les implants.

Attention: Le couplage télémétrique entre l'antenne et l'implant peut être perturbé par des pièces métalliques à proximité de l'implant.

• Accroître l'écart par rapport à des pièces métalliques!

Remarque: Si la température du SENSOR RESERVOIR / SENSOR PRECHAMBER est inférieure à 20°C, il faut recourir à la «Mesure sans carte SD». L'utilisation est moins précise et un enregistrement des données de mesure est impossible. Pendant un mesurage avec la carte SD, les messages de défaut suivants s'affichent:

- Lors d'une mesure permanente: les valeurs de pression sont inadmissibles, le mesurage se poursuit <pressure values out of range>.
- Lors d'un mesurage individuel ou collectif: les valeurs de température ne sont pas fiables, le mesurage cesse <temperature values out of range>.

Pour une description détaillée des défauts, voir le chapitre «Détection et suppression des défauts»

## **MISE EN SERVICE**

# Attention: Laisser l'appareil s'acclimater env. trois heures à la température ambiante.

L'appareil de lecture est équipé d'un accu qui, lorsque chargé à 100 %, lui permet de fonctionner un maximum de cinq heure sans dépendre du secteur. À cette fin, il faut recharger l'accu lors de la première mise en service. Le bloc d'alimentation secteur permet de recharger l'accu de l'appareil de lecture. Il faut 6 heures à l'accu pour se recharger complètement.

Il est possible d'utiliser l'appareil de lecture aussi pendant la recharge (avec le bloc d'alimentation secteur raccordé).

Remarque: En présence d'une température ambiante supérieure à 35 °C, il n'est pas possible de recharger l'accu!

## Raccorder la tension d'alimentation

Attention: Endommagement de l'appareil de lecture et risque sécuritaire pour l'utilisateur et le patient provoqués par des accessoires erronés!

 N'utiliser que des accessoires d'origine avec l'appareil de lecture.

La tension du secteur doit concorder avec la plage de tensions sur la plaque signalétique du bloc d'alimentation secteur accompagnant le lecteur.

· Dans la prise du lecteur, brancher le con-

necteur du bloc d'alimentation, voir fig. 2.
Brancher la fiche mâle du bloc d'alimentation dans une prise secteur du bâtiment.

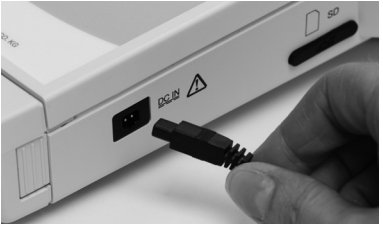

Fig. 2

#### Raccorder l'antenne

Raccorder l'antenne à l'appareil de lecture, voir fig. 3.

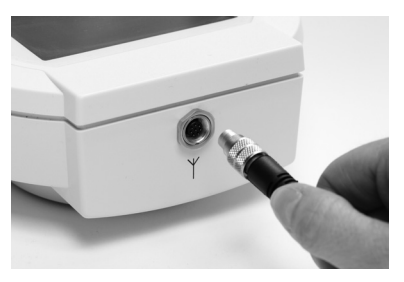

Fig. 3

#### Introduire la carte SD

Attention: Endommagement de la carte SD en cas d'utilisation incorrecte!

 Ne pas toucher les contacts de la carte SD

Dans le lecteur, introduire la carte SD qui est assignée au SENSOR RESERVOIR / SENSOR PRECHAMBER respectif (voir la carte du patient) jusqu'à ce qu'elle encrante (voir fig. 4).

Remarque: Pour retirer la carte SD, il suffit d'appuyer légèrement et brièvement dessus

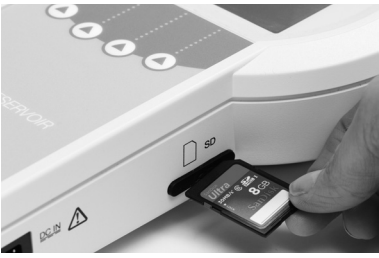

Fig. 4

## **CONTRÔLE FONCTIONNEL**

- Avant chaque utilisation, il faut vérifier que l'unité complète est en bon état et apte au fonctionnement.
- Pour pouvoir déterminer l'état de charge de l'accu, effectuer un contrôle fonctionnel sans bloc d'alimentation secteur.
- S'assurer que l'appareil et l'antenne utilisés pour contrôler le fonctionnement ne présentent aucun dégât apparent.
- Vérifier le fonctionnement des éléments suivants dans l'ordre spécifié:
  - 1. Actionner la touche On/Off (©).
  - Autodiagnostic automatique après l'allumage, avec test de l'écran et du hautparleur
- Vérifier l'état de charge de l'accu; si nécessaire, raccorder le bloc d'alimentation du lecteur et recharger l'accu.

Les mentions suivantes s'affichent sur l'écran:

- « Selftest ... » s'affiche
- « booting ... » s'affiche

L'image de démarrage s'affiche ensuite

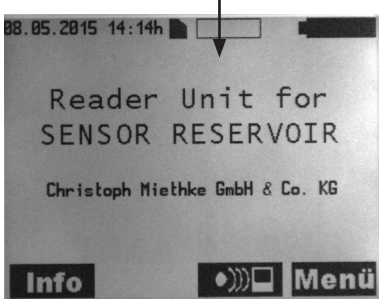

Fig. 5a

Si l'appareil de lecture fonctionne raccordé au bloc d'alimentation, le contenu d'écran suivant s'affiche: L'icône d'une fiche s'affiche pour signaler que le lecteur est raccordé au bloc d'alimentation

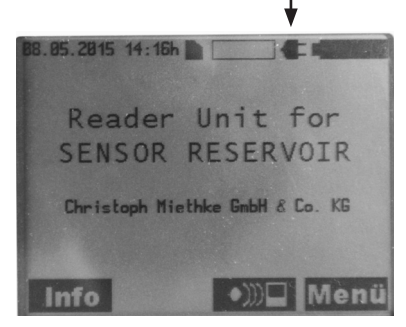

Fig. 5b

Remarque: Le voyant de contrôle du bloc d'alimentation de l'appareil de lecture doit être allumé!

- Vérifier le temps système, le corriger le cas échéant, voir le chapitre Réglages.
- Actionner la touche On/Off ①.

## UTILISATION DE L'APPAREIL DE LECTURE

#### Légende

- A Date
- B Heure
- C Carte SD
- D Taux d'occupation mémoire (carte SD)
- E État de charge d'accu
- F Touche d'info/Touche OK
- G Naviguer vers le bas
- H Touche de menu

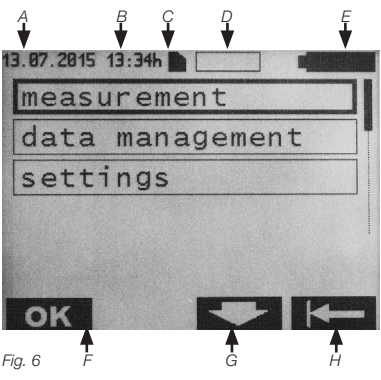

Allumer l'appareil de lecture par la touche On/Off Le contenu de l'image de démarrage s'affiche (voir fig. 7).

# CONSIGNES GÉNÉRALES D'UTILISATION

L'utilisation de l'appareil quidée par menu a lieu à l'aide des guatre touches de fonction. La fonction contextuelle de ces touches logicielles est signalée par les symboles respectivement affichés sur l'écran au-dessus des touches. La signification précise des symboles est indiquée dans la liste «Symboles sur l'écran du lecteur», pages 58/59.

Le sous-menu sélectionné est repéré par un cadre. Pour une meilleure navigation, la position actuelle dans le sous-menu est représentée par un ascenseur en plus du cadre. Les touches

ок 🔶 🛨 et 👉 servent à

l'utilisation standard.

Remarque: Si l'appareil reste inutilisé un certain temps, il commute sur le mode Veille (Standby); ce temps est réglable entre 1 et 5 minutes.

# MENU D'INFOS

Dans le menu d'infos, il est possible d'appeler les données suivantes:

- Hotline & SAV
- <Hotline & Service>
- · Indications relatives au système <Svstem Data>
- · Indications relatives au fabricant <Manufacturer Info>
- · Carte SD de langue <Language SD-Card>

Pour entrer dans le menu d'infos, actionner la touche Info .

Le contenu d'écran suivant s'affiche:

Sous-menu sélectionné

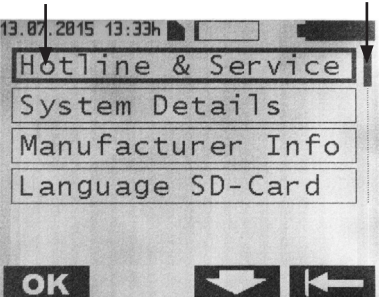

Ici, les touches et permettent de sélectionner le sous-menu souhaité et de confirmer par la touche **OK**. Betour au menu précédent par la touche

## Contenus des sous-menus

Hotline & Service

- Hotline & SAV
- Téléphone: +49 331 620 83-0

## Indications relatives au système

- · Nom du produit: Reader Unit for Sensor Reservoir
- N° de réf.: 7502 0000
- N° de série: XXXXX
- Version du logiciel: 2.0X
- · Date de SAV: ii/mm/aaaa

## Indications relatives au fabricant:

Christoph Miethke GmbH & Co. KG Ulanenweg 2 | 14469 Potsdam Germany

# MESURAGE

Pour entrer dans le menu, actionner la touche Menü

Le contenu d'écran suivant s'affiche:

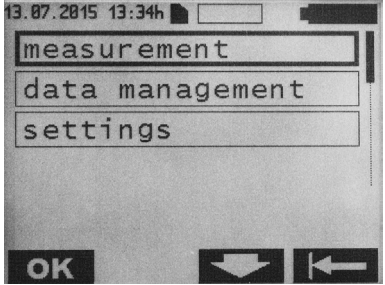

Fig. 8

Ascenseur

Pour entrer dans le sous-menu Mesurage <measurement>, actionner la touche

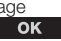

Le contenu d'écran suivant s'affiche:

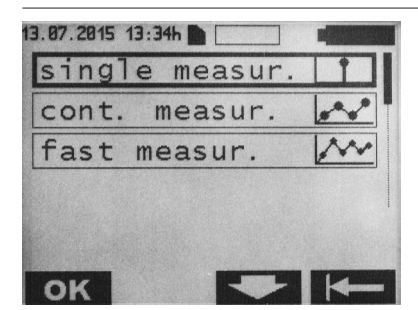

Fig. 9

Il existe trois types de mesurages:

1. Mesurage individuel <single measurement>: L'appareil affiche la moyenne de 8 à 10 mesurages et l'enregistre sur la carte SD.

 Mesurage permanent <cont. measurement>: lci, l'appareil affiche sous forme de diagramme temps une suite de mesurages individuels espacés selon un intervalle réglé, et les enregistre sur la carte SD.

3. Mesurage rapide <fast measurement>: lci est représentée sous forme de diagramme temps une suite de valeurs de mesure individuelles non moyennées, déterminées au rythme de mesurage disponible le plus élevé (soit env. 40 mesures par seconde), puis cette suite est enregistrée sur la carte SD.

#### Mesurage individuel

La touche **OK** permet de choisir le menu <single measur.>.

Le contenu d'écran suivant s'affiche:

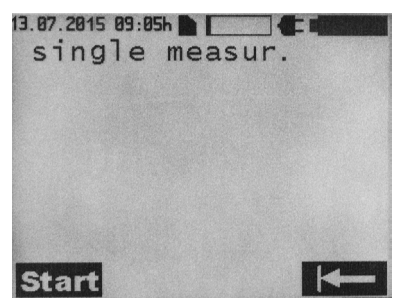

Fig. 10

La touche **Start** permet de lancer le mesurage individuel. La touche **Hema** permet de revenir au menu de sélection.

Le contenu d'écran suivant s'affiche lors d'un mesurage individuel:

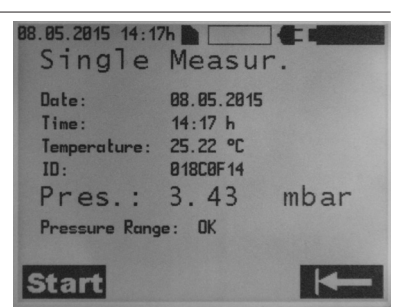

Fig. 11

#### Mesurage permanent

Dans le menu Mesurage, choisir par les touches et et le menu Mesurage permanent <cont. measur.>, puis confirmer par la touche ok.

Le contenu d'écran suivant s'affiche:

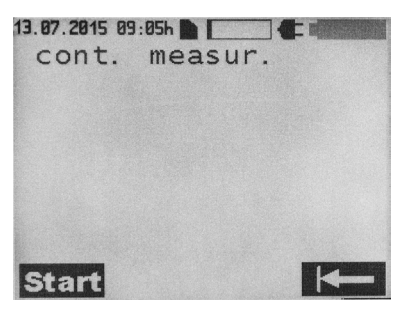

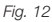

La touche **Start** permet de lancer le mesurage permanent. La touche **revenir au menu de sélection.** 

Le contenu d'écran suivant s'affiche:

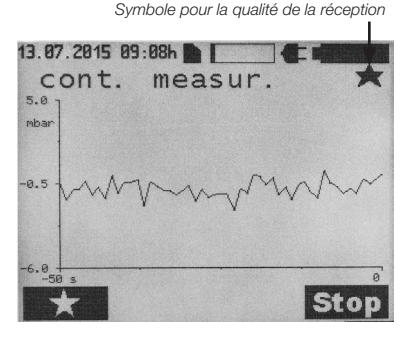

Fig. 13

65

La touche permet de placer un marqueur. Pendant un mesurage, il est possible de placer plusieurs marqueurs. La touche **Stop** permet de stopper le mesurage.

**Remarque:** Les marqueurs permettent une analyse situationnelle des données de mesure.

#### Symboles pour la qualité de la réception

| Symbole | Explication                                                                 |  |
|---------|-----------------------------------------------------------------------------|--|
|         | Communication démarrée                                                      |  |
| *       | Distance antenne - cellule de mesure:<br>- OK                               |  |
| ↔       | Distance antenne - cellule de mesure<br>trop faible:- Accroître la distance |  |
| →←      | Distance antenne - cellule de mesure<br>trop élevée:- Réduire la distance   |  |

#### Mesurage rapide

Il y a deux façons de lancer un mesurage rapide:

Sur l'écran de démarrage, actionner la touche ))) puis lancer le mesurage par la touche Start ou actionner la touche Menü pour afficher le sous-menu suivant:

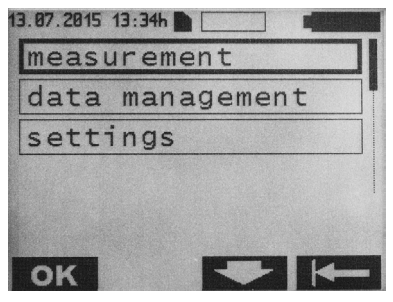

Fig. 14

Pour entrer dans le menu Mesurage, actionner la touche **OK**.

Dans le menu Mesurage, choisir par les touches et le menu Mesurage rapide <fast measur>.

Le contenu d'écran suivant s'affiche:

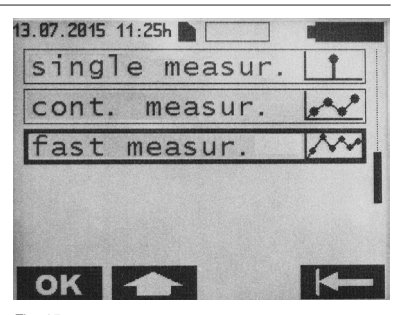

*Fig. 15* Confirmer par la touche **OK**. Le contenu d'écran suivant s'affiche:

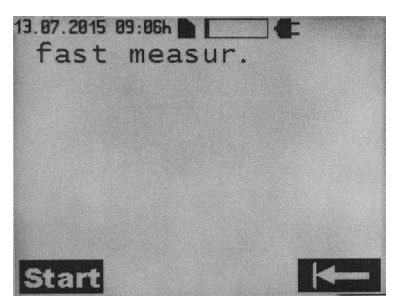

Fig. 16

La touche **Start** permet de lancer le mesurage rapide. La touche **revenir** permet de revenir au menu de sélection.

Pendant le mesurage rapide, le contenu d'écran suivant s'affiche:

Symbole pour la qualité de la réception

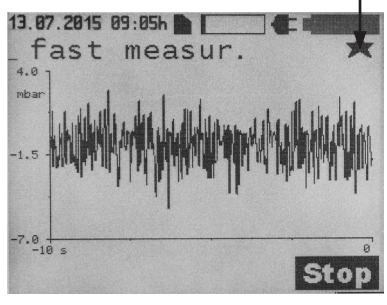

Fig. 17

La touche **Stop** permet de stopper le mesurage.

Explication des symboles relatifs à la qualité de la réception: voir le chapitre Mesurage permanent.

## GESTION DES DONNÉES/AFFICHER LES DONNÉES DE MESURE

Sur l'image de départ, actionner la touche Menü et le sous-menu suivant s'affiche:

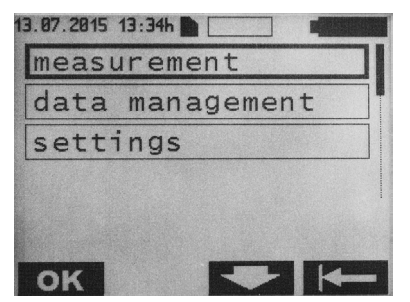

Fig. 18

Par les touches **entry** et **entry**, choisir le menu Gestion <data management> des données puis confirmer par la touche **ok**.

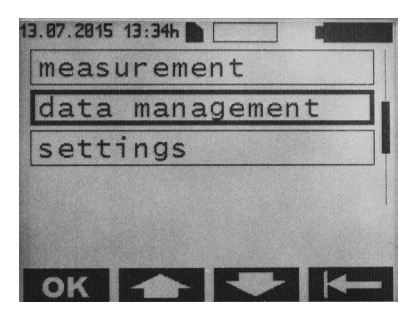

Fig. 19

Les données de mesure sont listées chronologiquement (depuis le moment où le mesurage démarre) et sont représentées comme suit:

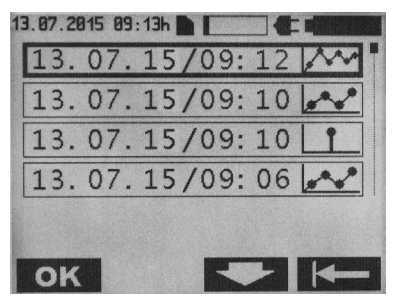

Fig. 20

Par les touches **Anne** et **Anne**, choisir le fichier de mesurage souhaité puis confirmer par la touche **OK**.

Les fichiers de mesurage sont caractérisés comme suit:

| Symbole | Explication         |
|---------|---------------------|
| Ť       | Mesurage individuel |
|         | Mesurage permanent  |
| ****    | Mesurage rapide     |

Remarque: Pendant le chargement d'un mesurage permanent ou individuel, un sablier et la durée en seconde s'affichent.

#### Mesurage individuel

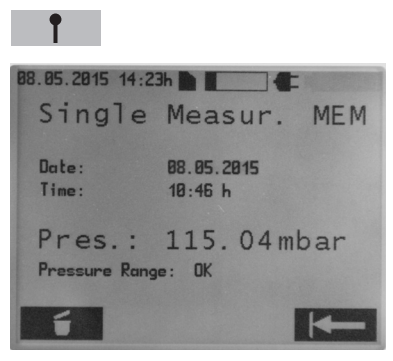

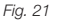

L'actionnement de la touche permet d'effacer le fichier de mesurage.

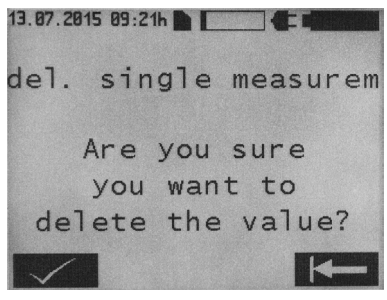

Fig. 22

L'effacement doit être confirmé par la touche L'actionnement de la touche permet de revenir sur la vue représentée plus haut. Un nouvel actionnement de la touche permet de revenir dans le menu de sélection.

#### Mesurage permanent

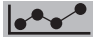

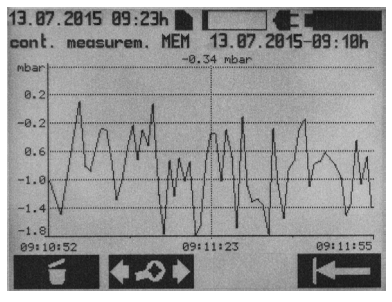

Fig. 23

Le fait d'actionner la touche permet d'effacer le fichier de mesurage. L'effacement doit être confirmé par la touche . L'actionnement de la touche permet de revenir sur la vue représentée plus haut. Un nouvel actionnement de la touche permet de revenir dans le menu de sélection.

La touche permet d'entrer dans le menu de traitement de diagramme.

Le contenu d'écran suivant s'affiche:

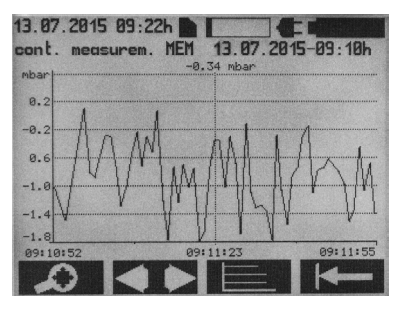

Fig. 24

La touche permet d'entrer dans le menu Zoom.

Le contenu d'écran suivant s'affiche:

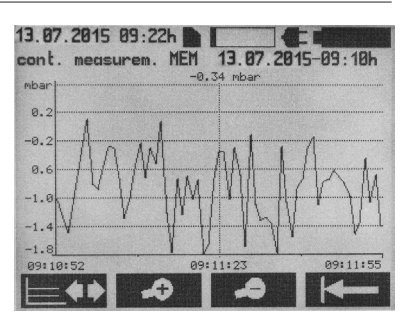

Fig. 25

Les touches de temps permettent de représenter le déroulement du mesurage sous une forme allongée ou comprimée dans le temps (zoom). La touche permet de revenir dans le menu de traitement de diagramme. La touche permet de revenir à l'affichage principal du mesurage permanent.

Le fait d'actionner la touche dans le menu de traitement de diagramme permet d'entrer dans l'image suivante:

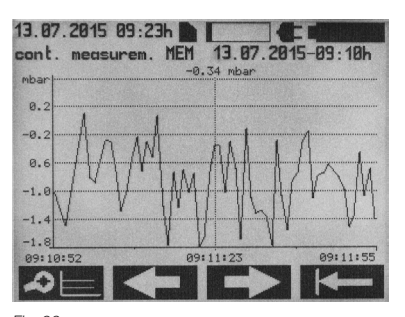

Fig. 26

La touche en permet de revenir dans le menu de traitement de diagramme. Les touches en ou en permettent de déplacer l'axe du temps vers la gauche ou la droite. La touche en permet de revenir au menu principal du mesurage permanent.

Le fait d'actionner la touche dans le menu de traitement de diagramme permet d'entrer dans l'image suivante:

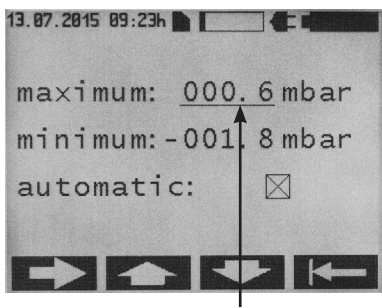

Fig. 27

Curseur

Les touches et et permettent de régler manuellement les valeurs d'échelle maximale et minimale sur la position du curseur. Veiller au paravent à désactiver la fonction <automatic>. Si la fonction <automatic> a été choisie, le réglage des valeurs maximales et minimales est inopérant. Dans cette fonction, la graduation des axes a lieu automatiquement, en fonction des données de mesure. La touche permet au curseur d'alterner entre maximum, minimum et automatique.

La touche **I** permet de revenir à l'affichage des valeurs mesurées.

## Mesurage rapide

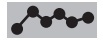

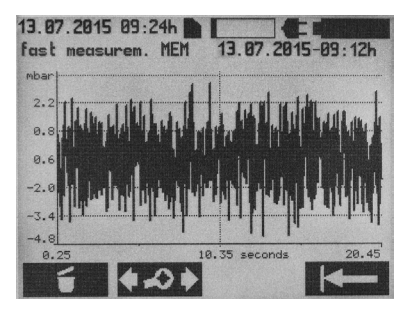

Fig. 28

Le fait d'actionner la touche fermet d'effacer les valeurs mesurées. L'effacement doit être confirmé par la touche fermet L'actionnement de la touche fermet de revenir sur la vue représentée plus haut. La touche fermer de revenir au menu de sélection. La touche fermet de revenir au menu de sélection. La touche fermet de diagramme. Le contenu d'écran suivant s'affiche:

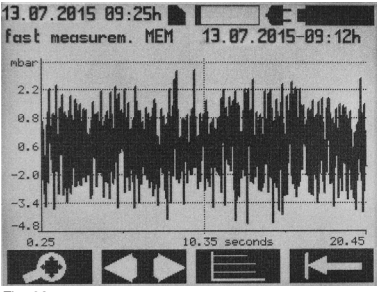

Fig. 29

La touche **2000** permet d'entrer dans le menu Zoom.

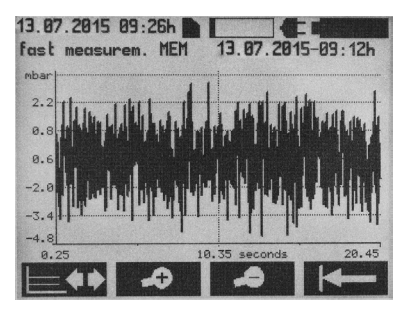

Fig. 30

Les touches et permettent de représenter le déroulement du mesurage sous une forme allongée ou comprimée dans le temps (zoom). La touche permet de revenir dans le menu de traitement de diagramme. La touche permet de revenir au menu principal du mesurage rapide.

Remarque: Suivant la taille du fichier, un changement d'affichage peut prendre quelques secondes. Le fait d'actionner la touche dans le menu de traitement de diagramme permet d'entrer dans l'image suivante:

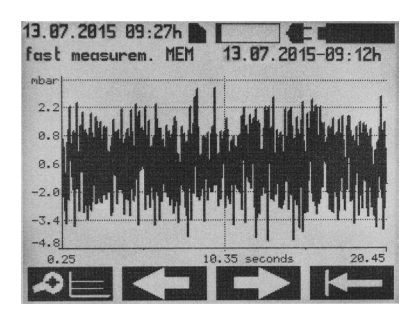

Fig. 31

La touche en permet de revenir dans le menu de traitement de diagramme. Les touches en ou en permettent de déplacer l'axe du temps vers la gauche ou la droite. La touche en permet de revenir à l'affichage principal du mesurage rapide. Le fait d'actionner la touche dans le menu de traitement de diagramme permet d'entrer dans l'image suivante:

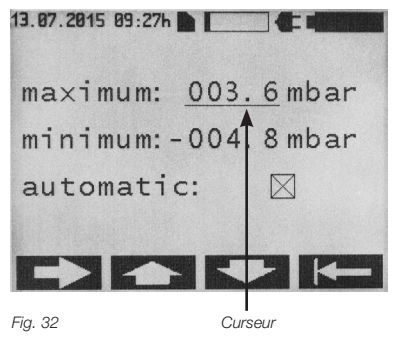

Les touches te te permettent de régler manuellement les valeurs d'échelle maximale et minimale sur la position du curseur. Veiller au paravent à désactiver la fonction <automatic>. Si la fonction <automatic> a été choisie, le réglage des valeurs maximales et minimales est inopérant. Dans cette fonction, la graduation des axes a lieu automatiquement, en fonction des données de mesure. La touche permet au curseur d'alterner entre maximum, minimum et automatique.

La touche permet de revenir à l'affichage des valeurs mesurées.

## RÉGLAGES

Sur l'image de départ, actionner la touche Menü et le sous-menu suivant s'affiche:

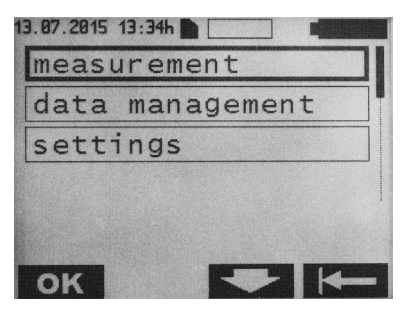

Fig. 33

Par les touches et et sélectionner le menu Réglages <settings>.

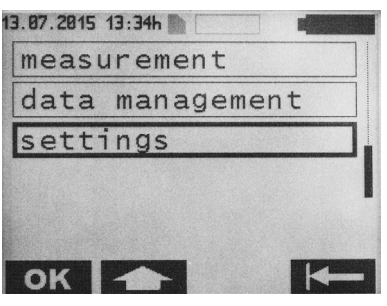

Fig. 34

Pour entrer dans le menu Réglages, actionner la touche **OK**. Le contenu d'écran suivant s'affiche:

| 13.07.2015 13:35h |          |
|-------------------|----------|
| date/tin          | ne       |
| units             |          |
| measur.           | interval |
| display           | data     |
|                   |          |
| OK                |          |

# Fia. 35

## Date/Heure

Pour entrer dans le menu Date/Heure, <date/ time> actionner la touche OK . Le contenu d'écran suivant s'affiche:

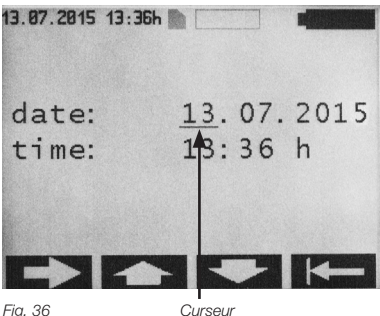

Fig. 36

La touche permet de modifier la position du curseur. Les touches 🗾 et 🚽 permettent de modifier les valeurs sur la position du curseur. La touche permet de revenir à l'affichage des valeurs mesurées.

Remarque: Les valeurs modifiées sont immédiatement enregistrées.

## Unités

Dans le menu Réglage <settings>, sélectionner le menu Unités <units> par les touches et 🥄 .

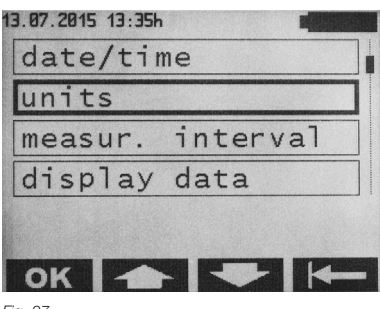

## Fig. 37

Pour entrer dans le menu Unités, actionner la touche **OK**. Le contenu d'écran suivant s'affiche:

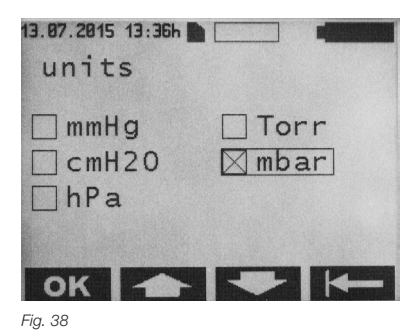

Par les touches et , choisir l'unité souhaitée puis confirmer par la touche OK . La touche erret de revenir au menu Réglages.

## Intervalle de mesurage

Les réglages ne sont opérants que dans le mode Mesurage permanent.

Dans le menu Réglages, sélectionner le menu Intervalle de mesurage <measur. interval> par les touches \_\_\_\_\_ et \_\_\_\_

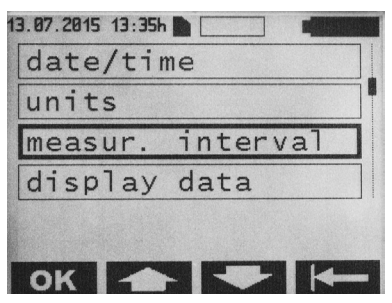

#### Fig. 39

Pour entrer dans le menu Intervalle de mesurage, actionner la touche OK . Le contenu d'écran suivant s'affiche:

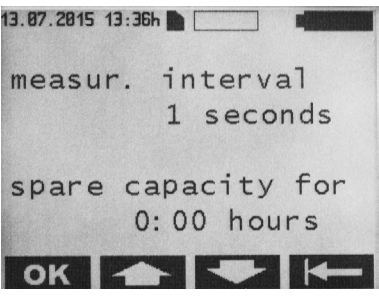

Fig. 40

Par les touches et et et, choisir l'intervalle de mesurage souhaité puis confirmer par la touche oK. Les valeurs de réglage possibles vont de 1 à 300 s. La capacité mémoire sur la carte SD s'affiche également. La touche en permet de revenir au menu Réglages.

## Affichage des valeurs mesurées

Dans le menu Réglages, sélectionner le menu Affichage des valeurs mesurées <display data> par les touches touches touc

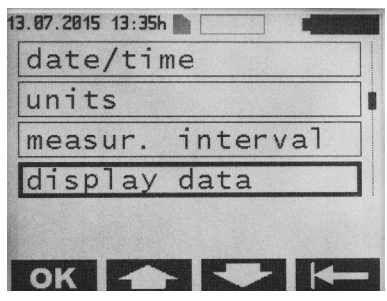

Fig. 41

Pour entrer dans le menu Affichage des valeurs mesurées, actionner la touche **OK**. Le contenu d'écran suivant s'affiche:

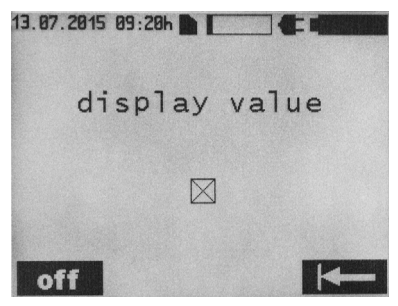

Fig. 42

Il est possible de choisir l'affichage des valeurs mesurées par ou . La touche permet de revenir dans le menu Réglages.

#### Langue

Dans le menu Réglages, sélectionner le menu Langue <language> par les touches

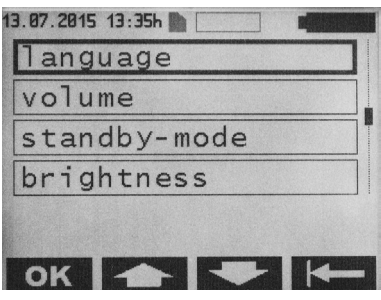

Fig. 43

Pour entrer dans le menu Langue, actionner la touche **ok**. Le contenu d'écran suivant s'affiche.

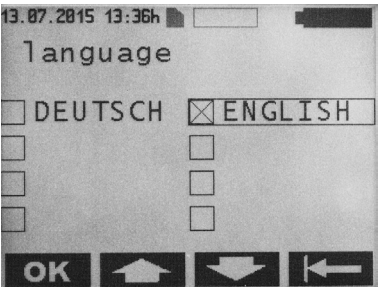

Fig. 44

Par les touches **entry** et **entry**, choisir la langue souhaitée puis confirmer par la touche **entry**. La touche **entry** permet de revenir au menu Réglages.

## Volume

Dans le menu Réglages, sélectionner le menu Volume <volume> par les touches tet

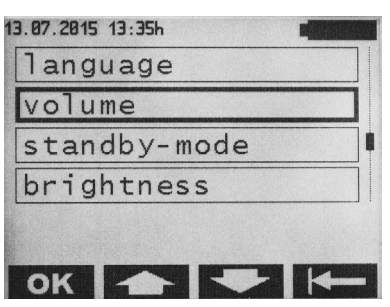
Pour entrer dans le menu Volume, actionner la touche **ok**. Le contenu d'écran suivant s'affice:

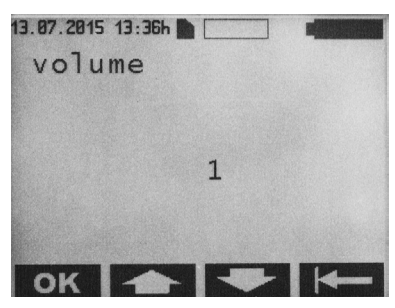

Fig. 46

Par les touches et is, choisir le volume souhaité puis confirmer par la touche **OK**. Les valeurs réglables vont de 1 à 5. Le volume correspondant se fait également entendre pendant le réglage. La touche **CK** permet de revenir au menu Réglages.

Remarque: La valeur de réglage définit le volume des tonalités informatives. Exception: Les tonalités informant d'une er-

reur sont émises au volume 5.

#### Mode Veille (Standby)

Dans le menu Réglages, sélectionner le menu Veille <standby-mode> par les touches et

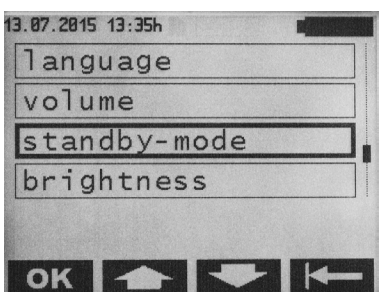

Fig. 47

Pour entrer dans le menu Veille, actionner la touche **ok**. Le contenu d'écran suivant s'affiche:

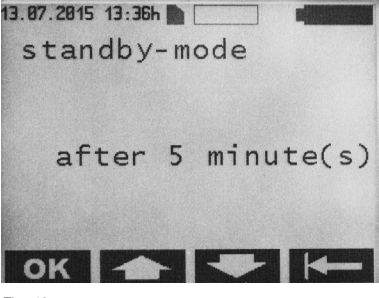

Fig. 48

#### Luminosité

Dans le menu Réglages, sélectionner le menu Luminosité <br/>drightness> par les touches<br/>et

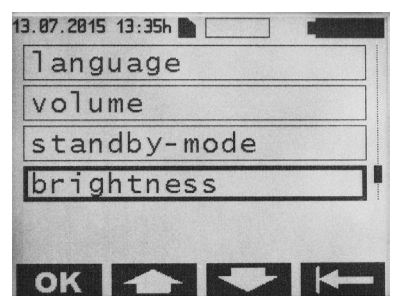

#### Fig. 49

Pour entrer dans le menu Luminosité, actionner la touche **OK**. Le contenu d'écran suivant s'affiche:

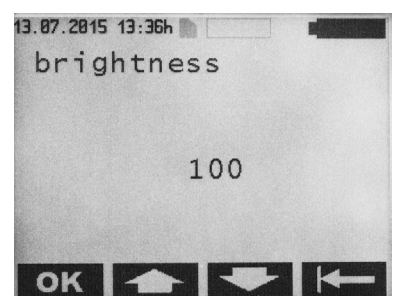

Fig. 50

Par les touches **et et et a**, choisir la luminosité souhaitée pour le rétro-éclairage puis confirmer par la touche **ok**. Les valeurs peuvent être réglées entre 000 et 100 (par pas de 5). La touche **et entre** permet de revenir au menu Réglages.

#### Contraste

Dans le menu Réglages, sélectionner le menu Contraste <contrast> par les touches

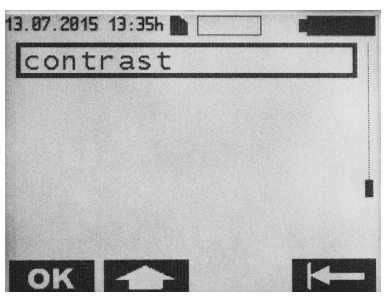

Fig. 51

Pour entrer dans le menu Contraste, actionner la touche **OK**. Le contenu d'écran suivant s'affiche:

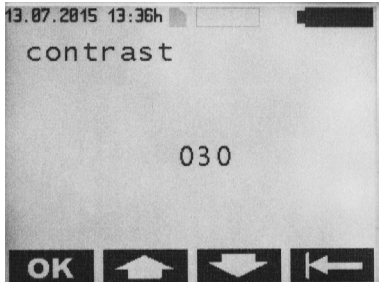

Fig. 52

## **NETTOYAGE/DÉSINFECTION**

## Avertissement: Risque de choc électrique et d'incendie!

- Avant de nettoyer, débrancher la fiche mâle de la prise de courant.
- Ne pas utiliser de produits de nettoyage et de désinfection combustibles et explosifs.
- · S'assurer que toute pénétration de liquide dans le produit est exclue.

Attention: Endommagement ou destruction du produit du fait d'un nettoyage ou d'une désinfection en machine, ainsi qu'en raison produits nettoyants/désinfectants inadaptés!

- Ne nettoyer/désinfecter le produit que manuellement
- · Ne jamais stériliser le produit

Pour nettoyer les surfaces, n'utiliser que des produits nettoyants/désinfectants homologués et uniquement suivant les instructions de leurs fabricants. Indications relatives à la concentration, la température et la durée d'action.

# NETTOYAGE/DÉSINFECTION MANUELS

Désinfection des appareils électriques par essuyage, sans stérilisation

| Phase            | 1                                              |
|------------------|------------------------------------------------|
| Étape            | Désinfection par essuyage                      |
| T (°C/°F)        | TA (Température ambiante)                      |
| t (min)          | ≥1                                             |
| Conc. (%)        | -                                              |
| Qualité de l'eau | -                                              |
| Chimie           | Meliseptol HBV - Lingettes<br>50% Propane-1-ol |

#### Phase I

- Avec une lingette de désinfection à usage unique, retirer les résidus éventuellement visibles.
- Avec une lingette de désinfection non encore utilisée, et à jeter ensuite, essuyer le produit

visuellement propre.

 Respecter le temps d'action prescrit (1 minute minimum).

#### Contrôle

- Après chaque nettoyage/désinfection, vérifier si le produit est endommagé.
- Rebuter immédiatement le produit s'il est endommagé.

#### Stockage

 Stocker les produits traités à l'abri de la poussière dans un local sec, obscur et frais le plus pauvre possible en germes.

## CALIBRATION DU CAPTEUR BAROMÉTRIQUE

Le lecteur contient un capteur barométrique (capteur BARD). Pour assurer que des limites de tolérances prédéfinies sont respectées, il faut procéder à une calibration annuelle.

Remarque: Dans le cadre de la calibration, l'appareil est en outre soumis à un contrôle de ses fonctions et de sa sécurité techniques. Si la calibration annuelle n'est pas effectuée, le capteur barométrique risque de dériver hors des limites des tolérances.

A cette fin, il faut renvoyer l'appareil une fois par an au service d'entretien technique. La date d'échéance de la calibration suivante se trouve dans le menu sous Indication relatives au système <System details> <Date d'entretien <Service date>.

#### SERVICE TECHNIQUE

Avertissement: Risque de blessures et/ou de dysfonctionnement! Ne pas modifier le produit.

Pour recevoir des informations sur le SAV et la remise en état, veuillez contacter la société Christoph Miethke GmbH & Co. KG.

Toute modification apportée à l'équipement technico-médical peut faire perdre le bénéfice de la garantie fabricant/garantie légale. La société Christoph Miethke GmbH & Co. KG ne répond de la sécurité, de la fiabilité et de la performance de l'appareil que si:

- l'appareil est utilisé en conformité avec le Mode d'emploi.
- les nouveaux réglages, modifications, ou réparations ne sont effectués que par des personnes mandatées par nos soins.
- l'installation électrique du local correspondant est conforme aux normes nationales (critères IEC).

#### Service technique:

Christoph Miethke GmbH & Co. KG Ulanenweg 2 14469 Potsdam, Germany Tél.: +49 331 62083-0 Fax: +49 331 62083-40 E-mail: info@miethke.com

## DÉTECTION ET SUPPRESSION DES DÉFAUTS

Si un défaut se produit, il s'affiche sur l'écran.

Exemple de message de défaut:

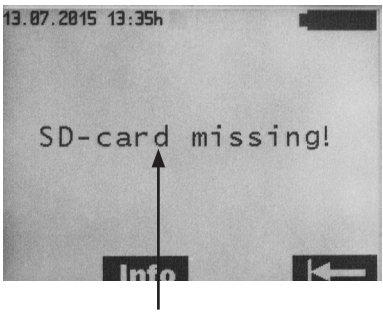

Texte du défaut

#### Fig. 53

La touche Infor permet d'appeler des informations supplémentaires. La touche permet de revenir au menu de précédent.

## DÉRANGEMENTS AVEC TEXTE DE DÉFAUT SUR L'ÉCRAN

| Affichage sur l'écran                                                                                      | Cause                                                                                                    | Détection des défauts/<br>Suppression des défauts                                                                                                    |
|----------------------------------------------------------------------------------------------------|----------------------------------------------------------------------------------------------------|----------------------------------------------------------------------------------------------------|
| Battery flat - auto off                                                                                    | Capacité d'accu épuisée (0 %)                                                                                                  | Après 2 min., toutes les données sont<br>enregistrées. Le lecteur s'éteint automa-<br>tiquement. Raccorder le bloc d'alimentation<br>secteur d'origine. |
| Battery voltage incompatible -<br>use original power supply                                                | La tension d'accu du lecteur est trop basse                                                                                    | Le lecteur s'éteint automatiquement au bout de 20 secondes. Raccorder le bloc d'alimentation secteur d'origine.                                         |
| Low Battery Voltage                                                                                        | Tension d'accu trop basse                                                                                                    | Après 3 secondes, le rétro-éclairage s'éteint.<br>Raccorder le bloc d'alimentation secteur. Les<br>mesures en cours ne sont interrompues.               |
| Flashing of crossed-out<br>antenna symbol<br>Info:<br>Antenna error                                        | Antenne défectueuse                                                                                                    | Éteindre l'appareil et le rallumer. Si le défaut<br>se reproduit, contacter le service technique.                                                       |
| Flashing of crossed-out<br>antenna symbol<br>Info:<br>Antenna not connected                                | Antenne pas branchée au dé-<br>marrage du mesurage<br>- ou -<br>Antenne débranchée pendant le<br>mesurage                      | Brancher l'antenne: Le mesurage redémarre<br>- ou -<br>Brancher l'antenne: Le mesurage se poursuit.                                                     |
| Flashing of crossed-out<br>antenna symbol<br>Info:<br>No communication                                     | Saisie des données interrompue<br>pendant un mesurage perma-<br>nent (interruption du couplage<br>télémétrique)                | Une fois la communication restaurée, le me-<br>surage se poursuit automatiquement.                                                                      |
| Flashing of crossed-out anten-<br>na symbol<br>Info :<br>SD card has been removed.<br>Measurement possible | La carte SD a été retirée pendant<br>un mesurage permanent                                                                     | Introduire la carte SD. Faire redémarrer le mesurage.                                                                                                   |
| Data error!<br>Info<br>File opening not possible                                                           | La validation du fichier a échoué                                                                                              | Impossible d'ouvrir le fichier ou essayer à<br>nouveau le cas échéant.                                                                                  |
| Continuous key activation<br>Keypad error                                                                  | Appui d'une touche pendant<br>> 60 secondes                                                                                    | Relâcher la touche.                                                                                                    |
| Pressure values out of range                                                                               | Les valeurs mesurées de pres-<br>sion de l'implant ne sont pas<br>plausibles<br>- données physiologiquement<br>non judicieuses | Le mesurage se poursuit. Si le défaut se re-<br>produit, contacter le service technique.                                                                |
| Input voltage incompatible.                                                                                | La tension du bloc d'alimentation<br>secteur est trop élevée                                                                   | Le lecteur s'éteint automatiquement au bout<br>de 20 secondes.<br>Utiliser le bloc d'alimentation secteur<br>d'origine.                                 |

| Affichage sur l'écran                                                                                                    | Cause                                                                                                    | Détection des défauts/<br>Suppression des défauts                                                                                                    |
|----------------------------------------------------------------------------------------------------|----------------------------------------------------------------------------------------------------|----------------------------------------------------------------------------------------------------|
| Wrong SD card inserted!<br>Remove SD card!<br>Info :<br>Measurement without data sto-<br>rage possible<br>- or -<br>Insert SD card with correct ID               | Le mesurage commence sans<br>carte SD. Pendant le mesurage,<br>une carte SD n'appartenant pas<br>à l'implant est utilisée | Introduire dans le lecteur une carte SD ad-<br>aptée au SENSOR RESERVOIR / SEN-<br>SOR PRECHAMBER.<br>La mise en correspondance entre l'implant<br>(voir la carte d'identification du patient) et la<br>carte SD a lieu via le numéro d'identification<br>(ID). |
| Wrong SD card inserted!<br>Remove SD card!<br>Info:<br>Measurement without data sto-<br>rage possible<br>- or -<br>Insert SD card with correct ID<br>XXXXXXXXXX! | Mise en place comme implant<br>d'une carte SD ayant un autre<br>n° d'ID                                                   | Introduire dans le lecteur une carte SD ad-<br>aptée au SENSOR RESERVOIR / SEN-<br>SOR PRECHAMBER.<br>La mise en correspondance entre l'implant<br>(voir la carte d'identification du patient) et la<br>carte SD a lieu via le numéro d'identification<br>(ID). |
| Wrong implant - restart<br>measurement!<br>Info:<br>Switching to another implant<br>during continuous measure-<br>ment not possible!                             | Pendant un mesurage perma-<br>nent sont reçues les données<br>d'un autre implant                                          | Accroître l'écart entre les deux implants.                                                                                                    |
| Unit-temperature incorrect<br>Info:<br>Unit temperature from 10°C to<br>40°C valid!                                                                              | Température dans le lecteur hors<br>de la plage calibrée                                                                  | Le lecteur ne doit être utilisé qu'à des tem-<br>pératures d'appareil comprises entre 10 et<br>40 °C.<br>Un mesurage en cours s'interrompt.                                                                                                    |
| Internal voltage incompatible                                                                                                    | Tension trop élevé/basse à<br>l'intérieur de l'appareil                                                                   | Le lecteur s'éteint automatiquement au bout<br>de 20 secondes.<br>Contacter le service technique.                                                                                                    |
| SD-card faulty!<br>Info:<br>Measurement w/o storage of<br>data possible                                                                                          | Carte SD inaccessible en écri-<br>ture ou lecture (salie, corrodée,<br>contacts déformés)                                 | Utilisation des données de calibration situées<br>à l'intérieur de l'implant.<br>Les données ne sont pas enregistrées.                                                                                                    |
| SD-card faulty!                                                                                                    | Carte SD non lisible (salie, corro-<br>dée, contacts déformés)                                                            | Vérifier si la carte SD est endommagée ou salie.                                                                                                    |
| SD-card inserted!<br>Restart measurement.<br>Info:<br>Storage of reading after restart<br>of measurement possible!                                               | Le mesurage commence sans<br>carte SD. Pendant le mesurage,<br>la carte SD affectée à l'implant<br>est mise en œuvre      | Faire redémarrer le mesurage.                                                                                                    |
| SD-card missing!<br>Info:<br>Insert SD card!                                                                                                    | Aucune carte SD mise en place<br>en mode Gestion des données                                                              | Introduire la carte SD.                                                                                                    |

| Affichage sur l'écran                                                                                                    | Cause                                                                                                    | Détection des défauts/<br>Suppression des défauts                                                                                                    |
|----------------------------------------------------------------------------------------------------|----------------------------------------------------------------------------------------------------|----------------------------------------------------------------------------------------------------|
| SD-card missing!<br>Info :<br>Measurement w/o storage of<br>data possible<br>- or -<br>Insert SD-card with<br>correct ID XXXXXXXXXX! | Carte SD pas introduite                                                                                                    | Introduire dans le lecteur une carte SD ad-<br>aptée au SENSOR RESERVOIR / SEN-<br>SOR PRECHAMBER.<br>La mise en correspondance entre l'implant<br>(voir la carte d'identification du patient) et la<br>carte SD a lieu via le numéro d'identification<br>(ID). |
| SD-card not readable!<br>Info:<br>Measurement w/o data storage<br>possible!                                                          | Utilisation d'une carte SD in-<br>correctement formatée ou non<br>formatée                                                      | Introduire dans le lecteur une carte SD ad-<br>aptée au SENSOR RESERVOIR / SEN-<br>SOR PRECHAMBER.<br>La mise en correspondance entre l'implant<br>(voir la carte d'identification du patient) et la<br>carte SD a lieu via le numéro d'identification<br>(ID). |
| SD-card not readable!<br>Info:<br>Measurement w/o storage of<br>data possible!                                                       | Carte SD absente<br>- ou -<br>ID de la carte SD illisible<br>- ou -<br>La carte SD ne contient pas de<br>données de calibration | Introduire dans le lecteur une carte SD ad-<br>aptée au SENSOR RESERVOIR / SEN-<br>SOR PRECHAMBER.<br>Mesurage avec enregistrement des données<br>possible, mais la précision est moins bonne.                                                                  |
| SD-card memory full.<br>Option to measure w/o saving                                                                                 | Capacité mémoire de la carte SD<br>épuisée (100 %) pendant un me-<br>surage permanent                                           | Effacer les données mémoire qui ne servent plus, mesurage sans enregistrement possible.                                                                                                    |
| SD-card memory full                                                                                                    | Capacité mémoire de la carte SD<br>épuisée (100 %) pendant un me-<br>surage permanent                                           | Effacer les données mémoire qui ne servent plus.                                                                                                    |
| SD-card memory almost full                                                                                                    | Capacité mémoire de la carte SD<br>presque épuisée (99 %) pendant<br>un mesurage permanent ou un<br>mesurage rapide             | Effacer les données mémoire qui ne servent plus.                                                                                                    |
| System error<br>Info:<br>Ambient pressure not readable                                                                               | Pression barométrique (BARD)<br>non lisible                                                                                     | Fonction de l'appareil bloquée. Éteindre<br>l'appareil et le rallumer.<br>Si le défaut se reproduit, contacter le service<br>technique.                                                                                                    |
| System error<br>- Incompatibility                                                                                                    | Device hardware and software version not compatible                                                                             | Fonction de l'appareil bloquée. Éteindre<br>l'appareil et le rallumer. Si le défaut se repro-<br>duit, contacter le service technique.                                                                                                    |
| System error<br>- Antenna incompatible                                                                                               | Le matériel et la version logicielle<br>de l'appareil ne sont pas com-<br>patibles                                              | Fonction de l'appareil bloquée. Éteindre<br>l'appareil et le rallumer. Si le défaut se re-<br>produit, remplacer l'antenne et contacter le<br>service technique.                                                                                                |
| System error<br>- ID data incorrect                                                                                                  | La version de matériel de<br>l'antenne et le lecteur ne sont<br>pas compatibles                                                 | Le mesurage est stoppé. Éteindre l'appareil<br>et le rallumer. Si le défaut se reproduit,<br>contacter le service technique.                                                                                                    |
| System error<br>- Implant voltage out of range                                                                                       | La tension de l'implant ne se<br>trouve pas dans la plage admis-<br>sible                                                       | Le mesurage est stoppé. Éteindre l'appareil<br>et le rallumer. Si le défaut se reproduit,<br>contacter le service technique.                                                                                                    |

| Affichage sur l'écran                                                                    | Cause                                                                                                    | Détection des défauts/<br>Suppression des défauts                                                                                                    |
|------------------------------------------------------------------------------------------|----------------------------------------------------------------------------------------------------|----------------------------------------------------------------------------------------------------|
| System error<br>- Calibration data incorrect                                             | Les données de calibration sont<br>endommagées dans l'implant<br>et/ou ne sont pas lisibles (vala-<br>ble uniquement si aucune carte<br>SD n'a été introduite) | Le mesurage est stoppé. Éteindre l'appareil<br>et le rallumer. Si le défaut se reproduit,<br>contacter le service technique.<br>Mesurage possible avec carte SD en place. |
| System error<br>- contact Service                                                        | Défaut constaté lors d'un test<br>du système                                                                                                    | Fonction de l'appareil bloquée. Éteindre<br>l'appareil et le rallumer. Si le défaut se re-<br>produit, contacter le service technique.                                    |
| Keypad faulty                                                                            | Au moment d'allumer l'appareil,<br>une touche appuyée a été dé-<br>tectée                                                                                      | Relâcher la touche.<br>Éteindre l'appareil et le rallumer.                                                                                                    |
| Temperature increase out of range                                                        | Augmentation spontanée, de<br>plus de 2 K, dans l'implant ou<br>dépassement de 39,0 °C                                                                         | Le mesurage est stoppé. Observer un temps de repos de 10 min. Si le défaut se reproduit, contacter le service technique.                                                  |
| Temperature value out of range                                                           | Les valeurs de température de<br>l'implant mesurées ne sont pas<br>plausibles<br>- données physiologiquement<br>non judicieuses                                | Le mesurage est stoppé. Éteindre l'appareil<br>et le rallumer. Si le défaut se reproduit,<br>contacter le service technique.                                              |
| Timeout!<br>Restart measurement!                                                         | Le temps entre le démarrage<br>du mesurage et l'établissement<br>réussi de la communication a<br>été dépassé (60 sec.).                                        | Relancer le mesurage.<br>Optimiser l'écart entre l'antenne et<br>l'implant.                                                                                               |
| Ambient pressure incorrect<br>Info :<br>Ambient pressure from 800<br>to 1.100 mbar valid | Pendant un mesurage, la pres-<br>sion barométrique admissible<br>est dépassée par défaut ou par<br>excès                                                       | Le lecteur ne peut être utilisé qu'en pré-<br>sence d'une pression atmosphérique com-<br>prise entre 800 et 1100 mbars.<br>Un mesurage en cours s'interrompt.             |

# AUTRES DÉRANGEMENTS/DÉFAUTS POSSIBLES

| Défaut                         | Cause                                                                                                    | Détection des défauts/<br>Suppression des défauts                                                                                                    |
|--------------------------------|----------------------------------------------------------------------------------------------------|----------------------------------------------------------------------------------------------------|
| L'appareil refuse de s'allumer | L'accu est complètement<br>vide                                                                                       | Brancher le bloc d'alimentation secteur.<br>L'accu se recharge intégralement en 6<br>heures env. Il est possible d'utiliser l'appareil<br>de lecture aussi pendant la recharge (avec le<br>bloc d'alimentation secteur raccordé).<br>Remarque: En présence d'une température<br>ambiante supérieure à 35 °C, il n'est pas<br>possible de recharger l'accu. |
| L'appareil s'éteint            | Conditions d'exploitation<br>défavorables (par ex. humi-<br>dité de l'air basse ou revête-<br>ments de sol inadaptés) | Rallumer l'appareil.<br>Si le défaut se reproduit, contacter le<br>service technique.                                                                                                    |

# CARACTÉRISTIQUES TECHNIQUES

| Désignation                                                                                                    | Valeurs et normes                                                                |
|----------------------------------------------------------------------------------------------------|----------------------------------------------------------------------------------|
| Plage de tensions<br>Lecteur<br>Bloc d'alimentation secteur                                                         | 6 V (DC)<br>100-240 V (50-60 Hz)                                                 |
| Power consumption<br>Reader unit<br>Power supply unit                                                               | 1,4A (DC)<br>0,25A (50–60 Hz)                                                    |
| Fréquence de travail                                                                                                | 133 kHz                                                                          |
| Plage de mesurage des pressions                                                                                     | entre -66,67 hPa et 133,33 hPa±5,32 hPa                                          |
| Plage de températures pour le mesurage de la pression                                                               | 10°C to 40°C (lecteur)<br>20°C to 39°C (SENSOR RESERVOIR /<br>SENSOR PRECHAMBER) |
| Distance, nécessaire au fonctionnement de l'antenne, par<br>rapport au SENSOR RESERVOIR / à la SENSOR<br>PRECHAMBER | 10-30 mm                                                                         |
| Durée de vie de l'accu                                                                                              | 5 ans min.                                                                       |
| Cycle de recharge de l'accu                                                                                         | 250 cycles de recharge min.                                                      |
| Autodécharge de l'accu                                                                                              | Charge résiduelle après 3 mois (stockage) > 70 %                                 |
| Classe d'inflammabilité du boîtier                                                                                  | UL 94 HB                                                                         |
| Protection contre l'humidité et étanchéité<br>Lecteur<br>Antenne<br>Bloc d'alimentation secteur                     | IP44<br>IP44<br>IP40                                                             |
| Solidité - Épreuve de choc                                                                                          | conformément à IEC 60601-1 (3e édition) 15.3.2                                   |
| Solidité - Épreuve de chute                                                                                         | conformément à IEC 60601-1 (3e édition) 15.3.4.1                                 |
| Poids:<br>Lecteur<br>Antenne<br>Bloc d'alimentation secteur                                                         | 0,600 kg<br>0,215 kg<br>0,115 kg                                                 |
| Dimensions (l x h x p)<br>Lecteur<br>Antenne (sans câble)<br>Bloc d'alimentation secteur                            | 144 x 270 x 65 mm<br>100 x 250 x 25 mm<br>55 x 65 x 70 mm                        |
| Protection class (power supply unit)                                                                                | 11                                                                               |
| Conformité à la norme                                                                                               | IEC/DIN EN60601-1/ EN 45502-1                                                    |
| CEM                                                                                                    | EN 60601-1-2:2007                                                                |

## CONDITIONS AMBIANTES

| Conditions d'exploitation            |                                     |  |
|--------------------------------------|-------------------------------------|--|
| Humidité relative                    | entre 30 et 75 %                    |  |
| Température ambiante                 | entre 10 et 40°C, sans condensation |  |
| Pression de l'air atmos-<br>phérique | entre 800 et 1100 hPa               |  |
| Conditions de transport              |                                     |  |
| Humidité relative                    | 15 à 95 %                           |  |
| Température ambiante                 | 0 à 50°C                            |  |
| Pression de l'air atmos-<br>phérique | entre 500 et 1100 hPa               |  |
| Conditions de stockage               |                                     |  |
| Humidité relative                    | 15 à 95%                            |  |
| Température ambiante                 | 10 à 40°C                           |  |
| Pression de l'air atmos-<br>phérique | entre 500 et 1100 hPa               |  |

## MARQUAGE CE

L'autorisation d'apposer le marquage CE sur les appareils médicaux actifs implantables (selon la Directive 90/385/CEE) a été donnée en 2011 pour la première fois.

## STOCKAGE ET TRANSPORT

- Stocker les produits traités à l'abri de la poussière dans un local sec, obscur et frais le plus pauvre possible en germes.
- Transporter le produit uniquement dans son carton d'origine.
- Conditions de stockage et de transport, voir le chapitre "Conditions ambiantes".

Attention: Risque d'endommager le produit en cas d'utilisation trop tôt après un stockage/transport à des températures inférieures à 10 °C.

 Laisser l'appareil s'acclimater env. trois heures à la température ambiante.

## ÉLIMINATION

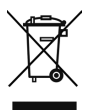

Respecter les prescriptions nationales lors de l'élimination ou du recyclage du produit, de ses composants et de son emballage!

Un produit arborant ce symbole doit être introduit dans un circuit de recyclage après tri séparé des appareils électriques et électroniques. Sur le territoire de l'Union Européenne, le fabricant se charge gratuitement de l'élimination.

Pour recycler le produit, veuillez renvoyer le lecteur au fabricant.

Pour toute demande de précisions sur l'élimination du produit, veuillez vous adresser à la société Christoph Miethke GmbH & Co. KG ; voir également le chapitre "Service technique".

## ÍNDICE DEL CONTENIDO

| SET DE LECTORES PARA SENSOR RESERVOIR       | 83  |
|---------------------------------------------|-----|
| INDICACIONES                                | 85  |
| FINALIDAD                                   | 85  |
| DESCRIPCIÓN DEL APARATO                     | 85  |
| USO SEGURO                                  | 85  |
| USO PREVISTO                                | 85  |
| CONTRAINDICACIONES                          | 85  |
| FUNCIONAMIENTO                              | 86  |
| SÍMBOLOS EN LA PANTALLA DEL LECTOR          | 86  |
| TRABAJAR CON EL LECTOR                      | 87  |
| PUESTA EN FUNCIONAMIENTO                    | 88  |
| COMPROBACIÓN DEL FUNCIONAMIENTO             | 89  |
| USO DEL LECTOR                              | 89  |
| INDICACIONES GENERALES DE USO               | 90  |
| MENÚ INFO                                   | 90  |
| REALIZAR MEDICIÓN                           | 90  |
| MOSTRAR GESTIÓN DE DATOS/DATOS DE MEDICIÓN  | 93  |
| AJUSTES                                     | 96  |
| LIMPIEZA/DESINFECCIÓN                       | 100 |
| LIMPIEZA MANUAL/DESINFECCIÓN                | 100 |
| CALIBRACIÓN DEL SENSOR BARD                 | 101 |
| SERVICIO TÉCNICO                            | 101 |
| DETECTAR ERRORES Y SUBSANACIÓN              | 101 |
| AVERÍAS CON MENSAJE DE ERROR EN LA PANTALLA | 102 |
| OTROS FALLOS/POSIBLES ERRORES               | 105 |
| DATOS TÉCNICOS                              | 106 |
| CONDICIONES AMBIENTALES                     | 107 |
| MARCADO CE                                  | 107 |
| ALMACENAMIENTO Y TRANSPORTE                 | 107 |
| ELIMINACIÓN DE RESIDUOS                     | 107 |

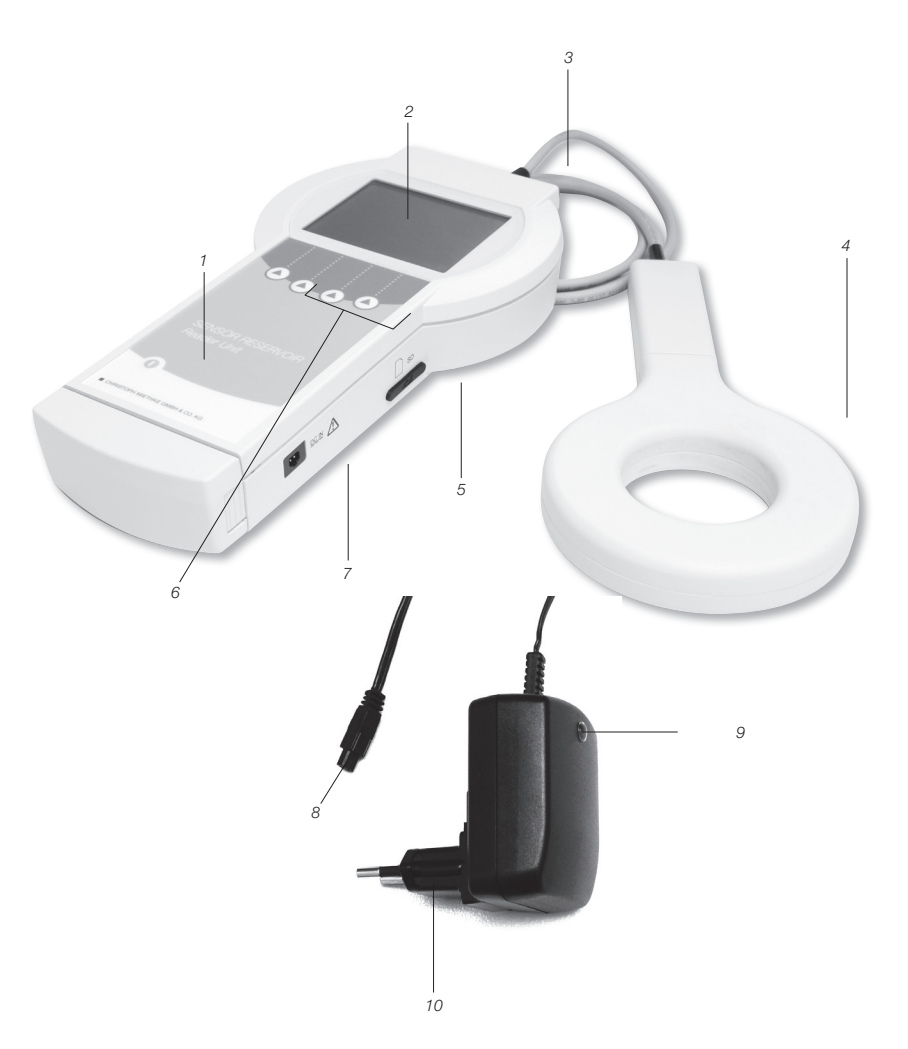

Set de lectores para SENSOR RESERVOIR

- Botón ON/OFF 1
- Pantalla
- 2 3 Conexión antena
- 4 Antena
- 5 Ranura para tarjeta SD

- 6 Botones de funciones
- 7 Clavija para conexión fuente de alimentación
- 8 Macho de enchufe
- 9 Luz de control
- 10 Fuente de alimentación

| Símbolo     | Explicación                                                                                                    |
|-------------|----------------------------------------------------------------------------------------------------|
| $\triangle$ | Atención, símbolo general de advertencia<br>Atención, observar documentación adjunta                                                |
| (LE         | Seguir indicaciones de las instrucciones de uso                                                                                     |
| ((2))       | Radiación no ionizada                                                                                                    |
|             | Marcado de equipos eléctricos y electrónicos en virtud de la Directiva 2002/96/CE (CEEE), véase<br>capítulo Eliminación de residuos |
|             | Botón ON/OFF                                                                                                    |
|             | Botón de función: Los 4 botones de función permiten ejecutar las funciones que se muestran en la pantalla                           |
| IP44        | Lector 7502 0000                                                                                                    |
| IP44        | Antena 7503 0000                                                                                                    |
| IP40        | Fuente de alimentación 7504 0000                                                                                                    |
|             | Clase de protección II (aislamiento de protección)                                                                                  |
| Y           | Símbolo de antena<br>Clavija para antena                                                                                            |
|             | Tarjeta SD<br>Ranura para tarjeta SD                                                                                                |
| DCIN        | Clavija DCIN para fuente de alimentación                                                                                            |

## INDICACIONES

- Comprobar el funcionamiento del sistema de derivación implantado en el paciente
- Diagnóstico técnico del funcionamiento del sistema de derivación, p.ej. detección y localización de oclusiones

## FINALIDAD

El Set de Lectores para SENSOR RESERVOIR sirve para controlar el funcionamiento de sistemas de derivación mediante presión.

## DESCRIPCIÓN DEL APARATO

| Denominación         | Número de artículo |
|----------------------|--------------------|
| Set de Lectores para | 75100000           |
| SENSOR RESERVOIR     | (AAG-Ref. FV905X)  |

## USO SEGURO

Advertencia:

¡Peligro de lesión por uso erróneo del producto!

Antes de la primera puesta en funcionamiento del producto debería acudirse a una sesión formativa sobre producto. Póngase en contacto con Christoph Miethke GmbH & Co. KG para informarse sobre las sesiones formativas del producto.

- Tras retirar el embalaje ha de limpiar en profundidad el producto a estrenar, (véase capítulo Limpieza manual/Desinfección).
- Antes de utilizar el producto, comprobar su funcionabilidad y que esté en perfecto estado (véase capítulo Control).
- Para evitar infecciones intrahospitalarias y multiresistencias, el aparato ha de desinfectarse tras cada utilización. La desinfección se realiza preferentemente frotando con los desinfectantes indicados en el apartado Limpieza/Desinfección.
- Para evitar daños por un montaje o funcionamiento incorrecto y no poner en peligro la garantía y responsabilidad, por favor, tenga en cuenta lo siguiente:
  - Utilizar el producto únicamente según se in-

dica en estas instrucciones de uso.

- Respetar la información relativa a la seguridad
- y las indicaciones sobre mantenimiento.
- Combinar únicamente productos de Christoph Miethke GmbH & Co. KG, véase capítulo Alcance del sistema del lector.
- Solo las personas que disponen de la formación, conocimientos y experiencias necesarios deben poner en funcionamiento y manejar el producto y los accesorios.
- Mantener las instrucciones de uso accesibles para el usuario

## **USO PREVISTO**

El set de lectores, en adelante lector, se utiliza en combinación con el SENSOR RESERVOIR / y el SENSOR PRECHAMBER para el diagnóstico funcional y sirve para la detección precisa y no invasiva de sistemas de derivación sin intervención o radiodiagnóstico, así como para el reconocimiento de averías mecánicas en las válvulas para el tratamiento de la hidrocefalia.

## CONTRAINDICACIONES

- · Medición de la presión craneal
- Medición de la presión craneal sin sistema de derivación
- Gestión de la presión intracraneal basada en valores medidos
- Diagnóstico funcional de sistemas de drenaje de líquido cefalorraquídeo (traumatismos craneoencefálicos)

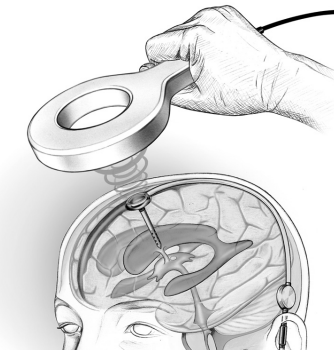

Fig. 1: La distancia de funcionamiento para la transmisión telemétrica de los datos, es decir, la distancia entre la antena y el SENSOR RESERVOIR / SENSOR PRECHAMBER es de 10-30 mm

## FUNCIONAMIENTO

El sistema telemétrico sirve para medir los valores de la presión del líquido cefalorraquídeo cuyo cambio relativo, en función del tiempo o características, permite sacar conclusiones sobre el funcionamiento del sistema de derivación implantado. Mediante métodos diagnósticos se puede provocar un cambio en el nivel de presión en el sistema de derivación para interpretarlo posteriormente.

Con el lector se pueden leer y mostrar los datos

medidos por el SENSOR RESERVOIR / SEN-SOR PRECHAMBER. Los datos de las mediciones se guardan automáticamente en la tarjeta SD y podrán valorarse en otro momento. Del seguimiento relativo de la presión del líquido cefalorraquídeo en el sistema de derivación, se pueden sacar conclusiones sobre su funcionamiento. Esto permite detectar y localizar de manera no invasiva si existe una oclusión del sistema de derivación, así como una pérdida mecánica de funcionamiento de las válvulas.

## SÍMBOLOS EN LA PANTALLA DEL LECTOR

| Info          | Permite mostrar información adicional o acceder al menú de información              |
|---------------|-------------------------------------------------------------------------------------|
| Menü          | Permite acceder al menú de selección                                                |
| ●)))          | Medición rápida - Permite iniciar una medición rápida, sin necesidad de seleccionar |
|               | Mueve el cursor hacia arriba                                                        |
|               | Mueve el cursor hacia abajo                                                         |
|               | Permite salir del menú activo                                                       |
| ОК            | Activa o confirma la función seleccionada                                           |
| Start         | Inicia la medición                                                                  |
| Stop          | Paraliza la medición en curso                                                       |
| é             | En el menú <gestionar datos=""> permite borrar una medición guardada</gestionar>    |
| *             | Permite que en una medición continua se coloque un marcador                         |
| <b>*~&gt;</b> | Activar el menú de edición del diagrama                                             |
|               | Activar las funciones de zoom                                                       |
| <b>♦ </b>     | Activar las funciones del cursor                                                    |
|               | Cambiar la representación de los valores mínimos y máximos del eje de presión       |

| ∽⊨           | Volver al menú de edición del diagrama                                                          |
|--------------|-------------------------------------------------------------------------------------------------|
| <b> </b>     | Volver al menú de edición del diagrama                                                          |
|              | Avanzar                                                                                         |
| -            | Retroceder                                                                                      |
| on           | Encender                                                                                        |
| off          | Apagar                                                                                          |
| $\checkmark$ | Confirmar                                                                                       |
| <b>~</b>     | Permite agrandar la representación del seguimiento en el menú <gestionar datos=""></gestionar>  |
| A            | Permite minimizar la representación del seguimiento en el menú <gestionar datos=""></gestionar> |
| $\times$     | Permite desconectar la señal acústica                                                           |

#### TRABAJAR CON EL LECTOR

Advertencia: Si se pone en funcionamiento sin tarjeta SD, las mediciones no se guardan y la exactitud de los datos medidos es limitada.

 Insertar en el lector la tarjeta SD apropiada para el SENSOR RESERVOIR / SEN-SOR PRECHAMBER. La asignación entre el implante (véase libreta de seguimiento del paciente) y la tarjeta SD se realiza a través del número de identificación (ID). Los datos medidos solo pueden guardarse en la tarjeta SD asignada.

Advertencia: Cuando se agota el espacio de la tarjeta SD, la medición se interrumpe de manera inesperada.

• Antes de iniciar la medición comprobar el espacio libre de la memoria y borrar los datos que ya no se necesiten.

Advertencia: Peligro si se utiliza mediante RM. El lector solo debe utilizarse fuera de la zona de utilización de RM. Atención: No utilizar el lector si la batería está casi descargada.

• Comprobar el estado de carga de la batería. Si a la batería le queda poca carga, conectar la fuente de alimentación.

Atención: Ninguna o mala comunicación. Si se utiliza un lector adicional, el acoplamiento telemétrico entre el lector y el implante puede tener interferencias.

Aumentar la distancia entre los lectores.

Atención: El acoplamiento telemétrico entre la antena y el implante puede sufrir interferencias si hay otro implante en las inmediaciones de la antena.

Aumentar la distancia entre los implantes.

Atención: El acoplamiento telemétrico entre la antena y el implante puede sufrir interferencias por piezas metálicas que se encuentren cerca del implante.

Aumentar la distancia entre las piezas metálicas.

Indicación: Si la temperatura del SENSOR RE-SERVOIR / SENSOR PRECHAMBER es inferior a 20 °C, ha de realizarse la «Medición sin tarjeta SD». Funcionará con exactitud limitada y no se pueden guardar los datos de la medición. Al realizar la medición con la tarjeta SD aparecen los siguientes avisos de error:

- Durante una medición continua: Valores de presión inadmisibles, se prosigue con la medición <pressure values out of range>.
- En una medición individual o agrupada: Valores de temperatura inadmisibles, no se prosigue con la medición <temperature values out of range>.

Para una descripción detallada de los errores, véase capítulo «Detectar y solucionar errores»

## PUESTA EN FUNCIONAMIENTO

# Atención: Aclimatar el lector unas tres horas a temperatura ambiente.

El lector dispone de una batería que si está cargada al 100 % que puede funcionar hasta cinco horas, sin necesidad de estar conectado a la corriente. Para ello, la batería ha de estar cargada la primera vez que se ponga en funcionamiento. La fuente de alimentación permite cargar la batería del lector. La carga completa de la batería lleva unas 6 horas.

El lector puede funcionar (con la fuente de alimentación conectada) incluso durante el proceso de carga de la batería.

Indicación: Si la temperatura ambiente supera los 35 °C, no se puede cargar.

#### Conectar fuente de alimentación

Atención: Puede producir daños en el lector y riesgo de seguridad para el usuario y el paciente si se utilizan accesorios inapropiados.

- Solo utilizar fuentes de alimentación originales para el lector.
- La tensión de red ha de coincidir con el rango de tensión indicada en la placa indicadora de la fuente de alimentación del lector.
- Conectar la conexión de la fuente de alimentación del lado del aparato a la clavija de conexión del lector, véase fig. 2.
- Insertar la fuente de alimentación a la toma de corriente de la instalación del edificio.

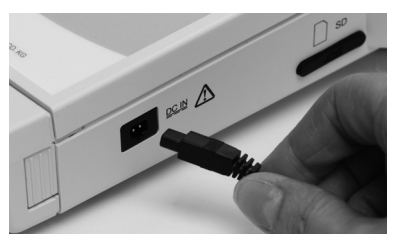

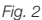

#### Conectar antena

Conectar la antena al lector, véase fig. 3

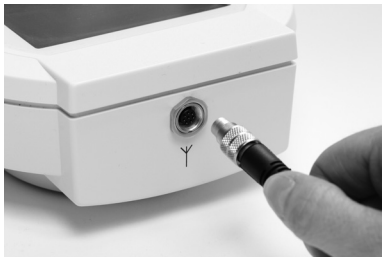

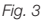

#### Insertar tarjeta SD

Atención: La tarjeta SD se puede dañar, si se hace un uso inapropiado.

· No tocar los contactos de la tarjeta SD

Insertar la tarjeta SD asignada a cada SEN-SOR RESERVOIR / SENSOR PRECHAMBER (véase libreta de seguimiento del paciente) en el lector hasta que haya encajado (véase fig. 4).

Indicación: Para sacar la tarjeta SD solo hay que pulsarla brevemente

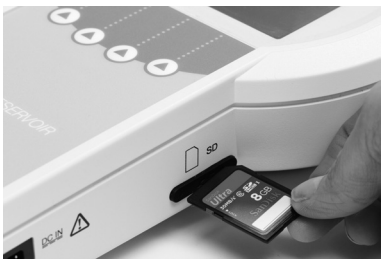

Fig. 4

## COMPROBACIÓN DEL FUNCIONAMIENTO

- Antes de cada uso hay que revisar todo el dispositivo para comprobar que funciona correctamente y que se encuentra en perfecto estado.
- Para poder determinar el estado de carga de la batería, comprobar su funcionamiento sin la fuente de alimentación.
- Asegurarse de que el aparato y la antena que se utilizan para realizar la comprobación de funcionamiento no presentan signos visibles de daños.
- Comprobar, en el orden indicado, el funcionamiento de los siguientes elementos:
  - 1. Accionar el botón On/Off 🔘.
  - 2. Autocomprobación automática después de encenderse, incluyendo comprobación de la pantalla y el altavoz
- Comprobar el estado de carga de la batería, si es necesario conectar la fuente de alimentación del lector y cargar la batería.

Aparecen en la pantalla los siguientes mensajes: Aparece «Selftest ...» Aparece «booting ...»

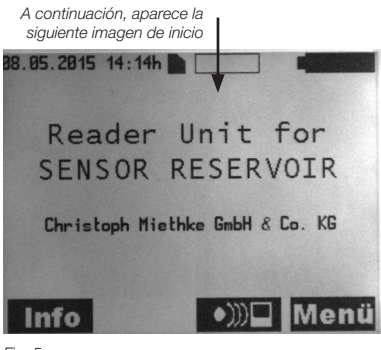

Fig. 5a

Si el lector está funcionando con la fuente de alimentación conectada, aparece la siguiente pantalla: Símbolo de que está funcionando con la fuente de alimentación del lector conectada

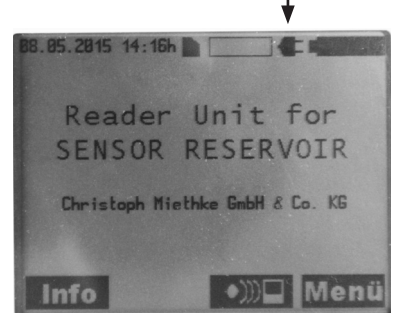

Fig. 5b

Indicación: La luz de control de la clavija de la fuente de alimentación del lector ha de estar encendida.

- Comprobar la hora que indica el sistema, si es necesario, corregir la hora, véase capítulo Ajustes.
- Accionar botón On/Off (0).

## **USO DEL LECTOR**

#### Leyenda

- A Fecha
- B Hora
- C Tarjeta SD
- D Ocupación de la memoria (de la tarjeta SD)
- E Estado de carga de la batería
- F Botón Info/Botón OK
- G Navegar hacia abajo
- H Botón Menú

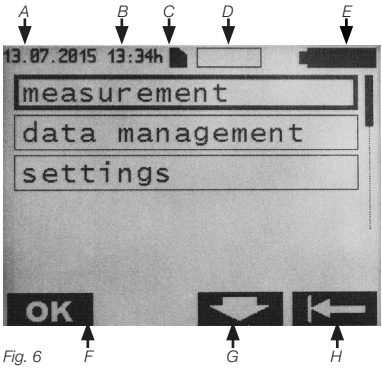

Encender el lector con el botón On/Off () Se inicia para mostrar el contenido de la pantalla (v. Fig. 7).

## INDICACIONES GENERALES DE USO

El aparato se utiliza desde el menú mediante los cuatro botones de función. La función de estos botones depende del contexto y se muestra a través los símbolos que los botones representan en la pantalla. La descripción detallada de los símbolos se encuentra en la página 86/87 en el listado «Símbolos de la pantalla del lector»

El submenú seleccionado se puede reconocer porque está enmarcado. Para mejorar la navegación, la posición actual en el submenú se muestra además de enmarcada con una barra de desplazamiento. Para hacer un uso estándar se utilizan los botones OK 🔶 

Indicación: Si no se está utilizando el lector, según sea su configuración, cambia al modo standby tras 1 o 5 minutos.

## MENÚ INFO

Desde el menú Info se puede acceder a los siquientes datos:

- · Teléfono de atención & Servicio <Hotline & Service>
- · Datos del sistema <Svstem Data>
- · Datos del fabricante < Manufacturer Info>
- · Idioma de la tarjeta SD <Language SD-Card>

Para acceder al menú Info, accionar el botón Info

Se mostrará la siguiente pantalla:

Submenú seleccionado

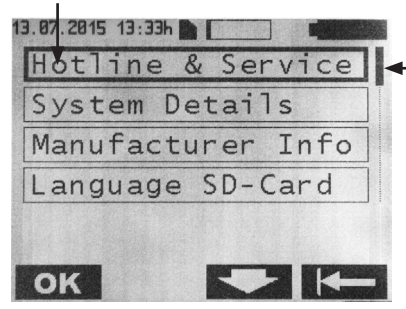

Fig. 7

Aquí, con los botones y y se

Barra de desplazamiento

puede seleccionar el submenú deseado v a cionarlo con el botón **OK**. Volver al menú anterior con el botón

#### Contenido de los submenús Teléfono de atención & Servicio

Teléfono de atención & Servicio

Teléfono: +49 331 620 83-0

#### Datos del sistema

- · Nombre del producto:
- Reader Unit for Sensor Reservoir
- Número de artículo: 7502 0000
- Número de serie: XXXXX
- Versión software: 2 0X
- Fecha del servicio: dd/mm/aaaa

#### Datos del fabricante

Fabricante<sup>.</sup> Christoph Miethke GmbH & Co. KG Ulanenweg 2 | 14469 Potsdam Alemania

## **REALIZAR MEDICIÓN**

Para acceder al menú, accionar el botón Menü

Se mostrará la siguiente pantalla:

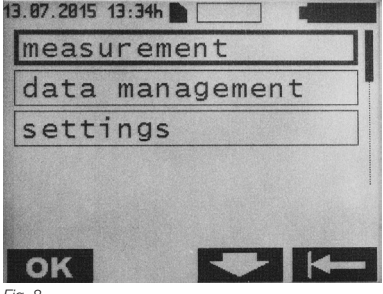

Fig. 8

Para acceder al submenú Medición <measurement>, accionar el botón OK

Se mostrará la siguiente pantalla:

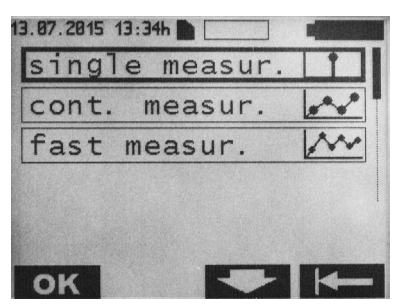

Fig. 9

Hay tres formas de realizar la medición:

1. Medición individual <single measurement>: Se muestra la media de 8-10 mediciones y se guarda en la tarjeta SD.

 Medición continua <cont. measurement>: Muestra en un diagrama temporal la secuencia de mediciones individuales del intervalo de medición configurado y se guarda en la tarjeta SD.
Medición rápida <fast measurement>: Muestra la secuencia de los valores de las mediciones individuales sin media, con el número máximo de mediciones disponibles (aprox. 40 mediciones por segundo) en un diagrama temporal y se guarda en la tarjeta SD.

## Medición individual

Con el botón **ok** se selecciona el menú Medición individual.

Se mostrará la siguiente pantalla:

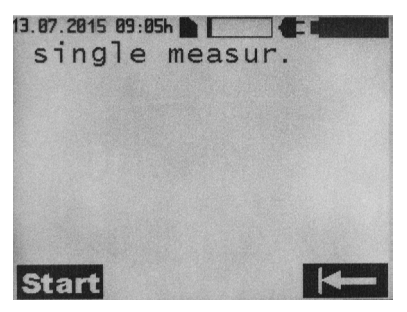

Fig. 10

Con el botón **Start** se inicia la medición individual. Con el botón **Herro** se vuelve al menú de selección.

En las mediciones individuales se mostrará la siguiente pantalla:

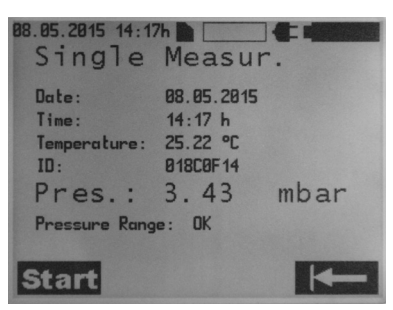

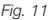

#### Medición continua

En el menú Medición, seleccionar con los botones y el menú Medición continua y se confirma con el botón **OK**. Se mostrará la siguiente pantalla:

| 13.07.2015 09 | :05h    |  |
|---------------|---------|--|
| cont.         | measur. |  |
|               |         |  |
|               |         |  |
|               |         |  |
|               |         |  |
|               |         |  |
|               |         |  |
|               |         |  |
|               |         |  |
| Start         |         |  |

Fig. 12

Con el botón **Start** se inicia la medición continua. Con el botón **e** se vuelve al menú de selección.

Se mostrará la siguiente pantalla:

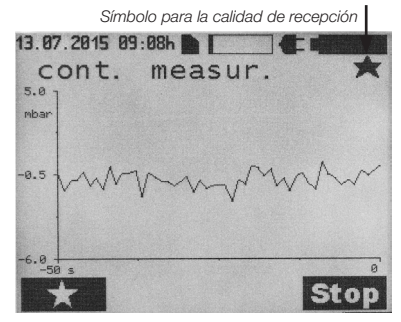

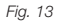

Con el botón **\*** se puede colocar un marcador. Mientras se está realizando la medición, se pueden colocar varios marcadores. Con el botón **Stop** se para la medición. Indicación: Los marcadores permiten hacer una valoración en función de la situación de los valores medidos.

## Símbolos para la calidad de recepción

| Símbolo           | Explicación                                                                                      |
|-------------------|--------------------------------------------------------------------------------------------------|
|                   | Comunicación iniciada                                                                            |
| *                 | Distancia de la antena hacia la célula de medición: - correcta                                   |
| $\leftrightarrow$ | Distancia de la antena hacia la célula de<br>medición demasiado corta:<br>- aumentar distancia   |
| <b>→</b> ←        | Distancia de la antena hacia la célula de<br>medición demasiado grande:<br>- disminuir distancia |

## Medición rápida

Hay dos formas de iniciar una medición rápida:

En la pantalla de inicio accionar directamente el botón ())) y después con el botón ()) y después con el botón (), or press () Menü se indica el siguiente submenú:

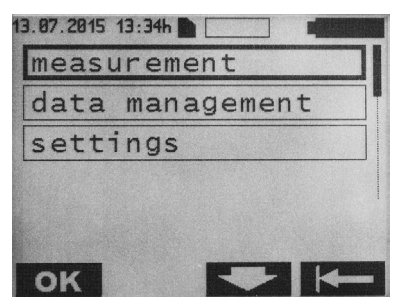

Fig. 14

Para acceder al menú Medición, accionar el botón OK. En el menú Medición, seleccionar con los botones y Constante el menú Medición rápida <fast measur.>.

Aparece en la pantalla el siguiente mensaje:

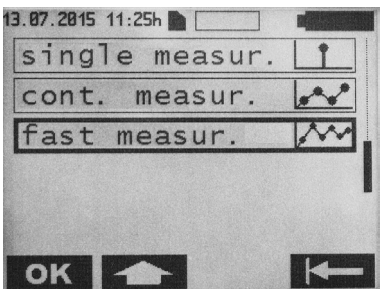

Abb. 15

Confirmarlo con el botón **OK**. Aparece en la pantalla el siguiente mensaje:

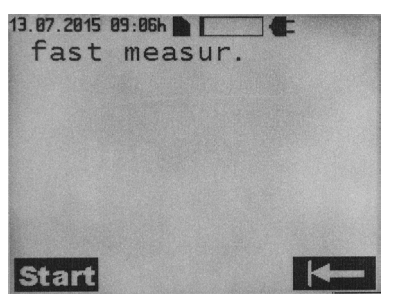

Fig. 16

Con el botón **Start** se inicia la medición rápida. Con el botón **Start** se vuelve al menú de selección.

Durante la medición rápida, aparece en la pantalla el siguiente mensaje:

Símbolo para la calidad de recepción

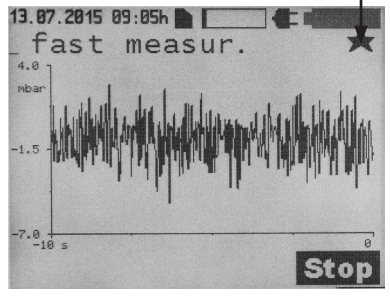

*Fig. 17* Con el botón **Stop** se para la medición.

Explicación de los símbolos para la calidad de recepción: véase capítulo Medición continua.

## MOSTRAR GESTIÓN DE DATOS/DATOS DE MEDICIÓN

En la pantalla de inicio, accionar el botón Menü, se mostrará el siguiente submenú:

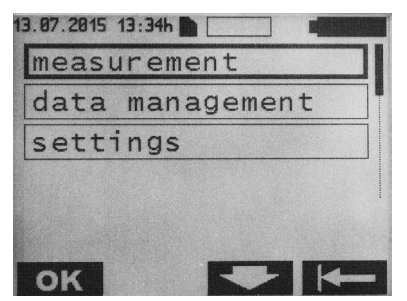

Fig. 18

Con los botones y seleccionar el menú Gestionar datos <data management> y confirmarlo con el botón **ok**.

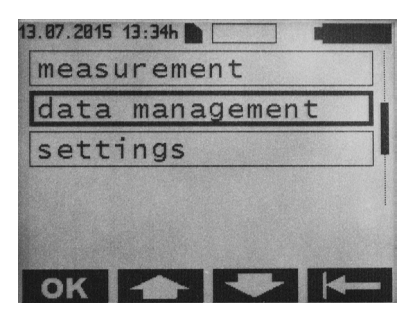

## Fig. 19

Los archivos de las mediciones están en una lista cronológica (fecha y hora de inicio de la medición) y se representan de la siguiente manera:

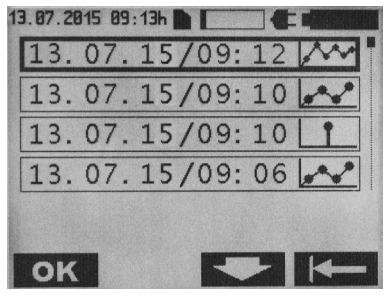

Fig. 20

Con los botones y seleccionar el archivo de medición deseado y confirmarlo con el botón or.

Los archivos de medición tienen los siguientes símbolos:

| Símbolo | Explicación         |
|---------|---------------------|
| Ť       | Medición individual |
|         | Medición continua   |
| ****    | Medición rápida     |

Indicación: Mientras se carga una medición continua o una medición rápida se muestra un reloj de arena y el tiempo de carga en segundos.

## Medición individual

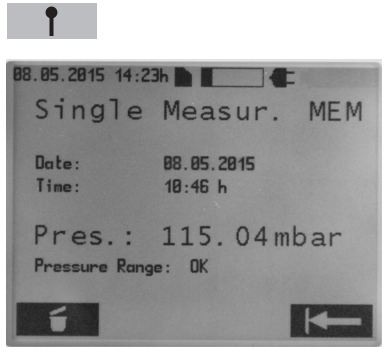

Fig. 21

Al accionar el botón **de** se puede borrar el archivo de medición.

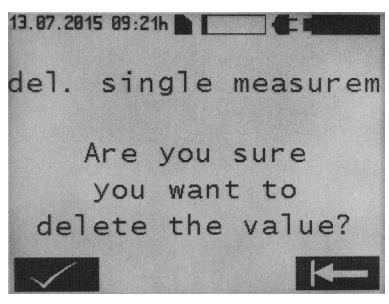

Fig. 22

La acción de borrar debe confirmarse con el botón . Al accionar el botón . Se vuelve a acceder a la pantalla que se muestra arriba. Si se vuelve a accionar el botón .

#### Medición continua

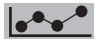

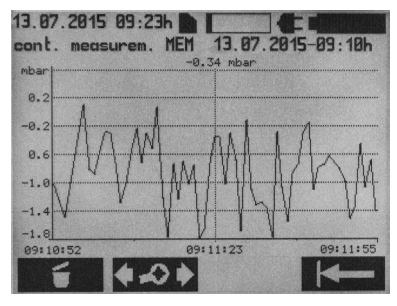

#### Fig. 23

Al confirmar el botón se puede borrar el archivo de medición. La acción de borrar debe confirmarse con el botón se vuelve a acceder a la pantalla que se muestra arriba. Si se vuelve a accionar el botón se vuelve, se vuelve al menú de selección.

Con el botón **()** se accede al menú de edición del diagrama.

Se mostrará la siguiente pantalla:

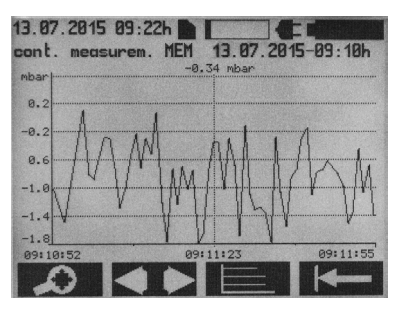

Fig. 24

Con el botón se accede al menú de zoom.

Se mostrará la siguiente pantalla:

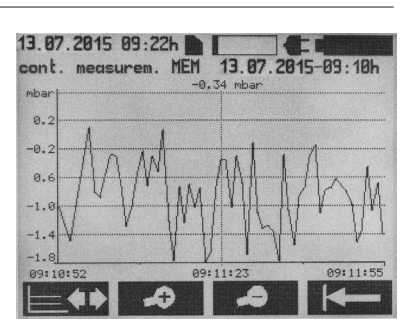

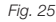

Con los botones y se puede ampliar o comprimir la representación temporal (zoom) de la medición realizada. Con el botón se vuelve al menú de edición del diagrama. Con el botón se vuelve a la pantalla principal de la medición continua.

Accionando el botón **()** en el menú de edición del diagrama, se accede a la siguiente pantalla:

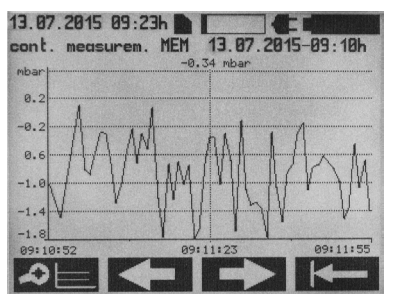

Fig. 26

Con el botón ce se vuelve al menú de edición del diagrama. Los botones ce o permiten desplazar el eje temporal hacia la izquierda o la derecha. Con el botón se accede al menú principal de la medición continua.

Accionando el botón **en el menú de** edición del diagrama, se accede a la siguiente pantalla:

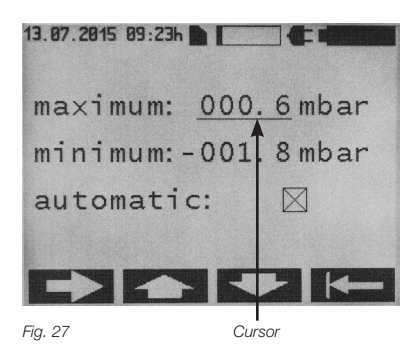

Con los botones y se pueden ajustar manualmente los valores máximos y mínimos de la escala en la posición del cursor. Ha de tenerse en cuenta que esta función se desconecta «automáticamente» <automatic>. Si la función seleccionada es la «automática», el ajuste que tengan los valores máximos o mínimos no es relevante. Con esta función se puede escalonar el eje automáticamente, según los datos de las mediciones. Con el botón el cursor se puede cambiar entre el máximo, el mínimo y automático.

Con el botón **E** se vuelve a la pantalla donde se indican los valores medidos.

#### Medición rápida

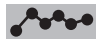

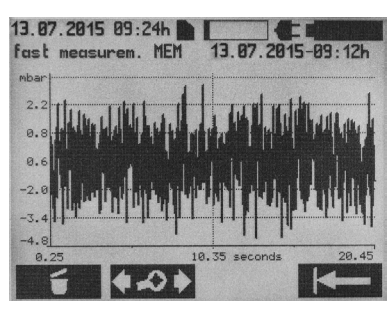

#### Fig. 28

Al accionar el botón **C** se puede borrar la medición. La acción de borrar debe confirmarse con el botón **C**. Al accionar el botón **C** se vuelve a acceder a la pantalla que se muestra arriba. Con el botón **C** se vuelve al menú de selección. Con el botón **C** se accede al menú de edición del diagrama. Se mostrará la siguiente pantalla:

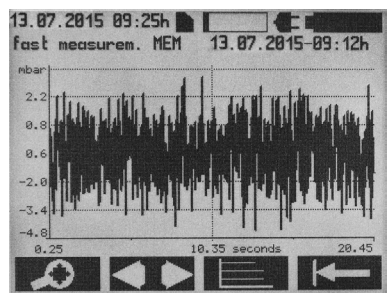

#### Fig. 29

Con el botón se accede al menú para hacer zoom.

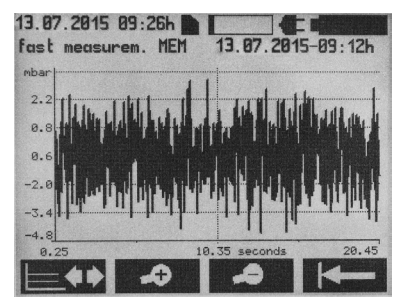

Fig. 30

Con los botones y se puede ampliar o comprimir la representación temporal (zoom) de la medición realizada. Con el botón se vuelve al menú de edición del diagrama. Con el botón se accede al menú principal de la medición rápida.

Indicación: Cambiar de pantalla puede tardar unos segundos dependiendo del tamaño del archivo.

Accionando el botón en el menú de edición del diagrama, se accede a la siguiente pantalla:

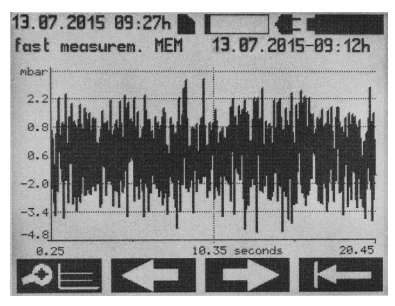

Fig. 31

Con el botón 🔊 📥 se vuelve al menú de edición del diagrama. Los botones permiten desplazar el eje temporal hacia la izquierda o la derecha. Con el botón se vuelve a la pantalla principal de la medición rápida. Accionando el botón en el menú de edición del diagrama, se accede a la siguiente pantalla:

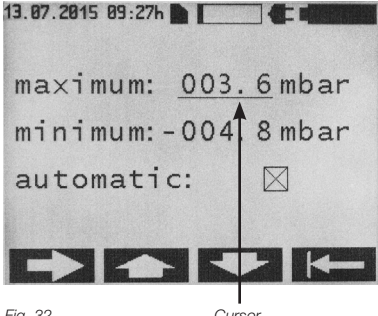

Fig. 32

Cursor

Con los botones y y se pueden ajustar manualmente los valores máximos y mínimos de la escala en la posición del cursor. Ha de tenerse en cuenta que esta función se desconecta «automáticamente» <automatic>. Si la función seleccionada es la «automática». el ajuste que tengan los valores máximos o mínimos no es relevante. Con esta función se puede escalonar el eie automáticamente, según los datos de las mediciones. Con el botón el cursor se puede cambiar entre el máximo, el mínimo y automático.

Con el botón se vuelve a la pantalla donde se indican los valores medidos.

## AJUSTES

En la pantalla de inicio, accionar el botón Menü, se mostrará el siguiente submenú:

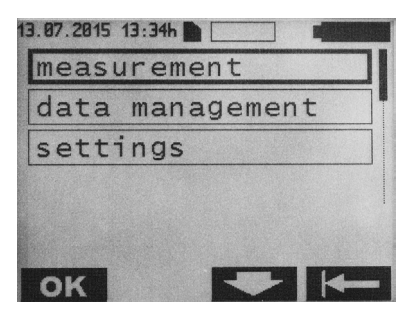

Fig. 33 96

Con los botones y seleccionar el menú Ajustes <settings>.

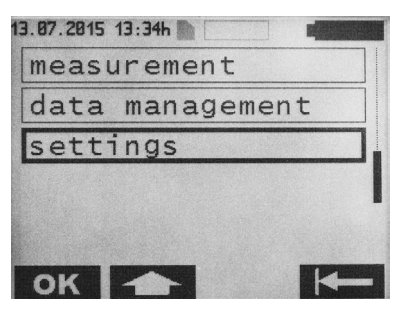

Fia. 34

Para acceder al menú Aiustes <settings>, accionar el botón **OK**. Aparece en la pantalla el siguiente mensaje:

| 13.07.2015 13:35h |          |
|-------------------|----------|
| date/tin          | ne       |
| units             |          |
| measur.           | interval |
| display           | data     |
|                   |          |
| ок                |          |

Fig. 35

## Fecha/Hora

Para acceder al menú Fecha/Hora <date/time>. accionar el botón **ok**. Se mostrará la siguiente pantalla:

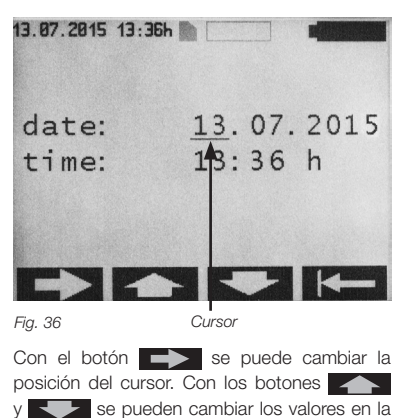

posición del cursor. Con el botón **e** se vuelve a la pantalla donde se indican los valores medidos.

Indicación: Los valores cambiados se guardan inmediatamente.

#### Unidades

En el menú Ajustes <settings>, con los botones y seleccionar el menú Unidades <units>.

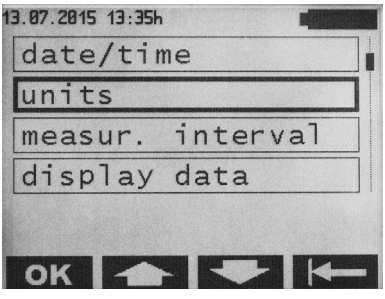

Fig. 37

Para acceder al menú Unidades <units>, accionar el botón **ok**. Aparece en la pantalla el siguiente mensaje:

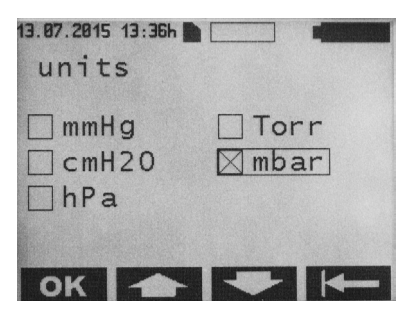

Fig. 38

Con los botones y seleccionar las unidades deseadas, y confirmar con el botón **ok**. Con el botón **en se vuelve** al menú Ajustes <settings>.

## Intervalo de medición

Los ajustes solo tienen efecto si se está en modo Medición continua.

En el menú Ajustes, con los botones y seleccionar el menú Intervalo de medición <measur. interval>.

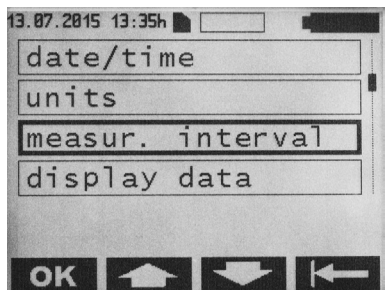

## Fig. 39

Para acceder al menú Intervalo de medición, accionar el botón **ok**. Se mostrará la siguiente pantalla:

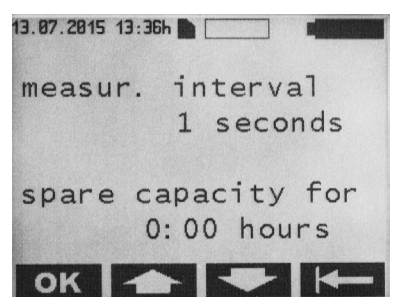

Fig. 40

Con los botones y seleccionar el intervalo de medición deseado, y confirmar con el botón **ok**. Se pueden ajustar valores de 1-300. También se muestra el espacio de memoria disponible en la tarjeta SD. Con el botón **k** se vuelve al menú Ajustes.

#### Indicar valores de medición

En el menú Ajustes, con los botones y seleccionar el menú Indicar valores de medición <display data>.

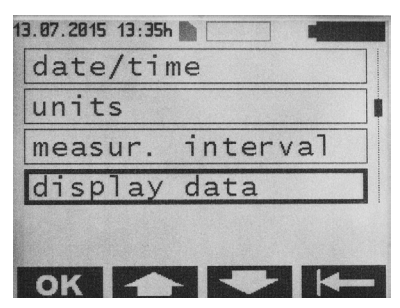

Fig. 41

Para acceder al menú Indicar valores de medición, accionar el botón **ok**. Aparece en la pantalla el siguiente mensaje:

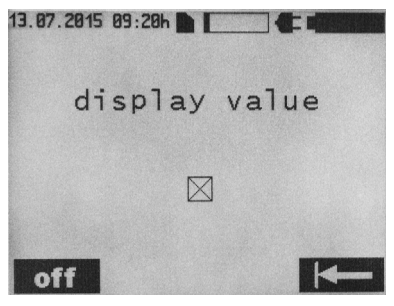

Fig. 42

Con 🔯 o 🔄 se puede seleccionar la indicación de los valores de medición. Con el botón

#### Idioma

En el menú Ajustes, con los botones y seleccionar el menú Idioma <language>.

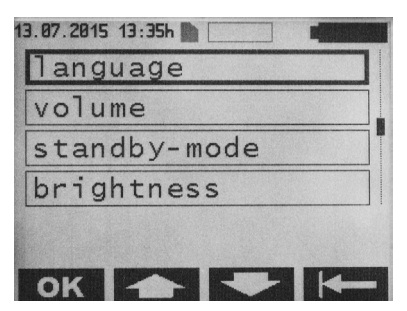

#### Fig. 43

Para acceder al menú Idioma, accionar el botón **ok**. Se mostrará la siguiente pantalla:

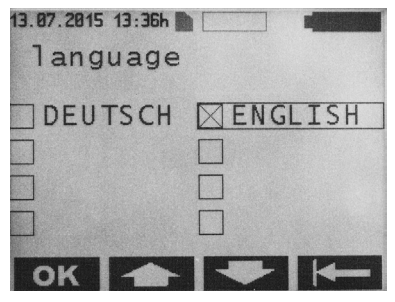

Fig. 44

Con los botones y seleccionar el idioma deseado, y confirmar con el botón ок. Con el botón el vuelve al menú Ajustes <settings>.

#### Volumen

En el menú Ajustes, con los botones y seleccionar el menú Volumen <volume>.

| language     |
|--------------|
| Volume       |
| vorume       |
| standby-mode |
| brightness   |
|              |
|              |

Fig. 45

Para acceder al menú Volumen, accionar el botón **ok**. Se mostrará la siguiente pantalla:

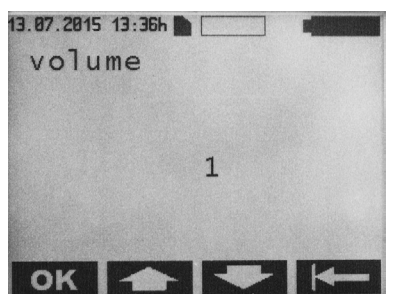

Fig. 46

Con los botones y seleccionar el volumen deseado, y confirmar con el botón OK . El volumen se puede ajustar del 1-5, mientras se está configurando el volumen se indicará mediante una señal acústica. Con el botón

Indicación: La configuración elegida, determina el volumen del sonido de las notificaciones.

Excepción: Los sonidos de las notificaciones de error están configuradas al nivel de volumen 5.

#### Modo standby

En el menú Ajustes, con los botones y seleccionar el menú Modo standby <standby-mode>.

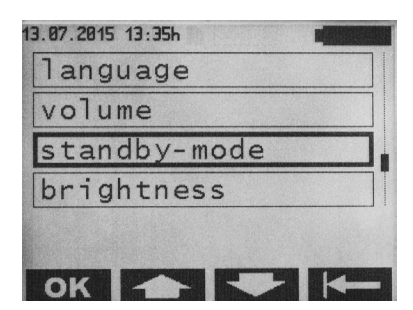

#### Fig. 47

Para acceder al menú Modo standby, accionar el botón **ok**. Se mostrará la siguiente pantalla:

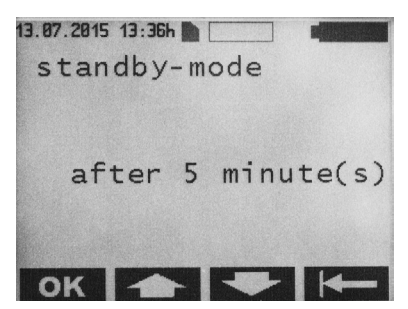

Fig. 48

Con los botones y seleccionar el tiempo para que el lector cambie al modo standy, y confirmar con el botón **ok**. Se puede ajustar entre 1 - 5 minutos. Con el botón se vuelve al menú Ajustes.

#### Claridad

En el menú Ajustes, con los botones y seleccionar el menú Claridad <brightness>.

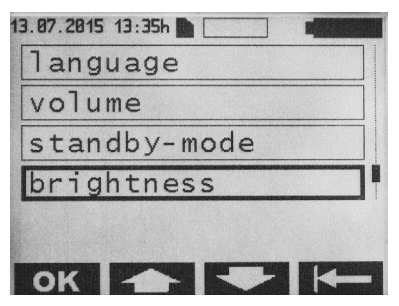

Fig. 49

Para acceder al menú Claridad, accionar el botón **ok**. Se mostrará la siguiente pantalla:

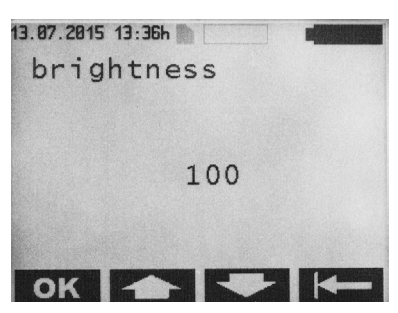

Fig. 50

Con los botones y seleccionar la claridad deseada y la iluminación de fondo y confirmar con el botón **OK**. Se pueden ajustar valores entre 000 - 100 (en pasos de 5). Con el botón **K** se vuelve al menú Ajustes.

#### Contraste

En el menú Ajustes, con los botones y seleccionar el menú Contraste <contrast>.

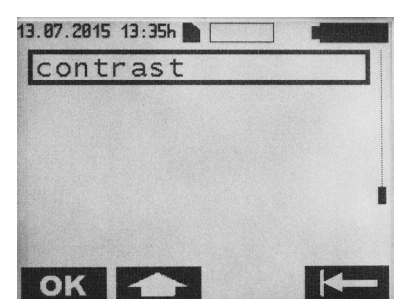

Fig. 51

Para acceder al menú Contraste, accionar el botón **OK**. Se mostrará la siguiente pantalla:

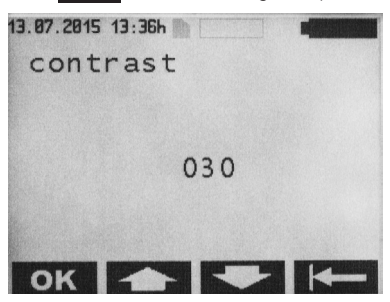

Fig. 52

Con los botones y seleccionar el contraste que se desea para la pantalla, y confirmar con el botón ok. Se pueden ajustar valores entre 000 - 100 (en pasos de 5). Con el botón se vuelve al menú Ajustes.

## LIMPIEZA/DESINFECCIÓN

# Advertencia: ¡Peligro de cortocircuito y de incendio!

- Antes de comenzar la limpieza, desconectar la toma de corriente.
- No utilizar detergentes o desinfectantes que sean inflamables o explosivos.
- Asegurarse de que no pueda penetrar líquido dentro del dispositivo.

Atención: Deterioro o destrucción del producto por limpieza o desinfección mecánica, así como por detergentes o desinfectantes inapropiados.

- El producto solo puede limpiarse o desinfectarse manualmente
- · Nunca esterilizar el producto

Para limpiar la superficie, utilizar únicamente los detergentes o desinfectantes permitidos y según las indicaciones del fabricante. Observar las indicaciones relativas a la concentración, la temperatura y el tiempo de actuación.

## LIMPIEZA MANUAL/DESINFECCIÓN

Desinfección frotando en aparatos electrónicos sin esterilización

| Fase             | I                                                   |
|------------------|-----------------------------------------------------|
| Paso             | Desinfección frotando                               |
| T (°C/°F)        | TA (temperatura ambiente)                           |
| t (min)          | ≥1                                                  |
| Conc. (%)        | -                                                   |
| Calidad del agua | -                                                   |
| Química          | Toallitas Meliseptol HBV Tissues<br>50% Propan-1-ol |

#### Fase I

- Si quedan restos visibles, retirar con una toallita desinfectante de un solo uso.
- Si el producto no presenta suciedad visible, frotar con una toallita desinfectante de un solo uso.
- Respetar el tiempo de actuación prescrito (mín. 1 minuto).

#### Control

- Cada vez que se limpie/desinfecte el producto, revisar si presenta algún desperfecto.
- · Desechar inmediatamente el producto deteriorado.

#### Almacenamiento

 Almacenar los productos protegidos del polvo en un espacio seco, oscuro y fresco, a ser posible de manera estéril.

## CALIBRACIÓN DEL SENSOR BARD

El lector incorpora un sensor barométrico de presión (Sensor BARD). Debe calibrarse manualmente para garantizar que se cumplen con los límites de tolerancias predefinidos.

Indicación: Con motivo de la calibración, al aparato se le realiza además un control exhaustivo de funcionamiento y de seguridad. Si no se realiza la calibración anual, puede tener como consecuencia que se produzca una variación en el sensor BARD que exceda las tolerancias. Por esta razón, el dispositivo ha de enviarse anualmente al servicio técnico <Service date>. En el menú bajo Datos del sistema > Fecha del servicio se encuentra la fecha de vencimiento del siguiente calibrado.

## SERVICIO TÉCNICO

Advertencia: ¡Peligro de lesión o de funcionamiento incorrecto! No modificar el producto.

Póngase en contacto con Christoph Miethke GmbH & Co. KG para el servicio y el mantenimiento correctivo.

Si se realizan modificaciones en equipamientos médico técnicos, pueden implicar la pérdida de los derechos derivados de las garantías y los derechos de saneamiento. Christoph Miethke GmbH & Co. KG solo es responsable de la seguridad, fiabilidad operacional y rendimiento del dispositivo cuando:

- El dispositivo se utiliza en consonancia con las instrucciones de uso.
- Los reajustes, los cambios o las reparaciones únicamente las realizan las personas que cuentan con nuestra autorización.
- La instalación eléctrica de la sala se corresponde con las normas nacionales (normas IEC).

Póngase en contacto con Christoph Miethke GmbH & Co. KG para el servicio, mantenimiento, reparaciones y eliminación.

#### Servicio técnico:

Christoph Miethke GmbH & Co. KG Ulanenweg 2 14469 Potsdam, Germany Telf.: +49 331 62083 - 0 Fax: +49 331 62083 - 40 Correo electrónico: info@miethke.com

## DETECTAR ERRORES Y SUBSANACIÓN

La pantalla indicará si se ha producido un error.

Ejemplo de un aviso de error:

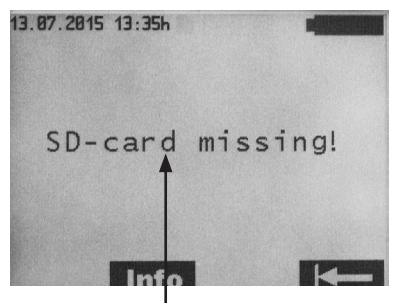

Texto del error

Fig. 53

Con el botón Info se puede acceder a información adicional. Con el botón el botón se accede al menú anterior.

## AVERÍAS CON MENSAJE DE ERROR EN LA PANTALLA

| Indicación en la pantalla                                                                                 | Origen                                                                                                    | Detección del error/<br>Subsanación del error                                                                                     |
|----------------------------------------------------------------------------------------------------|----------------------------------------------------------------------------------------------------|----------------------------------------------------------------------------------------------------|
| Battery flat - auto off                                                                                   | Batería agotada (0 %)                                                                                                    | Pasados 2 min se guardan todos los datos.<br>Lector se apaga automáticamente. Conectar<br>fuente de alimentación original.        |
| Battery voltage incompatible -<br>use original power supply                                               | Tensión de la batería del<br>lector demasiado baja                                                                        | Lector se apaga automáticamente tras<br>20 segundos. Conectar fuente de alimenta-<br>ción original.                               |
| Low Battery Voltage                                                                                       | Tensión de la batería dema-<br>siado baja                                                                                 | Tras 3 segundos se apaga la iluminación de<br>fondo. Conectar fuente de alimentación. Los<br>mensajes en curso no se interrumpen. |
| Flashing of crossed-out<br>antenna symbol<br>Info :<br>Antenna error                                      | Antena defectuosa                                                                                                    | Apagar el aparato y volver a encender. Si<br>vuelve a aparecer el error, contactar al ser-<br>vicio técnico.                      |
| Flashing of crossed-out<br>antenna symbol<br>Info:<br>Antenna not connected                               | Recopilación de datos<br>interrumpida durante la<br>medición continua (inter-<br>rupción del acoplamiento<br>telemétrico) | Tras restablecer la comunicación, la medición<br>prosigue automáticamente.                                                        |
| Flashing of crossed-out<br>antenna symbol<br>Info :<br>No communication                                   | Recopilación de datos<br>interrumpida durante la<br>medición continua (inter-<br>rupción del acoplamiento<br>telemétrico) | Tras restablecer la comunicación, la medición prosigue automáticamente.                                                           |
| Flashing of crossed-out anten-<br>na symbol<br>Info:<br>SD card has been removed.<br>Measurement possible | Durante una medición<br>continua se ha retirado la<br>tarjeta SD                                                          | Insertar tarjeta SD. Volver a arrancar la medición.                                                                               |
| Data error!<br>Info :<br>File opening not possible                                                        | No se ha validado correcta-<br>mente el archivo                                                                           | No se puede abrir el archivo o volver a in-<br>tentar.                                                                            |
| Continuous key activation<br>Keypad error                                                                 | Mantener presionado un<br>botón > 60 segundos                                                                             | Soltar botón.                                                                                                    |
| Pressure values out of range                                                                              | Las presiones medidas del<br>implante no son admisibles<br>- datos fisiológicamente sin<br>sentido                        | Medición prosigue. Si vuelve a aparecer el<br>error, contactar al servicio técnico.                                               |
| Input voltage incompatible.                                                                               | La tensión de la fuente de<br>alimentación es demasiado<br>alta                                                           | Lector se apaga automáticamente tras<br>20 segundos.<br>Utilizar fuente de alimentación original.                                 |

| Indicación en la pantalla                                                                                                    | Origen                                                                                                    | Detección del error/<br>Subsanación del error                                                                                                    |
|----------------------------------------------------------------------------------------------------|----------------------------------------------------------------------------------------------------|----------------------------------------------------------------------------------------------------|
| Wrong SD card inserted!<br>Remove SD card!<br>Info:<br>Measurement without data sto-<br>rage possible<br>- or -<br>Insert SD card with correct ID<br>XXXXXXXXX! | Medición se inicia sin tarjeta<br>SD. Durante la medición se<br>inserta una tarjeta SD que<br>no pertenece al implante | Insertar en el lector la tarjeta SD apropiada<br>para el SENSOR RESERVOIR / SEN-<br>SOR PRECHAMBER.<br>La asignación entre el implante (véase libreta<br>de seguimiento del paciente) y la tarjeta SD<br>se realiza a través del número de identifica-<br>ción (ID). |
| Wrong SD card inserted!<br>Remove SD card!<br>Info:<br>Measurement without data sto-<br>rage possible<br>- or -<br>Insert SD card with correct ID               | La ID de la tarjeta SD no se<br>corresponde con el implante                                                            | Insertar en el lector la tarjeta SD apropiada<br>para el SENSOR RESERVOIR / SEN-<br>SOR PRECHAMBER.<br>La asignación entre el implante (véase libreta<br>de seguimiento del paciente) y la tarjeta SD<br>se realiza a través del número de identifica-<br>ción (ID). |
| Wrong implant - restart<br>measurement!<br>Info:<br>Switching to another implant<br>during continuous measure-<br>ment not possible!                            | Durante la medición con-<br>tinua iniciada, se reciben<br>datos de otro implante                                       | Aumentar la distancia entre los implantes.                                                                                                    |
| Unit-temperature incorrect<br>Info:<br>Unit temperature from 10°C to<br>40°C valid!                                                                             | Temperatura del lector<br>fuera del intervalo calibrado                                                                | El lector solo se puede utilizar para las<br>temperaturas permitidas para el aparato de<br>10 °C a 40 °C.<br>Se interrumpe una medición en curso.                                                                                                    |
| Internal voltage incompatible                                                                                                    | Tensión interna del aparato<br>demasiado elevada/dema-<br>siado baja                                                   | Lector se apaga automáticamente tras<br>20 segundos.<br>Contactar con servicio técnico.                                                                                                    |
| SD-card faulty!<br>Info:<br>Measurement w/o storage of<br>data possible                                                                                         | No se puede sobrescribir ni<br>leer la tarjeta SD (suciedad,<br>corrosión, deformación de<br>los contactos)            | Utilización de los datos internos de calibraci-<br>ón del implante.<br>Los datos no se guardan.                                                                                                    |
| SD-card faulty!                                                                                                    | No se puede leer la tarjeta<br>SD (suciedad, corrosión, de-<br>formación de los contactos)                             | Revisar si la tarjeta SD está deteriorada o sucia.                                                                                                    |
| SD-card inserted!<br>Restart measurement.<br>Info:<br>Storage of reading after restart<br>of measurement possible!                                              | Medición se inicia sin tarjeta<br>SD. Durante la medición se<br>inserta la tarjeta SD que<br>pertenece al implante     | Volver a arrancar la medición.                                                                                                    |
| SD-card missing!<br>Info:<br>Insert SD card!                                                                                                    | No se ha insertado ninguna<br>tarjeta SD en el Modo Gesti-<br>ón de datos                                              | Insertar tarjeta SD.                                                                                                    |

| Indicación en la pantalla                                                                                                    | Origen                                                                                                    | Detección del error/<br>Subsanación del error                                                                                                    |
|----------------------------------------------------------------------------------------------------|----------------------------------------------------------------------------------------------------|----------------------------------------------------------------------------------------------------|
| SD-card missing!<br>Info::<br>Measurement w/o storage of<br>data possible<br>- or -<br>Insert SD-card with<br>correct ID XXXXXXXXX! | Tarjeta SD no insertada                                                                                                    | Insertar en el lector la tarjeta SD correcta para<br>el SENSOR RESERVOIR / SENSOR<br>PRECHAMBER.<br>La asignación entre el implante (véase libreta<br>de seguimiento del paciente) y la tarjeta SD<br>se realiza a través del número de identifica-<br>ción (ID). |
| SD-card not readable!<br>Info:<br>Measurement w/o data storage<br>possible!                                                         | Se ha insertado una tarjeta<br>SD con formateo erróneo o<br>sin formatear                                                        | Insertar en el lector la tarjeta SD correcta para<br>el SENSOR RESERVOIR / SENSOR<br>PRECHAMBER.<br>La asignación entre el implante (véase libreta<br>de seguimiento del paciente) y la tarjeta SD<br>se realiza a través del número de identifica-<br>ción (ID). |
| SD-card not readable!<br>Info:<br>Measurement w/o storage of<br>data possible!                                                      | Falta tarjeta SD<br>- 0 -<br>No se pueden leer las tar-<br>jetas SD<br>- 0 -<br>Tarjeta SD no contiene da-<br>tos de calibración | Insertar en el lector la tarjeta SD correcta para<br>el SENSOR RESERVOIR / SENSOR<br>PRECHAMBER.<br>Se pueden realizar la medición y guardar los<br>datos, pero con exactitud limitada.                                                                           |
| SD-card memory full.<br>Option to measure w/o saving                                                                                | Se ha agotado (100 %) el<br>espacio de memoria de la<br>tarjeta SD durante la medi-<br>ción continua                             | Borrar los datos de mediciones que ya no se<br>necesitan, se puede realizar la medición sin<br>guardar.                                                                                                    |
| SD-card memory full                                                                                                    | Se ha agotado (100 %) el<br>espacio de memoria de la<br>tarjeta SD durante la medi-<br>ción continua                             | Borrar los datos de mediciones que ya no se necesitan.                                                                                                    |
| SD-card memory almost full                                                                                                    | Se está agotando el espacio<br>(99 %) de memoria de la<br>tarjeta SD durante la medi-<br>ción continua o la medición<br>rápida   | Borrar los datos de mediciones que ya no se necesitan.                                                                                                    |
| System error<br>Info:<br>Ambient pressure not readable                                                                              | Presión barométrica (BARD)<br>ilegible                                                                                           | Función del aparato bloqueada. Apagar el<br>aparato y volver a encender.<br>Si vuelve a aparecer el error, contactar al<br>servicio técnico.                                                                                                    |
| System error<br>- Incompatibility                                                                                                   | Hardware del aparato y<br>versión del software no son<br>compatibles                                                             | Función del aparato bloqueada. Apagar el aparato y volver a encender. Si vuelve a apa-<br>recer el error, contactar al servicio técnico.                                                                                                    |
| System error<br>- Antenna incompatible                                                                                              | Versión del hardware de la<br>antena y el lector no son<br>compatibles                                                           | Función del aparato bloqueada. Apagar el<br>aparato y volver a encender. Si vuelve a apa-<br>recer el error, cambiar la antena o contactar<br>al servicio técnico.                                                                                                |
| System error<br>- ID data incorrect                                                                                                 | Datos de identificación del<br>implante dañados                                                                                  | Se paraliza la medición. Apagar el aparato<br>y volver a encender. Si vuelve a aparecer el<br>error, contactar al servicio técnico.                                                                                                    |
| System error<br>- Implant voltage out of range                                                                                      | Tensión del implante no se<br>encuentra dentro del rango<br>permitido                                                            | Se paraliza la medición. Apagar el aparato<br>y volver a encender. Si vuelve a aparecer el<br>error, contactar al servicio técnico.                                                                                                    |

| Indicación en la pantalla                                                               | Origen                                                                                                    | Detección del error/<br>Subsanación del error                                                                                                    |
|-----------------------------------------------------------------------------------------|----------------------------------------------------------------------------------------------------|----------------------------------------------------------------------------------------------------|
| System error<br>- Calibration data incorrect                                            | Datos de calibración del im-<br>plante dañados o ilegibles<br>(solo si no se ha insertado<br>una tarjeta SD)                        | Se paraliza la medición. Apagar el aparato<br>y volver a encender. Si vuelve a aparecer el<br>error, contactar al servicio técnico.<br>Se puede realizar la medición con tarjeta SD<br>insertada. |
| System error<br>- contact Service                                                       | Se ha detectado un error<br>durante la comprobación<br>del sistema                                                                  | Función del aparato bloqueada. Apagar el<br>aparato y volver a encender. Si vuelve a apa-<br>recer el error, contactar al servicio técnico.                                                       |
| Keypad faulty                                                                           | Al encender el lector, se ha detectado que hay un botón presionado                                                                  | Soltar botón.<br>Apagar el aparato y volver a encender.                                                                                                    |
| Temperature increase out of range                                                       | Calentamiento espontáneo<br>en el implante, superior<br>a 2 K o sobrepasado los<br>39,0 °C                                          | Se paraliza la medición. Realizado reposo de<br>10 min. Si vuelve a aparecer el error, contac-<br>tar al servicio técnico.                                                                        |
| Temperature value out of range                                                          | Las temperaturas medidas<br>del implante no son admi-<br>sibles<br>- datos fisiológicamente sin<br>sentido                          | Se paraliza la medición. Apagar el aparato<br>y volver a encender. Si vuelve a aparecer el<br>error, contactar al servicio técnico.                                                               |
| Timeout!<br>Restart measurement!                                                        | Se ha sobrepasado el tiem-<br>po entre el inicio de la me-<br>dición y el establecimiento<br>correcto de la comunicación<br>(60 s). | Volver a iniciar la medición.<br>Optimizar distancia entre la antena<br>y el implante.                                                                                                    |
| Ambient pressure incorrect<br>Info:<br>Ambient pressure from 800 to<br>1.100 mbar valid | Durante la medición, la<br>presión barométrica per-<br>mitida no se alcanza o se<br>sobrepasa.                                      | El lector solo se puede utilizar con una presi-<br>ón atmosférica de 800 hasta 1100 hPa.<br>Se interrumpe una medición en curso.                                                                  |

## **OTROS FALLOS/POSIBLES ERRORES**

| Error                                | Origen                                                                                                    | Detección del error/<br>Subsanación del error                                                                                                    |
|--------------------------------------|----------------------------------------------------------------------------------------------------|----------------------------------------------------------------------------------------------------|
| No se puede encender el apa-<br>rato | Batería está completamente<br>descargada                                                                                       | Insertar fuente de alimentación.<br>Para cargar completamente la batería se<br>necesitan unas 6 horas. Durante la carga de<br>la batería se puede poner en funcionamiento<br>el lector (con fuente de alimentación conec-<br>tada).<br>Indicación: Si la temperatura ambiente es<br>> 35 °C, no se puede cargar. |
| El aparato se apaga                  | Condiciones de funciona-<br>miento desfavorables (p.ej.<br>humedad del aire baja o<br>revestimiento del suelo in-<br>adecuado) | Volver a encender el aparato.<br>Si vuelve a aparecer el error, contactar al<br>servicio técnico.                                                                                                    |

# DATOS TÉCNICOS

| Denominación                                                                                                | Valores y normas                                                                      |
|----------------------------------------------------------------------------------------------------|---------------------------------------------------------------------------------------|
| Rango de tensiones<br>Lector<br>Fuente de alimentación                                                      | 6 V (DC)<br>100-240 V (50-60Hz)                                                       |
| Absorción de corriente<br>Lector<br>Fuente de alimentación                                                  | 1,4A (DC) 0,25A (50-60Hz)                                                             |
| Frecuencia de trabajo                                                                                       | 133 kHz                                                                               |
| Rango de medición de presión                                                                                | -66,67 hPa hasta 133,33 hPa±5,32 hPa                                                  |
| Rango de temperaturas para la medición de presión                                                           | 10°C hasta 40°C (lector)<br>20°C hasta 39°C (SENSOR RESERVOIR /<br>SENSOR PRECHAMBER) |
| Distancia de funcionamiento de la antena con respecto al<br>SENSOR RESERVOIR / hacia SENSOR PRECH-<br>AMBER | 10-30 mm                                                                              |
| Vida útil de la batería                                                                                     | mín. 5 años                                                                           |
| Ciclo de carga de la batería                                                                                | mín. 250 ciclos de carga                                                              |
| Autodescarga de la batería                                                                                  | Carga restante tras 3 meses (almacenada) $> 70~\%$                                    |
| Clase de inflamabilidad carcasa                                                                             | UL 94 HB                                                                              |
| Protección contra la humedad o estanqueidad<br>Lector<br>Antena<br>Fuente de alimentación                   | IP44<br>IP44<br>IP40                                                                  |
| Resistencia - Ensayo de choque                                                                              | según IEC 60601-1 (3ª Edición) 15.3.2                                                 |
| Resistencia - Ensayo de caída                                                                               | según IEC 60601-1 (3ª Edición) 15.3.4.1                                               |
| Peso:<br>Lector<br>Antena<br>Fuente de alimentación                                                         | 0,600 kg<br>0,215 kg<br>0,115 kg                                                      |
| Dimensiones (An. x Al. x P)<br>Lector<br>Antena (sin cable)<br>Fuente de alimentación                       | 144 x 270 x 65 mm<br>100 x 250 x 25 mm<br>55 x 65 x 70 mm                             |
| Clase de protección (fuente de alimentación)                                                                | Ш                                                                                     |
| Conformidad normativa                                                                                       | IEC/DIN EN60601-1/ EN 45502-1                                                         |
| EMV                                                                                                    | EN 60601-1-2:2007                                                                     |

#### CONDICIONES AMBIENTALES

| Condiciones de funcionamiento   |                                        |  |
|---------------------------------|----------------------------------------|--|
| Humedad relativa del aire       | 30 % hasta 75 %                        |  |
| Temperatura ambiente            | 10 °C hasta 40 °C,<br>sin condensación |  |
| Presión atmosférica<br>del aire | 800 hPa hasta<br>1100 hPa              |  |
| Condiciones de transporte       |                                        |  |
| Humedad relativa del aire       | 15 % hasta 95 %                        |  |
| Temperatura ambiente            | 0 °C hasta 50 °C                       |  |
| Presión atmosférica<br>del aire | 500 hPa hasta<br>1100 hPa              |  |
| Condiciones de almacenamiento   |                                        |  |
| Humedad relativa del aire       | 15 % hasta 95 %                        |  |
| Temperatura ambiente            | 10 °C hasta 40 °C                      |  |
| Presión atmosférica<br>del aire | 500 hPa hasta<br>1100 hPa              |  |

#### MARCADO CE

En el año 2011 se obtuvo la autorización para incorporar el Marcado CE para productos sanitarios implantables activos según Directiva 90/385/CEE por primera vez.

#### ALMACENAMIENTO Y TRANSPORTE

- Almacenar los productos protegidos del polvo en un espacio seco, oscuro y fresco, a ser posible de manera estéril.
- Transportar el producto únicamente en su embalaje original.
- Condiciones de almacenamiento y de transporte, véase capítulo «Condiciones ambientales».

Atención: El producto se puede deteriorar por ponerlo en funcionamiento demasiado pronto después de haber estado almacenado o de ser transportado a temperaturas inferiores a 10 °C.

 Aclimatar el lector unas tres horas a temperatura ambiente.

## **ELIMINACIÓN DE RESIDUOS**

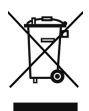

Al desechar o reciclar el producto y sus componentes, así como su embalaje han de respetarse las disposiciones de carácter nacional.

Un producto que va marcado con este símbolo ha de desecharse de manera selectiva con los aparatos eléctricos y electrónicos. Dentro de la Unión Europea, el fabricante se encarga de su eliminación de forma gratuita.

Para reciclar el producto, por favor, envíen el lector al fabricante.

Si tiene alguna pregunta referente a la eliminación, póngase en contacto con Christoph Miethke GmbH & Co. KG, véase también el capítulo «Servicio técnico».

# ÍNDICE DE CONTEÚDO

| CONJUNTO DE LEITORES PARA SENSOR RESERVOIR  |     |
|---------------------------------------------|-----|
| INDICAÇÕES                                  | 111 |
| FINALIDADE                                  | 111 |
| DESCRIÇÃO DO APARELHO                       | 111 |
| MANUSEAMENTO SEGURO                         | 111 |
| FINALIDADE DE UTILIZAÇÃO                    | 111 |
| CONTRAINDICAÇÕES                            | 111 |
| MODO DE FUNCIONAMENTO                       | 112 |
| SÍMBOLOS NO VISOR DO LEITOR                 | 112 |
| TRABALHAR COM O LEITOR                      | 113 |
| COLOCAÇÃO EM FUNCIONAMENTO                  | 114 |
| VERIFICAÇÃO DO FUNCIONAMENTO                | 114 |
| OPERAÇÃO DO LEITOR                          | 115 |
| INSTRUÇÕES GERAIS DE OPERAÇÃO               | 115 |
| MENU INFO                                   | 116 |
| MEDIR                                       | 116 |
| GESTÃO DE DADOS/VISUALIZAR DADOS DE MEDIÇÃO | 118 |
| DEFINIÇÕES                                  | 122 |
| LIMPEZA/DESINFEÇÃO                          | 126 |
| LIMPEZA/DESINFEÇÃO MANUAL                   | 126 |
| CALIBRAÇÃO DO SENSOR BARD                   | 126 |
| ASSISTÊNCIA TÉCNICA                         | 127 |
| RESOLUÇÃO DE FALHAS                         | 127 |
| FALHAS COM O RESPETIVO TEXTO NO VISOR       | 128 |
| OUTRAS FALHAS/POSSÍVEIS ERROS               | 131 |
| DADOS TÉCNICOS                              | 132 |
| CONDIÇÕES ATMOSFÉRICAS                      | 133 |
| MARCAÇÃO CE                                 | 133 |
| ARMAZENAMENTO E TRANSPORTE                  | 133 |
| ELIMINAÇÃO                                  | 133 |
|                                             |     |
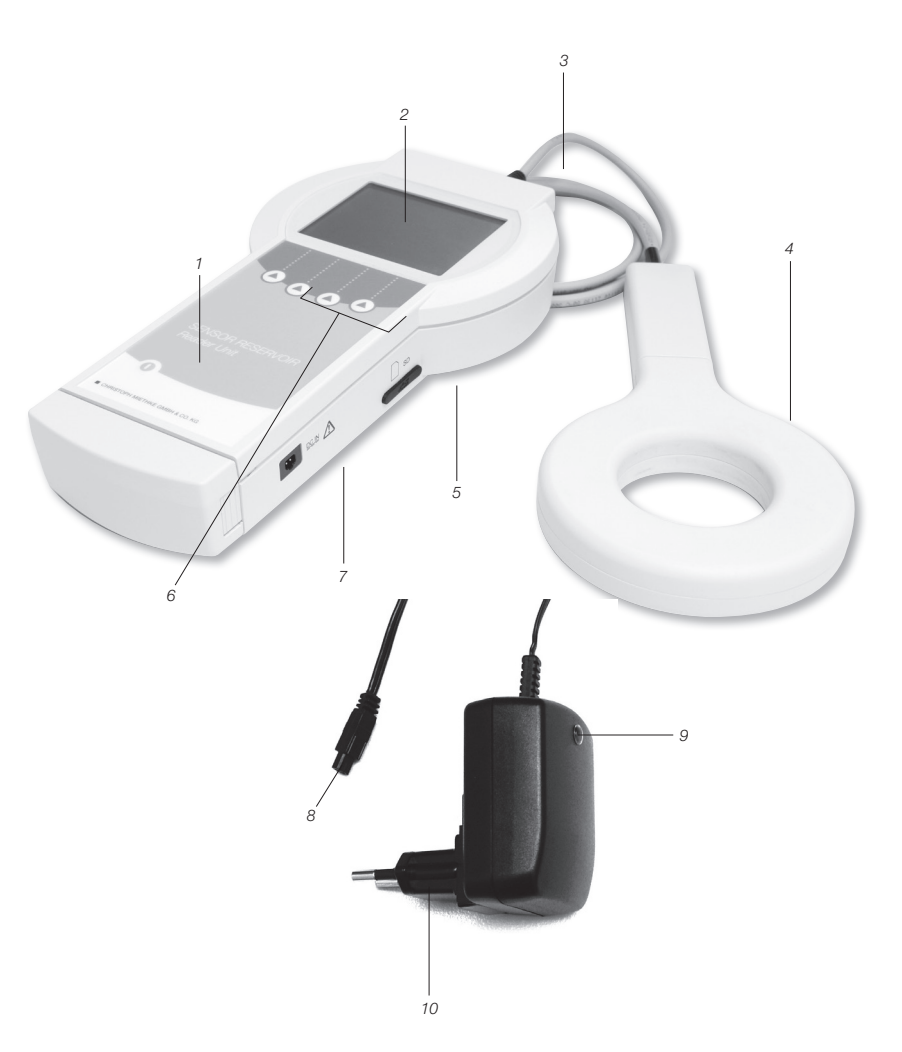

Conjunto de leitores para SENSOR RESERVOIR

- Tecla ON/OFF 1
- Visor
- 2 3 4 Conexão para a antena
- Antena
- 5 Ranhura para cartão SD

- 6 Teclas de função
- 7 Entrada para a fonte de alimentação
- . 8 9 Ficha
- Luz de controlo
- 10 Fonte de alimentação

| Símbolo     | Explicação                                                                                                    |
|-------------|----------------------------------------------------------------------------------------------------|
| $\triangle$ | Atenção, sinal de aviso geral<br>Atenção, respeitar os documentos anexos                                                       |
| (LE         | Seguir as instruções de utilização                                                                                             |
| ((v))       | Radiação não ionizante                                                                                                    |
|             | Marcação de equipamentos elétricos e eletrónicos, em conformidade com a Diretiva 2002/96/CE<br>(REEE), ver capítulo Eliminação |
|             | Tecla ON/OFF                                                                                                    |
|             | Tecla de função:<br>com as 4 teclas de função é possível executar as funções indicadas no visor                                |
| IP44        | Leitor 7502 0000                                                                                                    |
| IP44        | Antena 7503 0000                                                                                                    |
| IP40        | Fonte de alimentação 7504 0000                                                                                                 |
|             | Classe de proteção II (isolamento de proteção)                                                                                 |
| Y           | Símbolo da antena<br>Entrada para a antena                                                                                     |
| )<br>SD     | Cartão SD<br>Ranhura para cartão SD                                                                                            |
| DCIN        | Entrada DC-IN para fonte de alimentação                                                                                        |

#### INDICAÇÕES

- Verificação do funcionamento do sistema de shunt implantado no paciente
- Diagnóstico técnico de funcionamento do sistema de shunt, p. ex. deteção e localização de oclusões

#### FINALIDADE

O Conjunto de Leitores para SENSOR RESER-VOIR destina-se ao controlo de funcionamento, com base na pressão, do sistema de shunt.

#### DESCRIÇÃO DO APARELHO

| Designação                | Número do artigo  |
|---------------------------|-------------------|
| Conjunto de leitores para | 75100000          |
| SENSOR RESERVOIR          | (Ref. AAG FV905X) |

#### MANUSEAMENTO SEGURO

Advertência:

Perigo de ferimentos devido a operação incorreta do produto!

Antes da primeira colocação em funcionamento do produto, é necessário participar numa formação sobre o produto. Contacte a Christoph Miethke GmbH & Co. KG para obter informações sobre a formação sobre o produto.

- Limpar meticulosamente o produto novo após ser retirado da embalagem de transporte (ver capítulo Limpeza manual/desinfeção).
- Antes da utilização do produto, verificar a funcionalidade e o estado do produto (ver capítulo Controlo).
- Para evitar infeções nosocomiais e multirresistências, o aparelho deve ser desinfetado após cada utilização. A desinfeção é efetuada preferencialmente durante o processo de limpeza com o desinfetante indicado na secção Limpeza/Desinfeção.
- Para evitar danos devido à instalação ou operação incorreta, e para não prejudicar a garantia e responsabilidade, observar o seguinte:
  - · Utilizar o produto apenas de acordo com

estas instruções de utilização.

- Cumprir as informações de segurança e instruções de manutenção.
- Combinar apenas produtos Christoph Miethke GmbH & Co. KG, ver capítulo Âmbito do sistema do leitor.
- O produto e os acessórios só devem ser operados por pessoas com a formação, os conhecimentos ou a experiência exigidos.
- Guarde as instruções de utilização num local de fácil acesso para o utilizador.

#### FINALIDADE DE UTILIZAÇÃO

O conjunto de leitores para SENSOR RESERVOIR / SENSOR PRECHAMBER (adiante designado Leitor) é utilizado em associação com o SENSOR RESERVOIR / SENSOR PRECHAMBER para o diagnóstico de funcionamento e destina-se à deteção fiável e não invasiva de sistemas de shunt sem intervenção ou radiodiagnóstico, bem como a deteção de danos mecânicos de válvulas para o tratamento da hidrocefalia.

#### CONTRAINDICAÇÕES

- · Medição da pressão craniana
- Medição da pressão craniana sem sistema de shunt
- Gestão da pressão intracraniana com base nos valores de medição
- Diagnóstico de funcionamento de sistemas de drenagem de líquido extracorporais (lesão cerebral traumática)

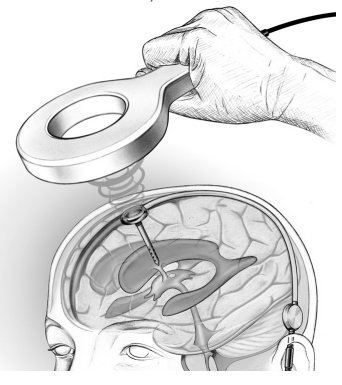

Fig. 1: A distância de funcionamento da transferência de dados telemétrica, ou seja, a distância entre a antena e o SENSOR RESERVOIR / SENSOR PRE-CHAMBER é de 10-30 mm

#### MODO DE FUNCIONAMENTO

O sistema telemétrico destina-se à medição de valores de pressão do líquido, cuja alteração ou característica relativa em função do tempo permite tirar conclusões sobre o funcionamento de um sistema de shunt implantado. Através de métodos de diagnóstico pode ser provocada uma alteração do nível de pressão no sistema de shunt e, posteriormente, interpretada. Os dados de medição do SENSOR RESERVOIR/

SENSOR PRECHAMBER podem ser lidos e visualizados com a ajuda do leitor. Os dados de medição são guardados automaticamente no cartão SD, podendo assim ser analisados posteriormente. A partir da evolução relativa da pressão do líquido no sistema de shunt podem ser tiradas conclusões sobre a respetiva função. Deste modo, é possível detetar e localizar uma oclusão do sistema de shunt, bem como uma perda da função mecânica de válvulas não invasivas

#### SÍMBOLOS NO VISOR DO LEITOR

| Info          | Visualizar informações adicionais ou iniciar o menu de informação                                                   |
|---------------|----------------------------------------------------------------------------------------------------|
| Menü          | Iniciar o menu de seleção                                                                                           |
| ●)))          | Medição rápida - aqui pode ser iniciada uma medição rápida sem que se seja necessário sele-<br>cionar outras opções |
|               | Deslocação do cursor para cima                                                                                      |
|               | Deslocação do cursor para baixo                                                                                     |
|               | Sair do menu ativo                                                                                                  |
| ОК            | Ativa ou confirma a função selecionada                                                                              |
| Start         | Inicia a medição                                                                                                    |
| Stop          | Para a medição em curso                                                                                             |
| 6             | Apagar uma medição guardada no menu <gerir dados=""></gerir>                                                        |
| *             | Colocar um marcador durante uma medição contínua                                                                    |
| <b>*~&gt;</b> | Acesso ao menu de edição do diagrama                                                                                |
|               | Acesso às funções de zoom                                                                                           |
| <b>♦ </b>     | Acesso à função do cursor                                                                                           |
|               | Alteração da apresentação dos valores mín. e máx. do eixo de pressão                                                |

| ≁⊨           | Regressar ao menu de edição do diagrama                                  |
|--------------|--------------------------------------------------------------------------|
| <b> </b>     | Regressar ao menu de edição do diagrama                                  |
|              | Avançar                                                                  |
| -            | Recuar                                                                   |
| on           | Ligar                                                                    |
| off          | Desligar                                                                 |
| $\checkmark$ | Confirmar                                                                |
| <b>*</b>     | Ampliar a visualização de uma sequência no menu <gerir dados=""></gerir> |
|              | Reduzir a visualização de uma sequência no menu <gerir dados=""></gerir> |
| $\times$     | Desligar o sinal acústico                                                |

#### TRABALHAR COM O LEITOR

Advertência: operação com menos precisão e sem armazenamento de dados de medição, no caso de medições sem cartão SD! •Introduzir o cartão SD adequado ao SEN-SOR RESERVOIR / SENSOR PRECHAMBER no leitor. A respetiva correspondência entre implante (ver Ficha clínica do paciente) e cartão SD é realizada através do número de identificação (ID). O armazenamento dos dados de medição só é possível no respetivo cartão SD.

Advertência: interrupção inesperada da medição em caso de medições com o cartão SD cheio!

 Verificar o estado de armazenamento antes do início da medição e apagar dados de medição que já não sejam necessários.

Advertência: perigo devido à utilização de IRM! Operar o leitor apenas fora da zona de utilização de IRM!

Atenção: não utilizar o leitor com a bateria fraca!  Verificar o estado de carga da bateria. Em caso de bateria fraca, não ligar a fonte de alimentação.

Atenção: comunicação inexistente ou com problemas! A ligação telemétrica entre leitor e implante pode ser interrompida devido ao funcionamento de outro leitor.

• Aumentar a distância entre os leitores.

Atenção: a ligação telemétrica entre a antena e o implante pode ser interrompida devido a um outro implante na proximidade da antena.

Aumentar a distância entre os implantes.

Atenção: a ligação telemétrica entre a antena e o implante pode ser interrompida devido a peças de metal na proximidade do implante.

 Aumentar a distância relativamente a peças de metal!

Nota: se a temperatura do SENSOR RESERVOIR / SENSOR PRECHAMBER for inferior a 20 °C, tem de se retroceder para "Medição sem cartão SD". A operação é efetuada com menos precisão e não é possível quardar dados de medição. Durante a medição com cartão SD são exibidas as seguintes mensagens de erro:

- · Durante uma medição contínua: os valores de pressão são inválidos, a medição prosseguirá cpressure values out of range>.
- · Durante uma medição individual ou coletiva: os valores da temperatura são inválidos, a medição não prosseguirá <temperature values out of range>

Para uma descrição dos erros mais detalhada. ver capítulo "Resolução de falhas"

#### COLOCAÇÃO EM FUNCIONAMENTO

#### Atenção: deixar o leitor aclimatar-se aprox. três horas à temperatura ambiente.

O leitor está equipado com uma bateria que, com carga completa, permite o funcionamento sem fio até cinco horas. A bateria tem de ser carregada antes da primeira colocação em funcionamento. A fonte de alimentação permite carregar a bateria do leitor. São necessárias aprox. 6 horas para carregar completamente a bateria.

O leitor também pode ser operado (com a fonte de alimentação ligada) durante o carregamento.

Nota: o carregamento não é possível com uma temperatura ambiente superior a 35 °C!

#### Ligar a alimentação de tensão

Atenção: danificação do leitor devido à utilização de acessórios incorretos e risco para a segurança do utilizador e do paciente!

Utilizar apenas a fonte de alimentação original para o leitor.

A tensão de rede tem de corresponder à amplitude de tensão que se encontra na placa de características da fonte de alimentação do leitor.

- · Introduzir o conector da fonte de alimentação do aparelho na respetiva entrada do leitor, ver fig. 2.
- Introduzir a ficha na tomada doméstica.

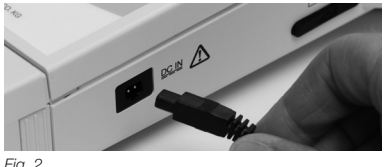

#### Fig. 2

#### Ligar a antena

Ligar o leitor à antena, ver fig. 3

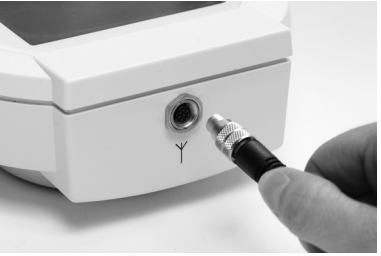

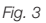

#### Inserir o cartão SD

Atenção: danificação do cartão SD caso não seia utilizado corretamente!

 Não tocar nos pontos de contacto do cartão SD

Introduzir o cartão SD atribuído ao respetivo SENSOR RESERVOIR / SENSOR PRECHAM-BER (ver ficha clínica do paciente) no leitor, até encaixar (ver fig. 4).

Nota: para retirar o cartão SD, basta pressioná-lo ligeiramente

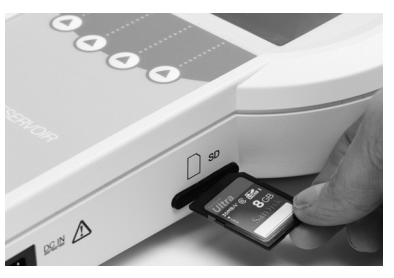

Fig. 4

#### VERIFICAÇÃO DO FUNCIONAMENTO

- · Antes de cada utilização, verificar se a unidade está em boas condições e a funcionar corretamente.
- Para determinar o estado de carga da bateria, realizar uma verificação sem ligar a fonte de alimentação.
- Certificar-se de que o aparelho e a antena, utilizados para a verificação do funcionamento, não apresentam danos visíveis.
- Verificar o funcionamento dos elementos abaixo pela seguinte ordem:

- 1. Premir a tecla On/Off 1.
- 2. Realizar um autoteste automático após a ativação, incluindo visualização e som
- Verificar o estado de carga da bateria. Se necessário, ligar a fonte de alimentação do leitor e carregar a bateria.

É visualizado o seguinte no ecrã: Apresentação "Selftest ..." Apresentação "booting ..."

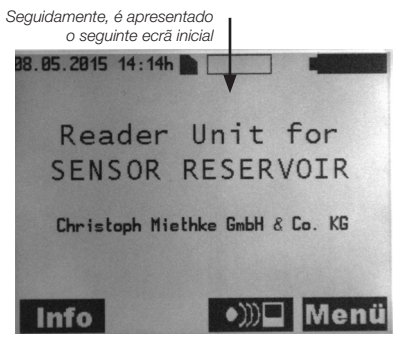

Fig. 5a

Em caso de funcionamento do leitor com a fonte de alimentação, é visualizado o seguinte no ecrã:

> Indicação de funcionamento com a fonte de alimentação do leitor

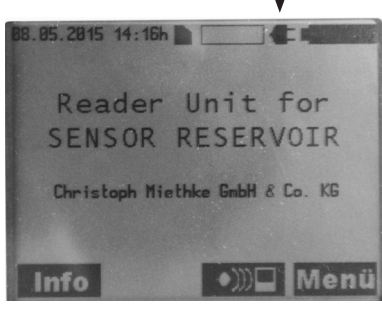

Fig. 5b

#### Nota: a luz de controlo da fonte de alimentação do leitor tem de estar acesa!

- Verificar a hora do sistema e corrigir, se necessário, ver capítulo Definições.
- Premir a tecla On/Off ①.

#### **OPERAÇÃO DO LEITOR**

#### Legenda

- A Data
- B Hora
- C Cartão SD
- D Consumo de memória (do cartão SD)
- E Estado de carga da bateria
- F Tecla Info/Tecla OK
- G Navegação para baixo
- H Tecla do menu

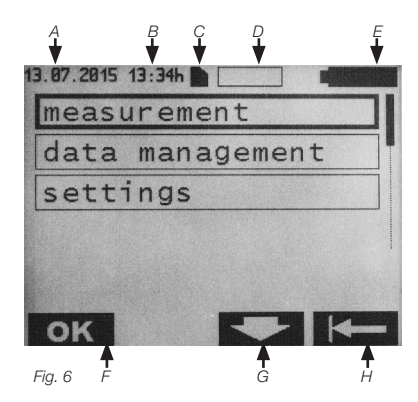

Ligar o leitor com a tecla On/Off (). É visualizado o ecrã de início (ver fig. 7).

#### INSTRUÇÕES GERAIS DE OPERAÇÃO

A operação do aparelho controlada por menu é realizada por meio das quatro teclas de função. A função relacionada com o contexto destas programáveis é indicada pelos respetivos símbolos apresentados através das teclas no display. O significado exato dos símbolos pode ser consultado na lista "Símbolos no display do leitor", na página 112/113.

O submenu pré-selecionado é realçado através de uma moldura. Para uma melhor navegação, a posição atualmente selecionada no submenu é realçada não só pela moldura, como também por uma barra de deslocamento. As teclas **OK C E C S S** outilizadas para a operação normal.

Nota: se o leitor não for utilizado, o modo de espera é ativado após 1 a 5 minutos, dependendo da definição.

#### MENU INFO

No menu Info pode-se aceder aos seguintes dados:

- Linha direta & Assistência <Hotline & Service>
- · Especificações do sistema <System Data>
- · Dados do fabricante < Manufacturer Info>
- · Cartão SD Idioma <Language SD-Card>

Premir a tecla **Info** para ir para o menu Info. É visualizado o seguinte no ecrã:

Submenu pré-selecionado Barras de deslocamento

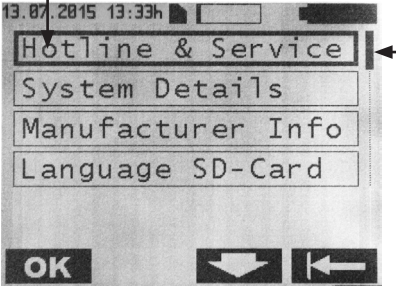

Fig. 7

O submenu desejado pode ser pré-selecionado com as teclas **e ser** e confirmado com a tecla **ok**. Regressar ao menu anterior através da tecla **e s**.

#### Conteúdos dos submenus

Linha direta & Assistência <Hotline & Service>

- · Linha direta & Assistência
- · Telefone: +49 331 620 83-0

#### Especificações do sistema

- Nome do produto: Reader Unit for Sensor Reservoir
- · Número do artigo: 7502 0000
- · Número de série: XXXXX
- · Versão de software: 2.0X
- · Data de assistência: dd/mm/aaaa

#### Dados do fabricante

Fabricante: Christoph Miethke GmbH & Co. KG Ulanenweg 2 | 14469 Potsdam Alemanha

#### MEDIR

Premir a tecla **Menü** para ir para o menu. É visualizado o seguinte no ecrã:

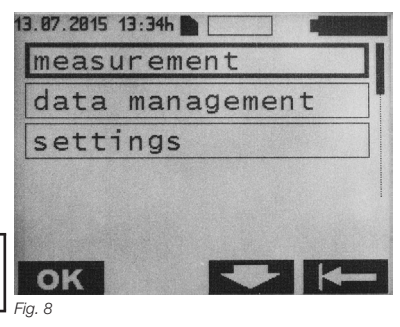

Premir a tecla **OK** para ir para o submenu Medir <measurement>.

É visualizado o seguinte no ecrã:

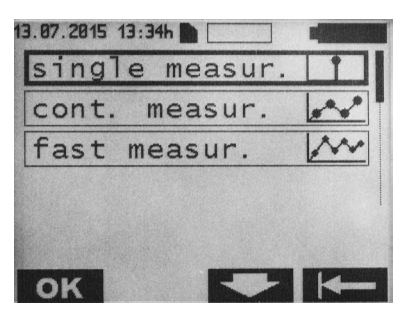

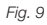

Existem três tipos de medição:

1. Medição individual <single measurement>: a média de 8-10 medições é apresentada e guardada no cartão SD.

 Medição contínua <cont. measurement>: neste caso, a sequência de medições individuais no intervalo de medição definido é apresentada como diagrama de tempo e guardada no cartão SD.

 Medição rápida <fast measurement>: neste caso, a sequência de medições individuais não redutíveis a média é apresentada com a taxa de medição máx. disponível (aprox. 40 medições por segundo como diagrama de tempo e guardada no cartão SD.

#### Medição individual

Selecionar o menu Medição individual <single measur.> com a tecla **OK**. É visualizado o seguinte no ecrã:

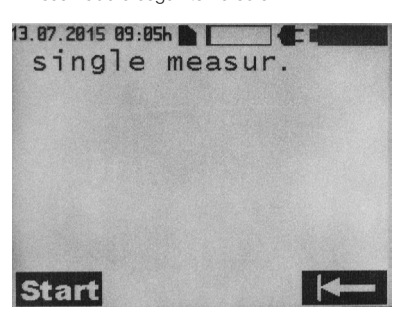

#### Fig. 10

Iniciar a medição individual com a tecla **Start**. Com a tecla **Kenn** regressa-se ao menu de seleção.

Durante uma medição individual é visualizado o seguinte no ecrã:

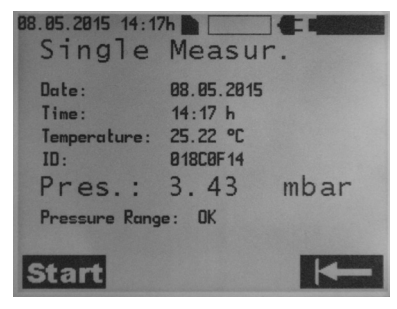

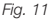

#### Medição contínua

No menu Medir, selecionar o menu Medição contínua <cont. measur.> com as teclas e , e confirmar com a tecla ok.

É visualizado o seguinte no ecrã:

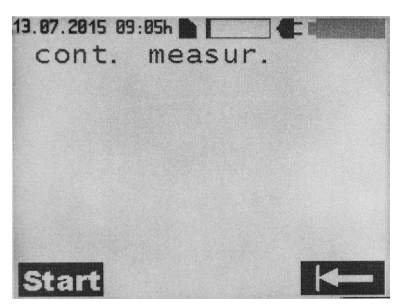

A medição contínua é iniciada com a tecla Start. Com a tecla regressa-se ao menu de seleção.

É visualizado o seguinte no ecrã:

| Simbolo para a qualidade de receçao |   |
|-------------------------------------|---|
| 13.07.2015 09:08h 📄 🚺 🗲 🖬           |   |
| cont. measur. 🖈                     | K |
| 5.0                                 |   |
| mbar                                |   |
|                                     |   |
| -0.5 home man                       |   |
| · · ·                               |   |
|                                     |   |
| -6.0 +<br>-50 s                     | ē |
| \star Stop                          |   |
|                                     |   |

Fig. 13

Pode-se colocar um marcador premindo a tecla . Podem ser colocados diversos marcadores durante uma medição. A medição é terminada com a tecla **Stop**.

Nota: os marcadores permitem uma análise circunstancial dos dados de medição.

#### Símbolos para a qualidade de receção

| Símbolo    | Explicação                                                                                    |  |
|------------|-----------------------------------------------------------------------------------------------|--|
|            | Comunicação iniciada                                                                          |  |
| *          | Distância entre a antena e a célula de<br>medida:<br>- OK                                     |  |
| ↔          | Distância entre a antena e a célula de<br>medida demasiado pequena:<br>- aumentar a distância |  |
| <b>→</b> ← | Distância entre a antena e a célula de<br>medida demasiado grande:<br>- reduzir a distância   |  |

#### Medição rápida

Existem duas possibilidades para iniciar uma medição rápida:

Ao premir a tecla ))) diretamente no ecrã inicial e iniciar depois a medição com a tecla Start ou premindo a tecla Menü, é visualizado o seguinte submenu:

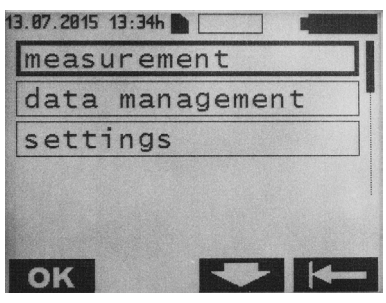

Fig. 14

Premir a tecla **ok** para ir para o menu Medir. No menu Medir, selecionar o menu Medição rápida <fast measurement> com as teclas e **ok**, e confirmar com a tecla A medição rápida é iniciada com a tecla **Start**. Com a tecla **regressa-se ao menu de** seleção.

Durante a medição rápida é visualizado o seguinte no ecrã:

Símbolo para a qualidade de receção

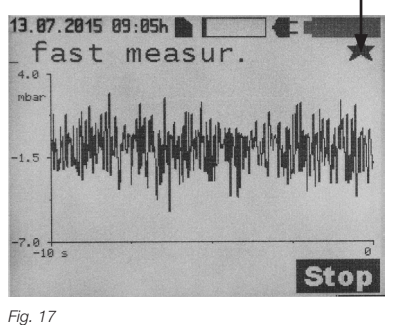

A medição é terminada com a tecla Stop

Explicação dos símbolos para a qualidade de receção: ver capítulo Medição contínua.

#### GESTÃO DE DADOS/VISUALIZAR DADOS DE MEDIÇÃO

Ao premir a tecla **Menü** no ecrã inicial, é visualizado o seguinte submenu:

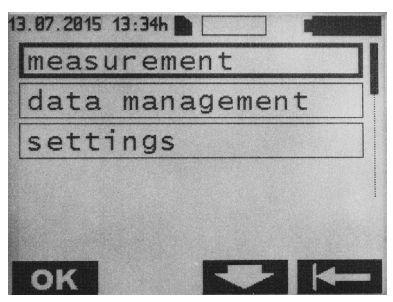

Fig. 18

Selecionar o menu Gerir <data management> dados com as teclas from e seconfirmar com a tecla **ok**.

É visualizado o seguinte no ecrã:

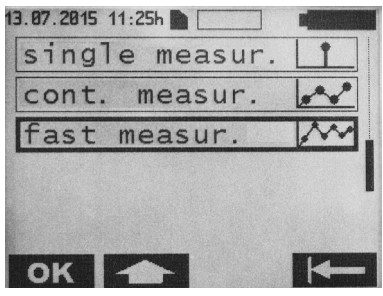

Fig. 15

É visualizado o seguinte no ecrã:

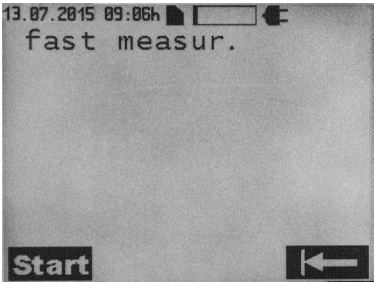

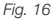

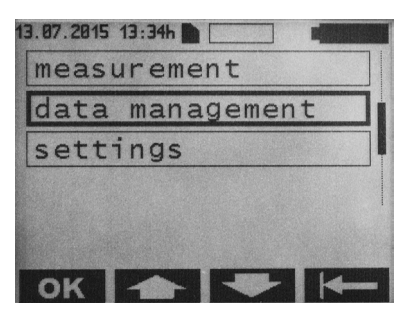

#### Fig. 19

Os ficheiros de medição são listados cronologicamente (data de início da medição) e apresentados como se segue:

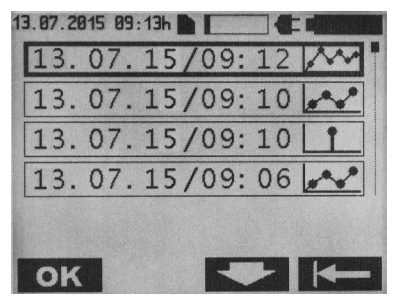

Fig. 20

Selecionar o ficheiro de medição desejado com as teclas e e e e e confirmar com a tecla ok.

Os ficheiros de medição são identificados como se segue:

| Símbolo | Explicação         |
|---------|--------------------|
| Ť       | Medição individual |
|         | Medição contínua   |
| ****    | Medição rápida     |

Nota: ao carregar uma medição contínua ou rápida, é visualizada uma ampulheta e o tempo de carregamento é apresentado em segundos.

#### Medicão individual

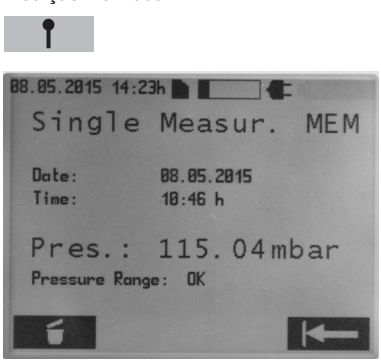

Fig. 21

O ficheiro de medição pode ser apagado premindo a tecla

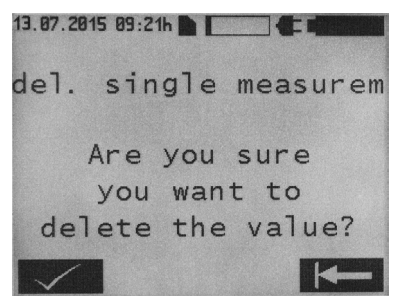

#### Fig. 22

O apagamento tem de ser confirmado com a tecla **esta** regressa-se à vista acima apresentada. Ao premir novamente a tecla **ese** regressa-se ao menu de seleção.

#### Medição contínua

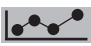

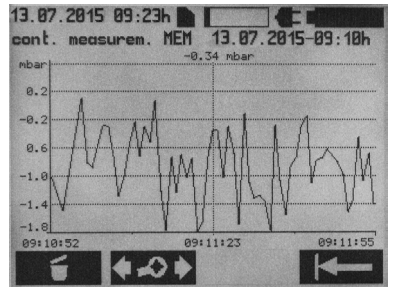

Fig. 23

Reader Unit Set for SENSOR RESERVOIR

O ficheiro de medição pode ser apagado premindo a tecla . O apagamento tem de ser confirmado com a tecla . Premindo a tecla regressa-se à vista acima apresentada. Ao premir novamente a tecla regressa-se ao menu de seleção.

Com a tecla vai-se para o menu de edição do diagrama.

É visualizado o seguinte no ecrã:

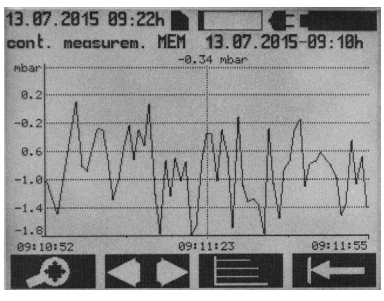

Fig. 24

Com a tecla vai-se para o menu Zoom.

É visualizado o seguinte no ecrã:

Fig. 25

As teclas e permitem expandir ou comprimir (zoom) uma representação temporal da sequência de medição. Com a tecla regressa-se ao menu de edição do diagrama. Com a tecla regressa-se ao ecrã principal da medição contínua.

Premindo a tecla no menu de edição do diagrama, vai-se para o seguinte ecrã:

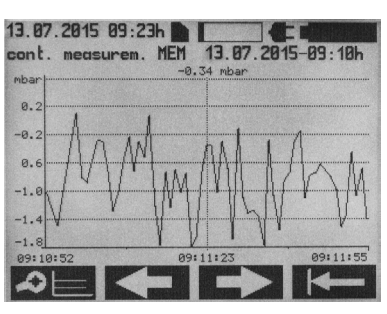

Fig. 26

Com a tecla regressa-se ao menu de edição do diagrama. A tecla ou permite deslocar o eixo temporal para a esquerda ou para a direita. Com a tecla regressa-se ao menu principal da medição contínua.

Premindo a tecla **menu de edição** do diagrama, vai-se para o seguinte ecrã:

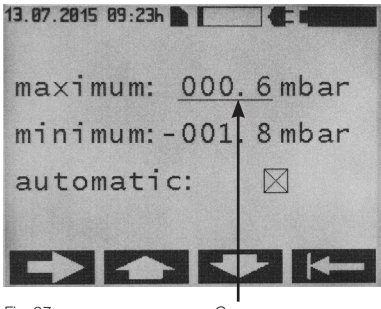

Fig. 27

Cursor

As teclas e podem ser utilizadas para ajustar manualmente os valores de escala máximos ou mínimos na posição do cursor. Deve-se verificar se a função "Automático" <automatic> está desligada. Se a função "Automático" for selecionada, a definição dos valores máximos ou mínimos não têm relevância. Nesta função, o escalonamento do eixo ocorre automaticamente de acordo com os dados de medição. A tecla e permite alternar o cursor entre Máximo, Mínimo e Automático.

Com a tecla **r**egressa-se à visualização dos valores medidos.

#### Medição rápida

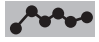

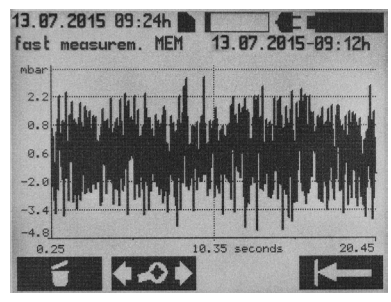

Fig. 28

A medição pode ser apagada premindo a tecla O apagamento tem de ser confirmado com C. Premindo a tecla regressa-se à vista acima apresentada. Com a tecla regressa-se ao menu de seleção. Com a tecla C. Com a tecla C

É visualizado o seguinte no ecrã:

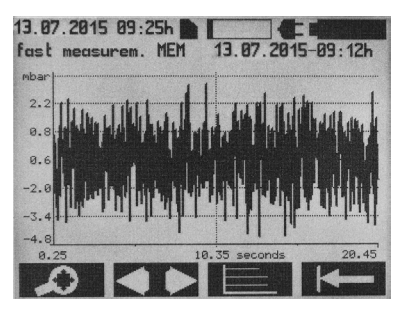

Fig. 29

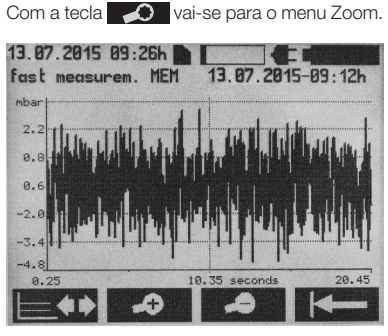

Fig. 30

As teclas e permitem expandir ou comprimir (zoom) uma representação temporal da sequência de medição. Com a tecla regressa-se ao menu de edição do diagrama. Com a tecla regressa-se ao menu principal da medição rápida.

Nota: alternar entre visualizações pode demorar alguns segundos, dependendo do tamanho do ficheiro.

Premindo a tecla Ino menu de edição do diagrama, vai-se para o seguinte ecrã:

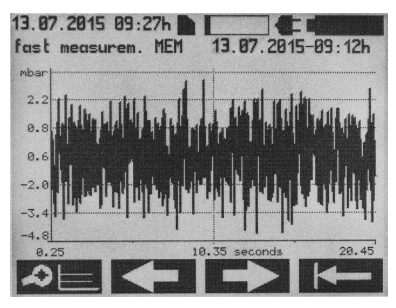

Fig. 31

Com a tecla regressa-se ao menu de edição do diagrama. A tecla ou permite deslocar o eixo temporal para a esquerda ou para a direita. Com a tecla regressa-se ao ecrã principal da medição rápida. Premindo a tecla regressa ino menu de edição do diagrama, vai-se para o seguinte ecrã:

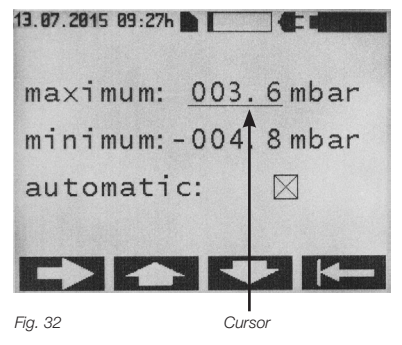

As teclas e podem ser utilizadas para ajustar manualmente os valores de escala máximos ou mínimos na posição do cursor. Deve-se verificar se a função "Automático" <automatic> está desligada. Se a função "Automático" for selecionada, a definição dos valores máximos ou mínimos não têm relevância. Nesta função, o escalonamento do eixo ocorre automaticamente de acordo com os dados de medição. A tecla permite alternar o cursor entre Máximo, Mínimo e Automático.

Com a tecla regressa-se à visualização dos valores medidos.

#### DEFINIÇÕES

Ao premir a tecla **Menü** no ecrã inicial, é visualizado o seguinte submenu:

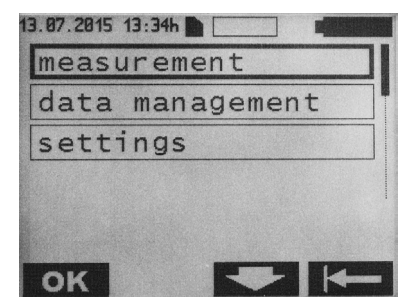

Selecionar o menu Definições <settings> com

as teclas

Fig. 33

13.07.2015 13:34h measurement data management settings

Fig. 34

Premir a tecla **OK** para ir para o submenu Definições. É visualizado o seguinte no ecrã:

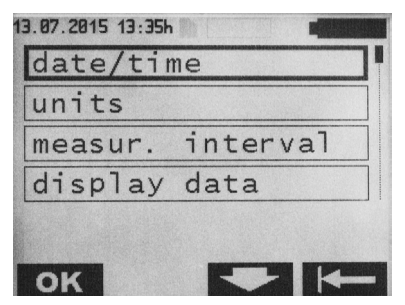

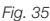

#### Data/hora

Premir a tecla **OK** para ir para o menu Data/ hora <date/time>. É visualizado o seguinte ecrã:

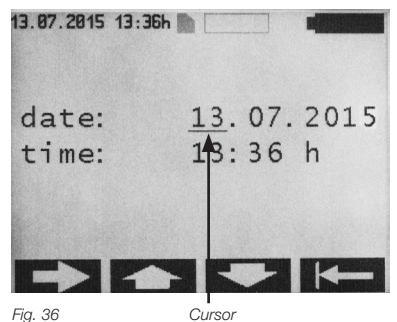

Com a tecla pode-se mudar a posição do cursor. As teclas e podem e podem ser utilizadas para alterar os valores na posição do cursor. Com a tecla regressa-se à visualização dos valores medidos.

Nota: os valores alterados são imediatamente guardados.

#### Unidades

Selecionar o menu Unidades <units> no menu Definições com as teclas e

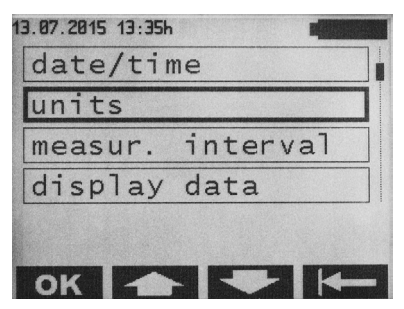

Fig. 37

Premir a tecla **OK** para ir para o menu Unidades. É visualizado o seguinte no ecrã:

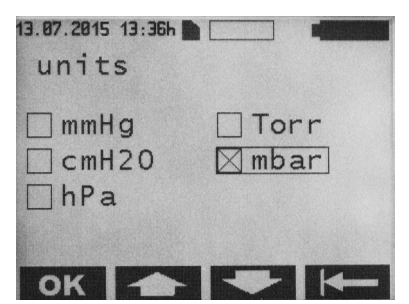

Fig. 38

Selecionar a unidade desejada com as teclas e confirmar com a tecla ok com a tecla regressa-se ao

menu Definições.

#### Intervalo de medição

Estas definições funcionam apenas no modo de medição contínua.

Selecionar o menu Intervalo de medição <measur. interval> no menu Definições com as teclas receivante e .

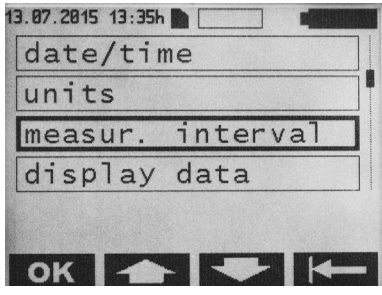

#### Fig. 39

Premir a tecla **ok** para ir para o menu Intervalo de medição. É visualizado o seguinte no ecrã:

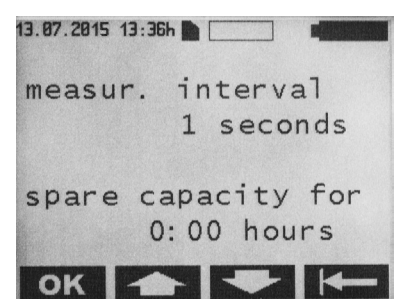

Fig. 40

Selecionar o intervalo de medição desejado com as teclas e e e confirmar com a tecla OK. Os possíveis valores de ajuste são 1–300 s. A capacidade de armazenamento disponível no cartão SD também é visualizado. Com a tecla regressa-se ao menu Definições.

#### Visualização dos valores medidos

Selecionar o menu Visualização dos valores medidos no menu Definições com as teclas

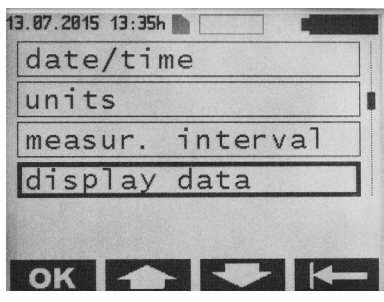

Fig. 41

Premir a tecla **ok** para ir para o menu Visualização dos valores medidos. É visualizado o seguinte no ecrã:

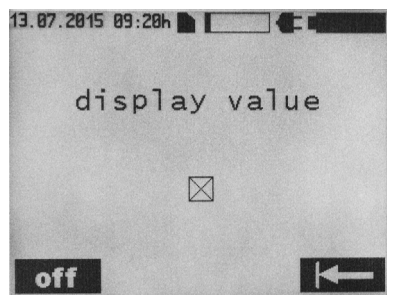

Fig. 42

A visualização dos valores medidos pode ser selecionada com 🕅 ou 🛄. Com a tecla regressa-se ao menu Definições.

#### Idioma

Selecionar o menu Idioma no menu Definições <language> com as teclas

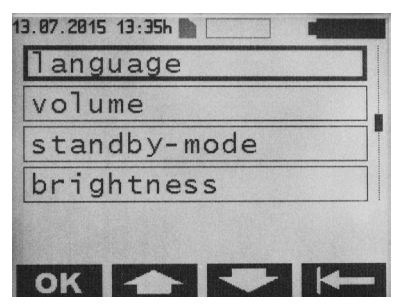

Fig. 43

Premir a tecla **OK** para ir para o menu Idioma. É visualizado o seguinte no ecrã.

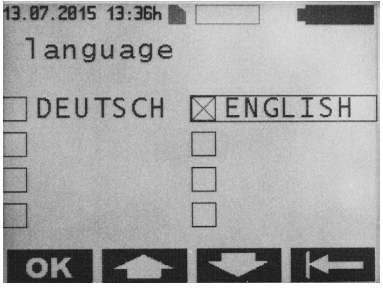

Fig. 44

Selecionar o idioma desejado com as teclas e 
com a tecla ok
. Com a tecla 
e 
regressa-se ao menu Definicões.

#### Volume

Selecionar o menu Volume <volume> no menu Definições com as teclas e .

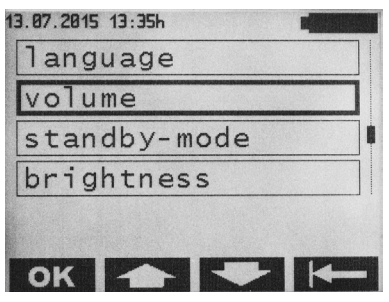

Fig. 45

Premir a tecla **OK** para ir para o menu Volume. É visualizado o seguinte no ecrã:

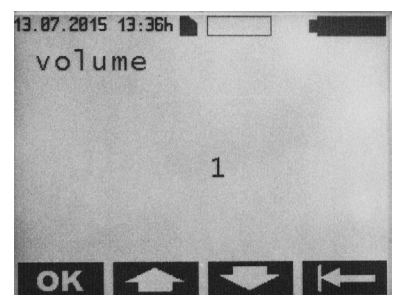

Fig. 46

Selecionar o volume desejado com as teclas e confirmar com a tecla ok. Os possíveis valores de ajuste são 1–5. Durante o ajuste é simultaneamente emitido um sinal acústico. Com a tecla regressa-se ao menu Definicões

Nota: o valor ajustado determina o volume dos sinais de aviso. Exceção: por norma, os sinais de aviso são emitidos no nível de volume 5.

#### Modo de espera (Standby)

Selecionar o menu Modo de espera <standbymode> no menu Definições com as teclas

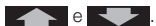

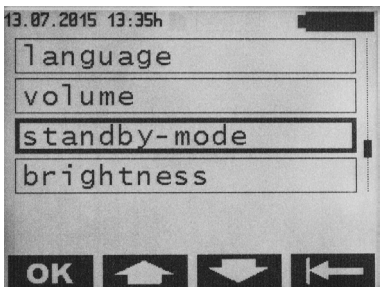

Fig. 47

Premir a tecla **OK** para ir para o menu Modo de espera. É visualizado o seguinte no ecrã:

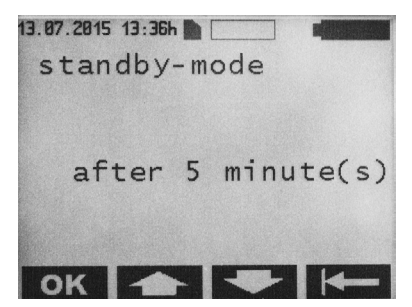

Fig. 48

Selecionar o tempo desejado, após o qual o leitor deve ser ligado no modo de espera, com as teclas **e serio** e confirmar com a tecla **ok**. Os possíveis valores de ajuste são 1–5 minutos. Com a tecla **e serio** regressa-se ao menu Definições.

#### Brilho

Selecionar o menu Brilho <brightness> no menu Definições com as teclas e e

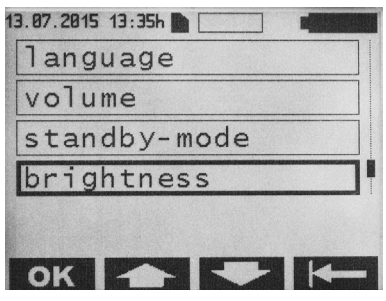

Fig. 49

Premir a tecla **OK** para ir para o menu Brilho. É visualizado o seguinte no ecrã:

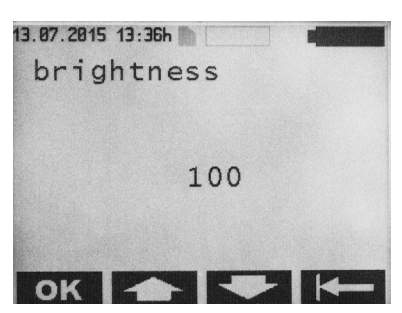

Fig. 50

Selecionar o brilho da retroiluminação desejado com as teclas e e e e confirmar com a tecla ok. Os possíveis valores de ajuste são 000–100 (em incrementos de 5). Com a tecla e regressa-se ao menu Definições.

#### Contraste

Selecionar o menu Contraste <contrast> zno menu Definições com as teclas e

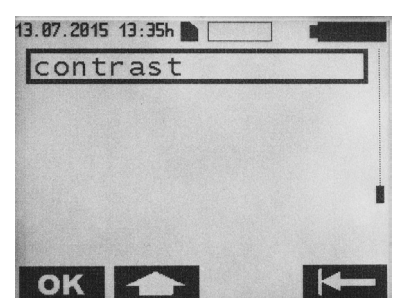

Fig. 51

Premir a tecla **OK** para ir para o menu Contraste. É visualizado o seguinte no ecrã:

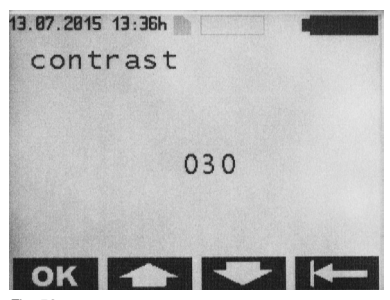

Fig. 52

#### LIMPEZA/DESINFEÇÃO

# Advertência: perigo de choque elétrico e de incêndio!

- · Desligar a ficha da tomada antes da limpeza.
- Não utilizar detergentes e desinfetantes inflamáveis ou explosivos.
- Certificar-se de que não se infiltram líquidos no produto.

Atenção: danificação ou destruição do produto devido a limpeza ou desinfeção mecânica e a detergentes/desinfetantes inadequados!

- · Limpar/desinfetar o produto apenas manualmente
- · Nunca esterilizar o produto

Limpar as superfícies apenas com detergentes/desinfetantes autorizados, especificados pelo fabricante. Ter em atenção os dados relativos a concentração, temperatura e tempo de atuação.

#### LIMPEZA/DESINFEÇÃO MANUAL

Desinfeção com toalhete embebido em caso de aparelhos elétricos sem esterilização

| Fase                 | 1                                                   |
|----------------------|-----------------------------------------------------|
| Passo                | Desinfeção com toalhete embebido                    |
| T (°C/°F)            | TA (temperatura ambiente)                           |
| t (min)              | ≥1                                                  |
| Conc. (%)            | -                                                   |
| Qualidade da<br>água | -                                                   |
| Químico              | Toalhetes Meliseptol HBV Tissues<br>50% Propan-1-ol |

#### Fase I

- Remover quaisquer resíduos visíveis com um toalhete de desinfeção descartável.
- Limpar completamente o produto oticamente limpo com um toalhete desinfetante descartável não utilizado.
- Observar o tempo de atuação recomendado (no mín. 1 minuto).

#### Controlo

- Verificar a existência de eventuais danos no produto após cada limpeza/desinfeção.
- · Por imediatamente de parte o produto danificado.

#### Armazenamento

 Guardar os produtos preparados, protegidos do pó, num local seco, escuro e fresco, com o menor teor possível de micro-organismos.

#### CALIBRAÇÃO DO SENSOR BARD

O leitor está equipado com um sensor de pressão barométrico (sensor BARD). Para garantir o cumprimento dos limites de tolerância predefinidos, é necessário realizar uma calibração anual.

Nota: no âmbito da calibração, o aparelho também deve ser sujeito a um controlo minucioso de funcionamento e segurança. Caso não seja realizada uma calibração anual, o sensor BARD poderá desviar-se dos limites de tolerância.

Para tal, o aparelho deverá ser enviado para o Serviço de Assistência Técnica numa base anual. O prazo limite da calibração seguinte encontra-se no menu, em Especificações do sistema <System details> Data de Assistência <Service date>.

#### ASSISTÊNCIA TÉCNICA

# Advertência: perigo de ferimentos e/ou falha de funcionamento! Não modificar o produto.

Para assuntos relacionados com Assistência e Reparação, contacte a Christoph Miethke GmbH & Co. KG.

Modificações no equipamento médico podem resultar na perda dos direitos à garantia. A Christoph Miethke GmbH & Co. KG é responsável apenas pela segurança, pela fiabilidade e pelo desempenho do aparelho, caso:

- O aparelho seja utilizado em conformidade com as instruções de utilização.
- Reajustes, alterações ou reparações devem ser executados apenas por pessoas por nós autorizadas.
- A instalação elétrica do respetivo espaço cumpre as normas nacionais (norma IEC).

Para assuntos relacionados com Assistência, Manutenção, Reparação e Eliminação, contacte a Christoph Miethke GmbH & Co. KG.

#### Assistência técnica:

Christoph Miethke GmbH & Co. KG Ulanenweg 2 14469 Potsdam, Germany Tel.: +49 331 62083 - 0 Fax: +49 331 62083 - 40 E-mail: info@miethke.com

#### **RESOLUÇÃO DE FALHAS**

Se ocorrer uma falha, esta é apresentada no visor.

Exemplo de uma mensagem de falha:

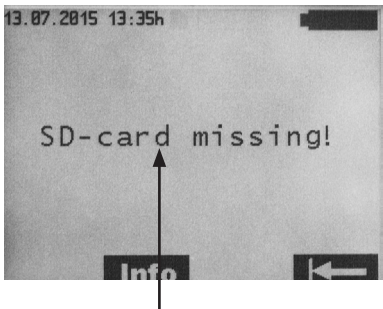

Texto relativo à falha

Fig. 53

Informações adicionais podem ser acedidas através da tecla **Info**. Com a tecla **Impo** regressa-se ao menu anterior.

#### FALHAS COM O RESPETIVO TEXTO NO VISOR

| Indicação no visor                                                                                       | Causa                                                                                                    | Deteção/resolução da falha                                                                                                    |
|----------------------------------------------------------------------------------------------------|----------------------------------------------------------------------------------------------------|----------------------------------------------------------------------------------------------------|
| Battery flat - auto off                                                                                  | Capacidade da bateria esgotada<br>(0 %)                                                                     | Todos os dados são guardados após 2 min.<br>O leitor desliga-se automaticamente. Ligar a<br>fonte de alimentação original.      |
| Battery voltage incompatible -<br>use original power supply                                              | A tensão da bateria do leitor é demasiado baixa                                                             | O leitor desliga-se automaticamente após<br>20 segundos. Ligar a fonte de alimentação<br>original.                              |
| Low Battery Voltage                                                                                      | Tensão da bateria demasiado<br>baixa                                                                        | A retroiluminação desliga-se após 3 se-<br>gundos. Ligar a fonte de alimentação. As<br>medições em curso não são interrompidas. |
| Flashing of crossed-out<br>antenna symbol<br>Info<br>Antenna error                                       | Antena avariada                                                                                             | Desligar e ligar novamente o aparelho. Se a falha ocorrer novamente, contactar o Serviço de Assistência Técnica.                |
| Flashing of crossed-out<br>antenna symbol<br>Info :<br>Antenna not connected                             | A antena não está ligada no iní-<br>cio da medição<br>- ou -<br>a antena foi desligada durante a<br>medição | Ligar a antena: a medição é reiniciada<br>- ou -<br>Ligar a antena: a medição prossegue.                                        |
| Flashing of crossed-out<br>antenna symbol<br>Info:<br>No communication                                   | Registo de dados interrompido<br>durante a medição contínua (in-<br>terrupção da ligação telemétrica)       | Após o restabelecimento da comunicação, a medição prossegue automaticamente.                                                    |
| Flashing of crossed-out anten-<br>na symbol<br>Info<br>SD card has been removed.<br>Measurement possible | O cartão SD foi retirado durante a<br>medição contínua                                                      | Introduzir o cartão SD. Reiniciar a medição                                                                                     |
| Data error!<br>Info :<br>File opening not possible                                                       | A validação do ficheiro não foi<br>efetuada com sucesso                                                     | Não é possível abrir o ficheiro ou event. azer<br>uma nova tentativa.                                                           |
| Continuous key activation<br>Keypad error                                                                | Acionamento longo de uma tecla<br>> 60 segundos                                                             | Soltar a tecla                                                                                                    |
| Pressure values out of range                                                                             | Dados de pressão medidos do<br>implante não plausíveis<br>- dados sem sentido em termos<br>fisiológicos     | A medição prossegue. Se a falha ocorrer no-<br>vamente, contactar o Serviço de Assistência<br>Técnica.                          |
| Input voltage incompatible.                                                                              | A tensão da fonte de alimentação<br>é demasiado alta                                                        | O leitor desliga-se automaticamente após<br>20 segundos.<br>Utilizar a fonte de alimentação original.                           |

| Indicação no visor                                                                                                    | Causa                                                                                                    | Deteção/resolução da falha                                                                                                    |
|----------------------------------------------------------------------------------------------------|----------------------------------------------------------------------------------------------------|----------------------------------------------------------------------------------------------------|
| Wrong SD card inserted!<br>Remove SD card!<br>Info:<br>Measurement without data sto-<br>rage possible<br>- or -<br>Insert SD card with correct ID                | A medição inicia-se sem cartão<br>SD. Durante a medição é intro-<br>duzido um cartão SD não per-<br>tencente ao implante | Introduzir o cartão SD adequado ao<br>SENSOR RESERVOIR / SENSOR<br>PRECHAMBER no leitor.<br>A respetiva correspondência entre implante<br>(ver Ficha clínica do paciente) e cartão SD é<br>realizada através do número de identificação<br>(ID). |
| Wrong SD card inserted!<br>Remove SD card!<br>Info:<br>Measurement without data sto-<br>rage possible<br>- or -<br>Insert SD card with correct ID<br>XXXXXXXXXX! | Cartão SD introduzido com um ID<br>diferente do implante                                                                 | Introduzir o cartão SD adequado ao<br>SENSOR RESERVOIR / SENSOR<br>PRECHAMBER no leitor.<br>A respetiva correspondência entre implante<br>(ver Ficha clínica do paciente) e cartão SD é<br>realizada através do número de identificação<br>(ID). |
| Wrong implant - restart<br>measurement!<br>Info:<br>Switching to another implant<br>during continuous measure-<br>ment not possible!                             | Durante uma medição contínua<br>iniciada são recebidos dados de<br>um outro implante                                     | Aumentar a distância entre os dois implantes.                                                                                                    |
| Unit-temperature incorrect<br>Info:<br>Unit temperature from 10°C to<br>40°C valid!                                                                              | Temperatura no leitor fora do<br>intervalo calibrado                                                                     | O leitor só pode ser utilizado com temperatu-<br>ras do aparelho entre 10 °C e 40 °C.<br>A medição em curso é interrompida.                                                                                                    |
| Internal voltage incompatible                                                                                                    | Tensão interna do aparelho de-<br>masiado alta/demasiado baixa                                                           | O leitor desliga-se automaticamente após<br>20 segundos.<br>Contactar o Serviço de Assistência Técnica.                                                                                                    |
| SD-card faulty!<br>Info :<br>Measurement w/o storage of<br>data possible                                                                                         | Não é possível gravar ou ler o cartão SD (sujidade, corrosão, deformação do contacto)                                    | Utilização dos dados de calibração internos<br>do implante.<br>Os dados não são guardados.                                                                                                    |
| SD-card faulty!                                                                                                    | Não é possível ler o cartão SD<br>(sujidade, corrosão, deformação<br>do contacto)                                        | Verificar a existência de danos ou impurezas no cartão SD.                                                                                                    |
| SD-card inserted!<br>Restart measurement.<br>Info:<br>Storage of reading after restart<br>of measurement possible!                                               | A medição inicia-se sem cartão<br>SD. Durante a medição é intro-<br>duzido o cartão SD pertencente<br>ao implante        | Reiniciar a medição.                                                                                                    |
| SD-card missing!<br>Info:<br>Insert SD card!                                                                                                    | Sem cartão SD introduzido no modo de gestão de dados                                                                     | Introduzir o cartão SD.                                                                                                    |

| Indicação no visor                                                                                                    | Causa                                                                                                    | Deteção/resolução da falha                                                                                                    |
|----------------------------------------------------------------------------------------------------|----------------------------------------------------------------------------------------------------|----------------------------------------------------------------------------------------------------|
| SD-card missing!<br>Info:<br>Measurement w/o storage of<br>data possible<br>- or -<br>Insert SD-card with<br>correct ID XXXXXXXXX! | Cartão SD não inserido                                                                                                    | Inserir o cartão SD adequado ao SENSOR<br>RESERVOIR / SENSOR PRECHAM-<br>BER no leitor.<br>A respetiva correspondência entre implante<br>(ver Ficha clínica do paciente) e cartão SD é<br>realizada através do número de identificação<br>(ID). |
| SD-card not readable!<br>Info:<br>Measurement w/o data storage<br>possible!                                                        | Introdução de um cartão SD mal<br>formatado ou não formatado                                                                  | Inserir o cartão SD adequado ao SENSOR<br>RESERVOIR / SENSOR PRECHAM-<br>BER no leitor.<br>A respetiva correspondência entre implante<br>(ver Ficha clínica do paciente) e cartão SD é<br>realizada através do número de identificação<br>(ID). |
| SD-card not readable!<br>Info:<br>Measurement w/o storage of<br>data possible!                                                     | Sem cartão SD<br>- ou -<br>não é possível ler o ID do cartão<br>SD<br>- ou -<br>o cartão SD não contém dados de<br>calibração | Inserir o cartão SD adequado ao SENSOR<br>RESERVOIR / SENSOR PRECHAM-<br>BER no leitor.<br>Medição com armazenamento de dados<br>possível, no entanto, com menos precisão.                                                                      |
| SD-card memory full.<br>Option to measure w/o saving                                                                               | Capacidade de armazenamento<br>do cartão SD esgotada (100 %)<br>durante a medição contínua                                    | Apagar dados de medição que já não são<br>necessários, medição sem armazenamento<br>possível.                                                                                                    |
| SD-card memory full                                                                                                    | Capacidade de armazenamento<br>do cartão SD esgotada (100 %)<br>durante a medição contínua                                    | Apagar dados de medição que já não são necessários.                                                                                                    |
| SD-card memory almost full                                                                                                    | Capacidade de armazenamento<br>do cartão SD quase esgotada (99<br>%) durante a medição contínua<br>ou a medição rápida        | Apagar dados de medição que já não são necessários.                                                                                                    |
| System error<br>Info:<br>Ambient pressure not readable                                                                             | Não é possível ler a pressão<br>barométrica (BARD)                                                                            | Função do aparelho bloqueada. Desligar e<br>ligar novamente o aparelho.<br>Se a falha ocorrer novamente, contactar o<br>Serviço de Assistência Técnica.                                                                                         |
| System error<br>- Incompatibility                                                                                                  | A versão do hardware e do soft-<br>ware do aparelho são incom-<br>patíveis                                                    | Função do aparelho bloqueada. Desligar e li-<br>gar novamente o aparelho. Se a falha ocorrer<br>novamente, contactar o Serviço de Assistên-<br>cia Técnica.                                                                                     |
| System error<br>- Antenna incompatible                                                                                             | As versões de hardware da ante-<br>na e do leitor não são compatíveis                                                         | Função do aparelho bloqueada. Desligar e li-<br>gar novamente o aparelho. Se a falha ocorrer<br>novamente, substituir a antena ou contactar o<br>Serviço de Assistência Técnica.                                                                |
| System error<br>- ID data incorrect                                                                                                | Dados de identificação do<br>implante danificados                                                                             | A medição para. Desligar e ligar novamente<br>o aparelho. Se a falha ocorrer novamente,<br>contactar o Serviço de Assistência Técnica.                                                                                                    |
| System error<br>- Implant voltage out of range                                                                                     | A tensão do implante não se<br>encontra na amplitude autorizada                                                               | A medição para. Desligar e ligar novamente<br>o aparelho. Se a falha ocorrer novamente,<br>contactar o Serviço de Assistência Técnica.                                                                                                    |

| Indicação no visor                                                                      | Causa                                                                                                    | Deteção/resolução da falha                                                                                                    |
|-----------------------------------------------------------------------------------------|----------------------------------------------------------------------------------------------------|----------------------------------------------------------------------------------------------------|
| System error<br>- Calibration data incorrect                                            | Os dados de calibração no<br>implante estão danificados<br>ou não podem ser lidos<br>(aplica-se apenas, caso não<br>esteja introduzido qualquer<br>cartão SD) | A medição para. Desligar e ligar novamente<br>o aparelho. Se a falha ocorrer novamente,<br>contactar o Serviço de Assistência Técnica.<br>Medição possível com o cartão SD introdu-<br>zido. |
| System error<br>- contact Service                                                       | Foi detetada uma falha du-<br>rante o teste do sistema                                                                                                    | Função do aparelho bloqueada. Desligar e li-<br>gar novamente o aparelho. Se a falha ocorrer<br>novamente, contactar o Serviço de Assistên-<br>cia Técnica.                                  |
| Keypad faulty                                                                           | Ao ligar o leitor foi detetada<br>uma tecla premida                                                                                                    | Soltar a tecla.<br>Desligar e ligar novamente o aparelho.                                                                                                    |
| Temperature increase out of range                                                       | Aumento espontâneo da<br>temperatura no implante<br>superior a 2 K ou ultrapassa<br>os 39,0 °C                                                                | A medição para. Realizar uma pausa de<br>10 minutos. Se a falha ocorrer novamente,<br>contactar o Serviço de Assistência Técnica.                                                            |
| Temperature value out of range                                                          | Dados de temperatura<br>medidos do implante não<br>plausíveis<br>- dados sem sentido em<br>termos fisiológicos                                                | A medição para. Desligar e ligar novamente<br>o aparelho. Se a falha ocorrer novamente,<br>contactar o Serviço de Assistência Técnica.                                                       |
| Timeout!<br>Restart measurement!                                                        | O tempo entre o início da<br>medição e o estabeleci-<br>mento da comunicação foi<br>excedido (60 seg.).                                                       | Reiniciar a medição.<br>Otimizar a distância entre a antena e o<br>implante.                                                                                                    |
| Ambient pressure incorrect<br>Info:<br>Ambient pressure from 800 to<br>1.100 mbar valid | Durante uma medição, a<br>pressão barométrica auto-<br>rizada não é atingida ou é<br>excedida.                                                                | O leitor apenas pode ser utilizado com uma<br>pressão atmosférica entre 800 e 1100 hPa.<br>A medição em curso é interrompida.                                                                |

#### **OUTRAS FALHAS/POSSÍVEIS ERROS**

| Falha                           | Causa                                                                                                    | Deteção/resolução da falha                                                                                                    |
|---------------------------------|----------------------------------------------------------------------------------------------------|----------------------------------------------------------------------------------------------------|
| Não é possível ligar o aparelho | Descarregar completamente<br>a bateria                                                                                     | Ligar a fonte de alimentação à tomada.<br>São necessárias 6 horas para que a bateria<br>esteja completamente carregada. O leitor<br>também pode ser operado durante o carre-<br>gamento (com a fonte de alimentação ligada).<br>Nota: o carregamento não é possível com<br>uma temperatura ambiente > 35 °C. |
| O aparelho desliga-se           | Condições de funciona-<br>mento desfavoráveis (p. ex.<br>humidade baixa ou revesti-<br>mento do pavimento ina-<br>dequado) | Ligar novamente o aparelho.<br>Se a falha ocorrer novamente, contactar o<br>Serviço de Assistência Técnica.                                                                                                    |

## DADOS TÉCNICOS

| Designação                                                                            | Valores e normas                                                                     |
|---------------------------------------------------------------------------------------|--------------------------------------------------------------------------------------|
| Amplitude da tensão<br>Leitor<br>Fonte de alimentação                                 | 6 V (DC<br>100-240 V (50–60Hz)                                                       |
| Consumo de corrente<br>Leitor<br>Fonte de alimentação                                 | 1,4A (DC)<br>0,25A (50–60Hz)                                                         |
| Frequência de funcionamento                                                           | 133 kHz                                                                              |
| Amplitude de medição da pressão                                                       | Entre -66,67 hPa e 133,33 hPa±5,32 hPa                                               |
| Amplitude da temperatura para medição da pressão                                      | Entre 10 °C e 40 °C<br>Entre 20 °C e 39 °C (SENSOR RESERVOIR /<br>SENSOR PRECHAMBER) |
| Distância funcional entre a antena e o SEN-<br>SOR RESERVOIR / SENSOR PRECHAM-<br>BER | Entre 10-30 mm                                                                       |
| Vida útil da bateria                                                                  | No mín. 5 anos                                                                       |
| Ciclos de carga da bateria                                                            | No mín. 250 ciclos de carga                                                          |
| Autodescarregamento da bateria                                                        | Carga residual após 3 meses (armazenamento) $>70~\%$                                 |
| Grau de inflamabilidade do corpo do aparelho                                          | UL 94 HB                                                                             |
| Proteção contra humidade ou estanquidade<br>Leitor<br>Antena<br>Fonte de alimentação  | IP44<br>IP44<br>IP40                                                                 |
| Resistência - teste de impacto                                                        | De acordo com a norma IEC 60601-1 (3.ª edição) 15.3.2                                |
| Resistência - teste de queda                                                          | De acordo com a norma IEC 60601-1 (3.ª edição) 15.3.4.1                              |
| Peso:<br>Leitor<br>Antena<br>Fonte de alimentação                                     | 0,600 kg<br>0,215 kg<br>0,115 kg                                                     |
| Medidas (L x A x P)<br>Leitor<br>Antena (sem cabo)<br>Fonte de alimentação            | 144 x 270 x 65 mm<br>100 x 250 x 25 mm<br>55 x 65 x 70 mm                            |
| Classe de proteção (fonte de alimentação)                                             | 11                                                                                   |
| Cumprimento das normas                                                                | IEC/DIN EN60601-1/ EN 45502-1                                                        |
| CEM                                                                                   | EN 60601-1-2:2007                                                                    |

#### CONDIÇÕES ATMOSFÉRICAS

| Condições de funcionamento   |                                         |  |  |
|------------------------------|-----------------------------------------|--|--|
| Humidade relativa            | Entre 30 % e 75 %                       |  |  |
| Temperatura ambiente         | Entre 10 °C e 40 °C, sem<br>condensação |  |  |
| Pressão atmosférica          | Entre 800 hPa e 1100 hPa                |  |  |
| Condições de transporte      |                                         |  |  |
| Condições de trans-<br>porte | 15 % to 95 %                            |  |  |
| Humidade relativa            | Entre 15 % e 95 %                       |  |  |
| Pressão atmosférica          | Entre 500 hPa e 1100 hPa                |  |  |
| Condições de armazenamento   |                                         |  |  |
| Humidade relativa            | Entre 15 % e 95 %                       |  |  |
| Temperatura ambiente         | Entre 10 °C e 40 °C                     |  |  |
| Pressão atmosférica          | Entre 500 hPa e 1100 hPa                |  |  |

#### MARCAÇÃO CE

A autorização para a colocação da marcação CE, em conformidade com a Diretiva 90/385/ CEE relativa aos dispositivos medicinais implantáveis ativos, foi concedida em 2011 primeiro.

#### ARMAZENAMENTO E TRANSPORTE

- Guardar os produtos preparados, protegidos do pó, num local seco, escuro e fresco, com o menor teor possível de micro-organismos.
- Transportar o produto apenas na caixa original.
- Relativamente às condições de armazenamento e de transporte, ver capítulo "Condições atmosféricas".

Atenção: danificação do produto caso seja utilizado demasiado cedo após o armazenamento/transporte a temperaturas inferiores a 10 °C.

 Deixar o leitor aclimatar-se aprox. três horas à temperatura ambiente.

#### ELIMINAÇÃO

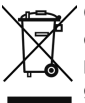

Cumprir as disposições nacionais ao eliminar ou reciclar o produto, os respetivos componentes ou embalagem!

Um produto identificado com este símbolo deve ser entregue para recolha separada de equipamentos elétricos e eletrónicos. Dentro da União Europeia, a eliminação é providenciada gratuitamente pelo fabricante.

Para a reciclagem do produto, devolver o leitor ao fabricante.

Para quaisquer esclarecimentos relativamente à eliminação do produto, contacte a Christoph Miethke GmbH & Co. KG, ver também o capítulo "Assistência técnica".

# **C E** 0086

- CE-Kennzeichnung gemäß Richtlinie 90/385/EWG
- CE marking according to directive 90/385/EEC
- R Label CE conforme à la directive 90/385/CEE
- Identificatión CE en conformidad con la directriz 90/385/CEE
- 🗩 Marcação CE em conformidade com a Diretiva 90/385/CEE
- E Technische Änderungen vorbehalten
- Technical alterations reserved
- FR Sous réserve de modifications techniques
- ES Sujeto a modificationes técnicas
- PT Sujeito a alterações técnicas

Manufacturer:

### CHRISTOPH MIETHKE GMBH & CO. KG

Ulanenweg 2 | 14469 Potsdam | Germany Phone +49 331 62 083-0 | Fax +49 331 62 083-40 | www.miethke.com

Distributor:

## B BRAUN SHARING EXPERTISE

Aesculap AG | Am Aesculap-Platz | 78532 Tuttlingen | Germany Phone +49 7461 95-0 | Fax +49 74 61 95-26 00 | www.aesculap.com

Aesculap - a B. Braun company

TA022262